# Device handbook SIRAX BM1250

**Operating Instructions SIRAX BM1250** 

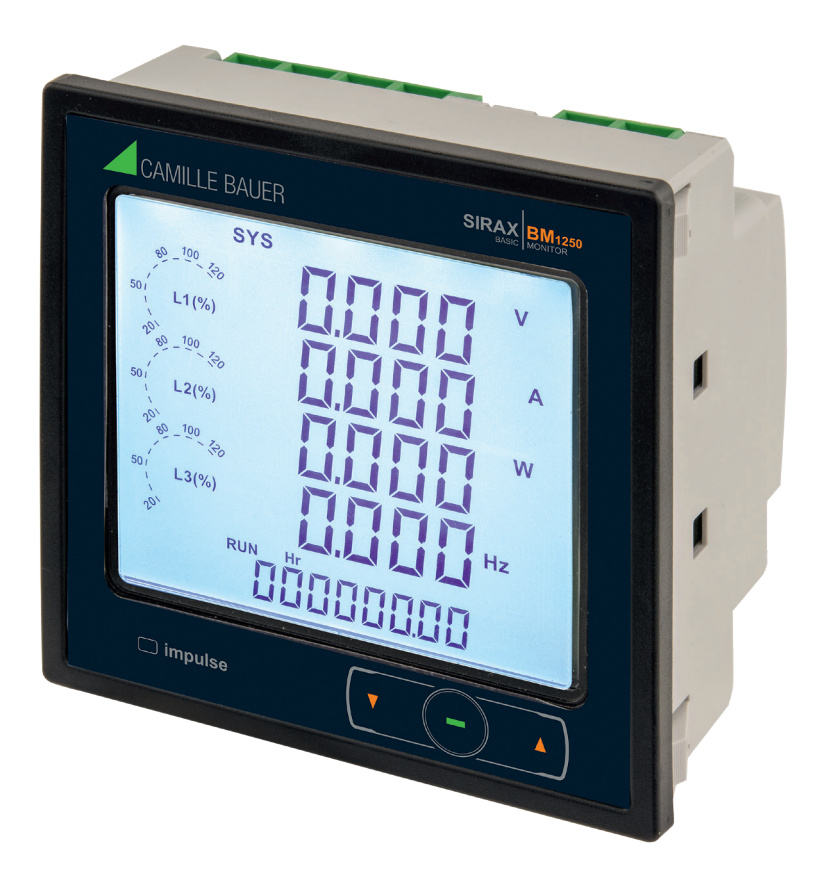

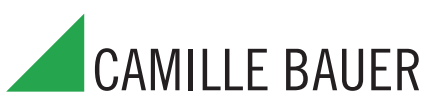

Camille Bauer Metrawatt AG Aargauerstrasse 7 CH-5610 Wohlen/Schweiz

Tel: +41 56 618 21 11 Fax: +41 56 618 21 21

info@cbmag.com www.camillebauer.com

# Contents

| <b>1. Legal informations</b> 1.1 Safety and warning notices.         1.2 Qualified personnel         1.3 Intende use         1.4 Disclaimer of liability         1.5 Feedback         1.6 Repair work and modifications         1.7 Calibration and new adjustment         1.8 Cleaning         1.9 Disposal         1.10 Return                | <b>3</b><br>3<br>3<br>3<br>3<br>3<br>3<br>3<br>4<br>4<br>4                                     |
|----------------------------------------------------------------------------------------------------|------------------------------------------------------------------------------------------------|
| 2. Introduction         2.1 Purpose of this document         2.2 Scope of supply         2.2 Further documents                                                                                                    | <b>4</b><br>4<br>4                                                                             |
| 3. Functional description         3.1 Available screens and measurement data.         3.2 Menu structure setting parameters         4. Mechanical mounting         4.1 Panel cutout         4.2 Mounting of the device         4.3 Demounting of the device         4.4 Mounting pluggable module                                               | <b>4</b><br>5<br>10<br><b>12</b><br>12<br>12<br>12<br>13                                       |
| 5. Electrical connections                                                                                                    | <ol> <li>13</li> <li>13</li> <li>14</li> <li>14</li> <li>14</li> <li>15</li> <li>15</li> </ol> |
| 6. Commissioning                                                                                                    | <b>15</b><br>15                                                                                |
| 7. Programming<br>7.1 Password protection<br>7.2 Menu selection<br>7.2.1 System parameter selection<br>7.2.2 Communication parameter selection<br>7.2.3 Reset parameter selection<br>7.2.4 Output option selection<br>7.2.5 Datalog option selection<br>7.2.6 Display parameter<br>7.2.7 RTC setting<br>7.2.8 Factory reset<br>7.2.9 Quit setup | <b>16</b> 17 17 19 20 20 25 27 28 28 29                                                        |
| 8. Relay output                                                                                                    | <b>29</b><br>29<br>30                                                                          |
| 8.3 Timer output.                                                                                                    | 32<br>32                                                                                       |
| 9. revinition vala                                                                                                    | 00                                                                                             |
| 10.1 Accessing 3X and 4X register for reading measured values         10.2 Accessing 4X register for reading & writing settings         10.3 User assignable Modbus registers         10.4 Datalogging                                                                                                    | <b>3</b> 8<br>46<br>53<br>54                                                                   |

# 1. Legal information

# **1.1 Safety and warning notices**

In this document safety and warning notices are used, which you have to observe to ensure personal safety and to prevent damage to property.

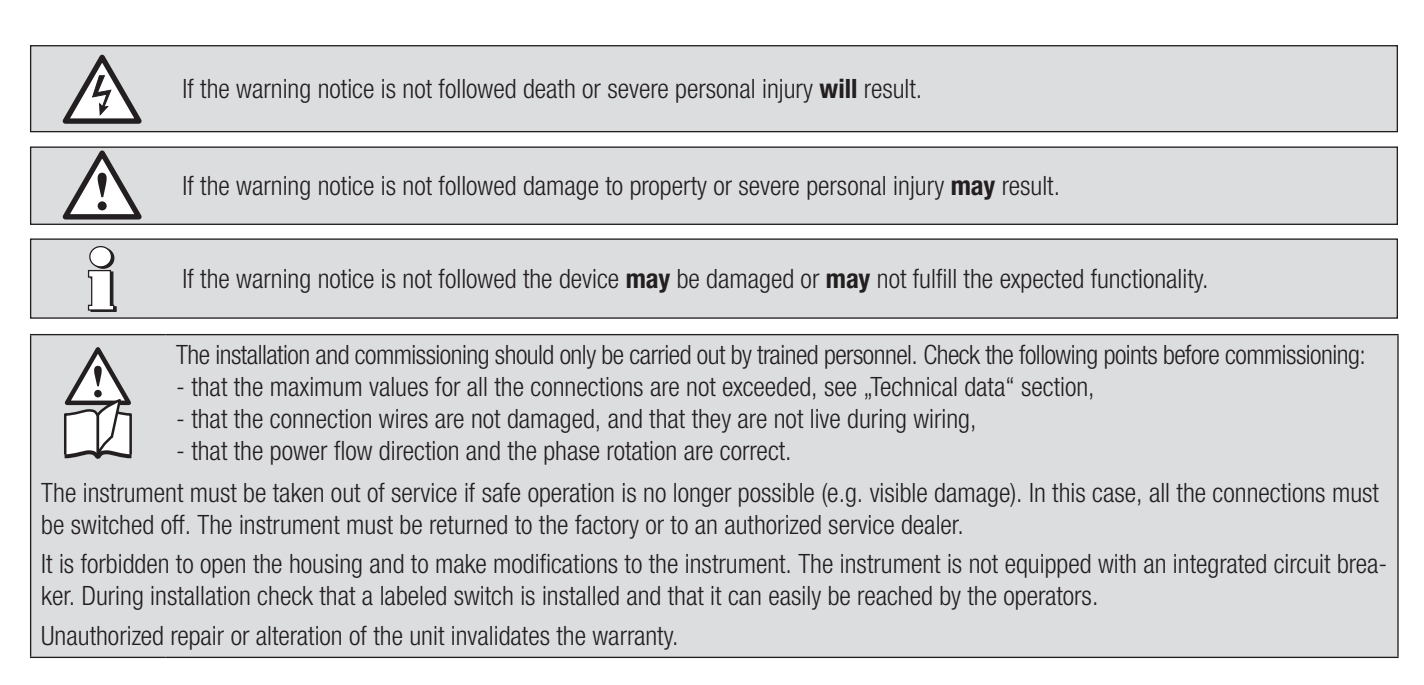

#### Please observe that the data on the type plate must be adhered to!

The national provisions have to be observed in the installation and material selection of electric lines!

# **1.2 Qualified personnel**

The product described in this document may be handled by personnel only, which is qualified for the respective task. Qualified personnel have the training and experience to identify risks and potential hazards when working with the product. Qualified personnel are also able to understand and follow the given safety and warning notices.

# 1.3 Intended use

0 11

The product described in this document may be used only for the application specified. The maximum electrical supply data and ambient conditions specified in the technical data section must be adhered. For the perfect and safe operation of the device proper transport and storage as well as professional assembly, installation, handling and maintenance are required.

# **1.4 Disclaimer of liability**

The content of this document has been reviewed to ensure correctness. Nevertheless it may contain errors or inconsistencies and we cannot guarantee completeness and correctness. This is especially true for different language versions of this document. This document is regularly reviewed and updated. Necessary corrections will be included in subsequent version and are available via our webpage www.camillebauer.com.

# 1.5 Feedback

If you detect errors in this document or if there is necessary information missing, please inform us via e-mail to: customer-support@camillebauer.com

# 1.6 Repair work and modifications

Repair work and modifications shall exclusively be carried out by the manufacturer. Do not open the housing of the device. In case of any tampering with the device, the guaranty claim shall lapse. We reserve the right of changing the product to improve it.

# 1.7 Calibration and new adjustment

Each device is adjusted and checked before delivery. The condition as supplied to the customer is measured and stored in electronic form. The uncertainty of measurement devices may be altered during normal operation if, for example, the specified ambient conditions are not met.

# 1.8 Cleaning

The display and the control buttons should be cleaned at regular intervals. Use a dry or slightly damp cloth.

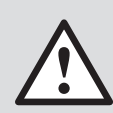

#### Damage caused by cleaning agents

Detergents can not only affect the clarity of the display, but also cause damage to the device. Therefore, do not use detergents.

# 1.9 Disposal

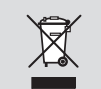

#### Device may only be disposed in a professional manner!

The disposal of devices and components may only be realised in accordance with good professional practice observing the country-specifi c regulations. Incorrect disposal can cause environmental risks.

# 1.10 Return

All devices delivered to Camille Bauer Metrawatt AG shall be free of any hazardous contaminants (acids, lyes, solutions, etc.). Use original packaging or suitable transport packaging to return the device.

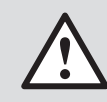

#### Damage by returning

Damages caused by improper returning, no warranties or guarantees can be given.

# 2. Introduction

# 2.1 Purpose of this document

This document describes the multifunctional measuring device SIRAX BM1250. It is intended to be used by:

- Installers and commissioners
- Service and maintenance personnel
- Planner

#### Scope

This handbook is valid for all versions of the current transformer SIRAX BT7000 and BT7050. Some of the functions described in this document are available only, if the necessary optional components are included in the device.

#### **Required knowledge**

A general knowledge in the field of electrical engineering is required. For assembly and installation of the device knowledge of applicable national safety regulations and installation standard is required.

# 2.2 Scope of supply

- Multifunctional measuring device SIRAX BM1250 with mounting kit
- Safety instructions (ge, en, fr, it, es, nl, cz)

# 2.3 Further documents

Folgende weitere Dokumente zum Gerät sind elektronisch via www.camillebauer.com verfügbar:

- Datasheet (ge, en)
- Safety instructions (ge, en, fr, it, es, nl, cz)
- Operating manual (ge, en)
- Manual Modbus/TCP interface

# 3. Functional description

The multifunctional power and monitoring measuring device SIRAX BM1250 is suitable for fixed installation and measurement of the most important electrical parameters in low-voltage systems. The measurement is designed for 1- or 3-phase networks with 2-, 3- or 4-wire connections. It measures electrical parameters such as AC voltage, current, frequency, power, energy (active / reactive / apparent), phase angle, power factor, individual harmonics (until the 31st harmonic) and many more. The measured values are displayed on the generously sized LCD display with backlight. The device has two optional outputs which can be configured as pulse output for energy measurement, limit value output, timer function or relay output. An RS485 interface with Modbus / RTU is available. The mounting position of the devices is arbitrary.

# 3.1 Available screens and measurement data

#### 3.1.1 Measuring and energy / counter screens

In normal operation, the user will see two screens simultaneously:

- One of the Measurement screens out of the screens 1 to 36 of Table 1 or Table 2.
   These screens may be scrolled through one at a time in incremental order by pressing the "
   Down" key. durchlaufen werden. Few important screens are explained in Section 3.1.2 to 3.1.3.
- One of the Energy/Counter screens out of the screens 37 to 62 of Table 1 or Table 2. These screens may be scrolled through one at a time in incremental order only by pressing the "—" key to roll over again in the same order. Few important screens are explained in Section 3.1.7 to 3.1.9.
- 3. Load Graphics

Load Graphics indicates the input current as the percentage of the CT Primary value. This indication is available for all measurement screens. For example, consider CT Primary to be set at 5A, then the input current of 2.5 A indicates 50% as shown below.

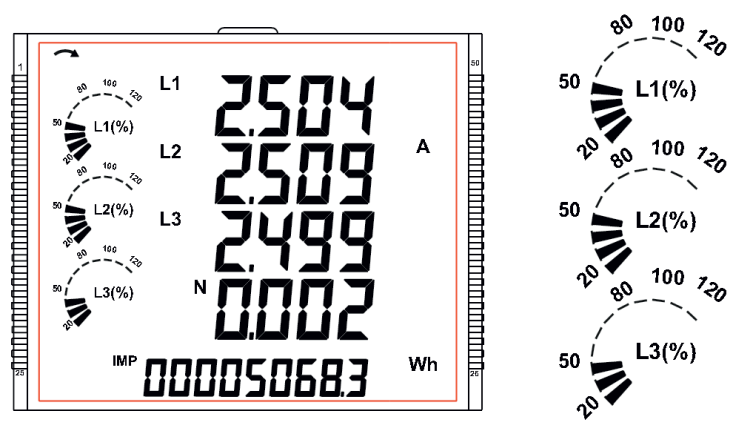

The absence of lines indicating the percentage implies that the input current is less than 20% of the CT Primary value.

4. Phase Sequence Indication

This indication is available only for 3P4W System. It indicates the rotation of input phasor vectors : clockwise/ counter-clockwise.

In case the input is absent or the phase sequence is neither L123 nor L321, the phase sequence indication is not shown.

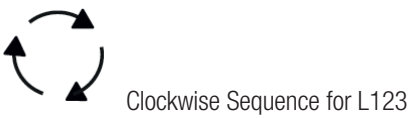

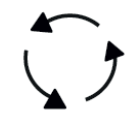

Counter-Clockwise Sequence for L321

#### Table 1: Measurement and energy / counter screens

| Screen | Paramotore                                                 |       | On Display   | 1            | On Modbus |       |              |  |
|--------|------------------------------------------------------------|-------|--------------|--------------|-----------|-------|--------------|--|
| Nr.    |                                                            | 3P 3W | 3P 3W        | 1P 2W        | 3P 4W     | 3P 3W | 1P 2W        |  |
| 1      | System Voltage/ Current/ Power/ Frequency                  |       |              |              |           |       | $\checkmark$ |  |
| 2      | Voltage L1 / L2 / L3 / Average                             |       | ×            | ×            |           | ×     | ×            |  |
| 3      | Voltage L1-2 / L2-3 / L3-1                                 |       |              | ×            |           |       | ×            |  |
| 4      | Current L1 / L2 / L3 / Neutral                             |       | $\sqrt{*}$   | ×            |           |       | ×            |  |
| 5      | Voltage THD L1 / L2 / L3                                   |       |              | x            |           |       | x            |  |
| 6      | Current THD L1 / L2 / L3                                   |       |              | ×            |           |       | x            |  |
| 7      | Phase L1 active / reactive / apparent power / power factor |       | ×            | ×            |           | ×     | ×            |  |
| 8      | Phase L2 active / reactive / apparent power / power factor |       | ×            | ×            |           | ×     | ×            |  |
| 9      | Phase L3 active / reactive / apparent power / power factor |       | ×            | ×            |           | ×     | ×            |  |
| 10     | Phase angle L1 / L2 / L3                                   |       | ×            | ×            |           | ×     | ×            |  |
| 11     | Active power / Current demand                              |       | $\checkmark$ |              |           |       |              |  |
| 12     | Capacitive, inductive reactive power demand                |       | $\checkmark$ |              |           |       | $\checkmark$ |  |
| 13     | Power demand import                                        |       | $\checkmark$ |              |           |       |              |  |
| 14     | Power demand export                                        |       | $\checkmark$ | $\checkmark$ |           |       |              |  |
| 15     | Max. active power / Current demand                         |       | $\checkmark$ |              |           |       |              |  |
| 16     | Max. capacitive, inductive reactive power demand           |       |              |              |           |       |              |  |

| 17 | Max, nowar domand import                                 | 1            | 1            | 1            | 1            | 1            | 1            |
|----|----------------------------------------------------------|--------------|--------------|--------------|--------------|--------------|--------------|
| 17 | Max, power demand export                                 | √            | /<br>/       | √            | √            | /<br>/       | /<br>/       |
| 10 | Old max, active power / Current demand                   | √            | N<br>/       | N /          | N            | N /          | N<br>/       |
| 13 | Old max, appositive, inductive reactive power demand     | /<br>/       | /<br>/       | V            | √            | √            | N<br>/       |
| 20 | Old max, capacitive, inductive reactive power demand     | /<br>/       | /<br>/       | /<br>/       | √            | √            | /<br>/       |
|    | Old max, power demand amont                              | √            | √            | √            | √            | √            | √            |
| 22 | Old max, power demand export                             | √            | √            | √            |              |              |              |
| 23 | System RPM / Frequency                                   | √            | √            | √            | √            | √            | √/           |
| 24 | System active / reactive / apparent power / temperature  | √            | √            | √            | √            | √            | √            |
| 25 | System active / reactive / apparent power / power factor | √            |              | √            | √            | √            |              |
| 26 | Min System Voltage / Current                             |              | √            | √            | √            | √            | √            |
| 27 | Max System Voltage / Current                             | √            |              | √            | √            | √            |              |
| 28 | System THD Voltage / Current                             | √            | $\checkmark$ | <u>√</u>     |              |              |              |
| 29 | Phase reverse                                            | √            | ×            |              | ×            | ×            | ×            |
| 30 | Phase rotation error                                     |              | ×            | ×            |              | ×            | x            |
| 31 | Phase absent indication                                  |              | ×            | ×            | ×            | ×            | ×            |
| 32 | RTC                                                      | $\checkmark$ | $\checkmark$ | $\checkmark$ | $\checkmark$ | $\checkmark$ |              |
| 33 | Individual harmonics voltage                             | $\checkmark$ | $\checkmark$ | $\checkmark$ | $\checkmark$ | $\checkmark$ |              |
| 34 | Individual harmonics current                             |              | $\checkmark$ | $\checkmark$ | $\checkmark$ | $\checkmark$ | $\checkmark$ |
| 35 | Timer 1: Number of cycles / On, Off delay                |              | $\checkmark$ | $\checkmark$ | $\checkmark$ | $\checkmark$ | $\checkmark$ |
| 36 | Timer 2: Number of cycles / On, Off delay                |              | $\checkmark$ | $\checkmark$ | $\checkmark$ | $\checkmark$ |              |
| 37 | Active energy import (Overflow)                          |              | $\checkmark$ | $\checkmark$ | $\checkmark$ | $\checkmark$ |              |
| 38 | Active energy import                                     |              | $\checkmark$ | $\checkmark$ | $\checkmark$ | $\checkmark$ |              |
| 39 | Active energy export (Overflow)                          |              | $\checkmark$ | $\checkmark$ |              |              |              |
| 40 | Active energy export                                     |              | $\checkmark$ | $\checkmark$ |              |              |              |
| 41 | Reactive energy capacitiv (Overflow)                     |              |              | $\checkmark$ |              |              |              |
| 42 | Reactive energy capacitiv                                |              |              |              |              |              |              |
| 43 | Reactive energy inductiv (Overflow)                      |              |              | $\checkmark$ | $\checkmark$ |              |              |
| 44 | Reactive energy inductiv                                 |              |              |              | 1            |              |              |
| 45 | Apparent energy (Overflow)                               |              |              |              |              |              |              |
| 46 | Apparent energy                                          |              | J            | J            | J            | J            |              |
| 47 | Run hour                                                 |              | J            | 1            | J            | J            | <br>√        |
| 48 | On hour                                                  | 1            | 1            | 1            | J            | J            | J            |
| 49 | Number of interrupts                                     | 1            | J            | J            | J            | J            |              |
| 50 | OLD active energy import (Overflow)                      | 1            | 1            | 1            | 1            | J            | ا            |
| 51 | OLD active energy import                                 | 1            | 1            | 1            | 1            | J            | J            |
| 52 | OLD active energy export (Overflow)                      |              | J            | J            | J            | 1            |              |
| 53 | OLD active energy export                                 |              | J            | J            | J            | 1            | 1            |
| 54 | OLD reactive energy capacitiv (Overflow)                 |              | 1            | 1            | J            | J            | J            |
| 55 | OLD reactive energy capacitiv                            |              | <u>ر</u>     | J.           | J.           | 1            | 1            |
| 56 | OLD reactive energy inductiv (Overflow)                  | 1            | 1            |              |              | 1            | 1            |
| 57 | OLD reactive energy inductiv                             |              | 1            | 1            | 1            | 1            | 1            |
| 58 | OLD apparent energy (Overflow)                           |              | 1            | 1            | 1            | 1            | J            |
| 59 | OLD apparent energy                                      |              | ./           |              | ,/           | ,/           | ,/           |
| 60 | OLD Run hour                                             | N N          |              |              |              |              | ./           |
| 61 | OLD On hour                                              |              |              |              |              |              | ./           |
| 62 | OLD number of interrunts                                 | ./           |              | ./           | ./           | ./           | ./           |
|    |                                                          | V            | V            | V I          | I V          | V V          | V            |

Note:

\* In 3P3W system, Neutral Current is not shown, only line currents are shown.

1. Only screens (with screen number) 1 to 32 are available for selectable Userscreens.

2. For 'Overflow' energy screens, refer Section 7.2.1.12.

#### 3.1.2 Current Reversal Screen

This screen is useful to indicate if current in any phase is reversed or not. If current in any phase gets reversed, then corresponding phase will be indicated on this screen.

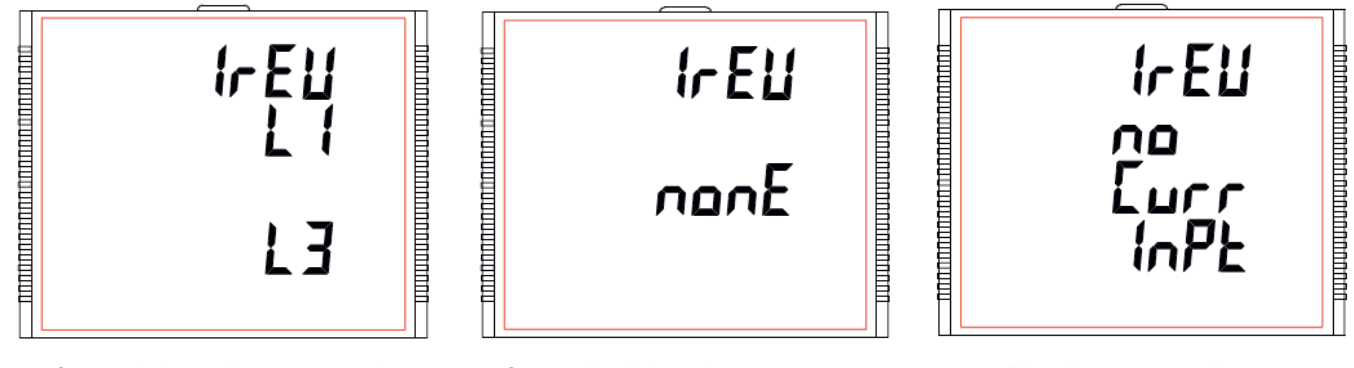

Currents in L1 and L3 are reversed.

#### Currents in all three phase are correct.

Meter has no current input.

#### 3.1.3 Phase Rotation Error Screen

Meter shows phase rotation information for the phase sequence R-Y-B (L1-L2-L3).

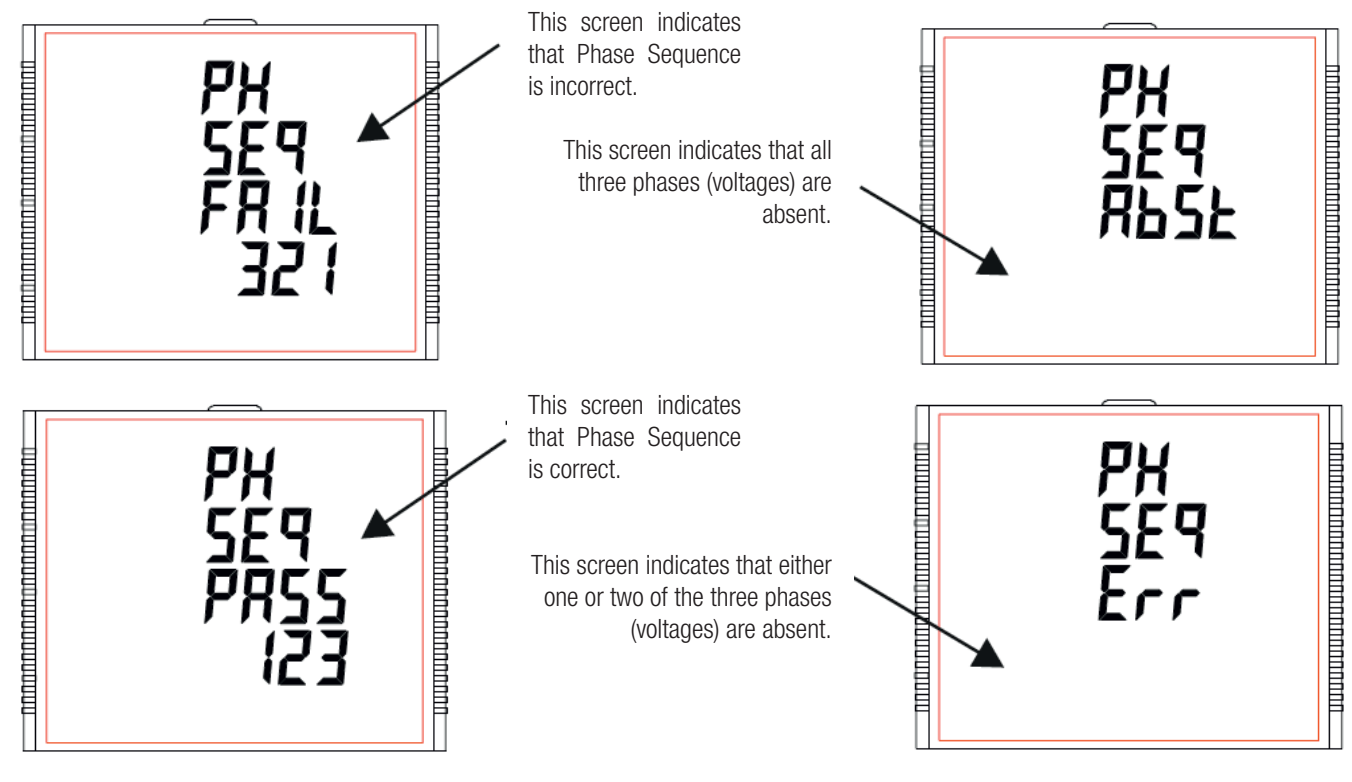

User must check this screen in order to get correct readings when meter is connected.

#### 3.1.4 Phase Absent Screen

This screen is useful to indicate if voltage or current in any phase is absent. Hence, user will know which voltage or current is missing and take corrective action.

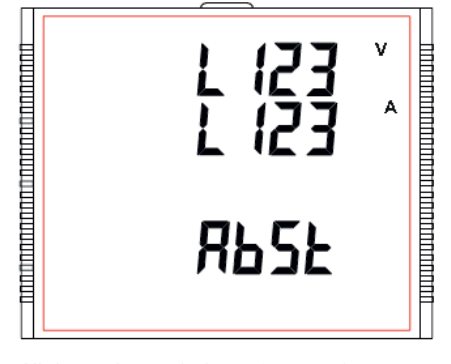

All three phases (voltage & current) are absent.

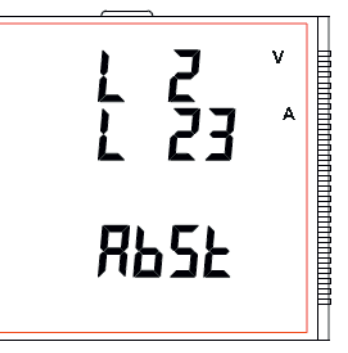

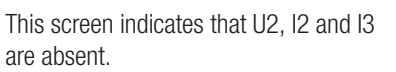

RLL 1~PL Pr5L

All three phases are present i.e. all inputs are present.

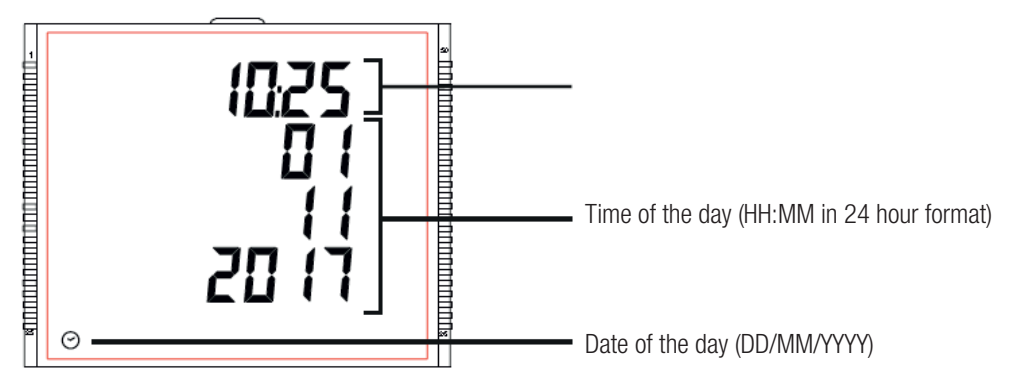

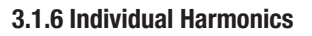

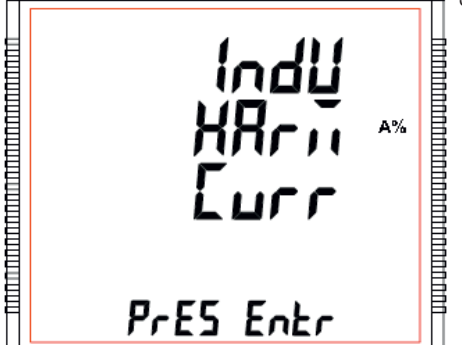

The Individual Harmonics can be accessed by pressing the Enter key followed by the Up and Down keys taking through the 31 harmonics.

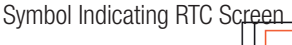

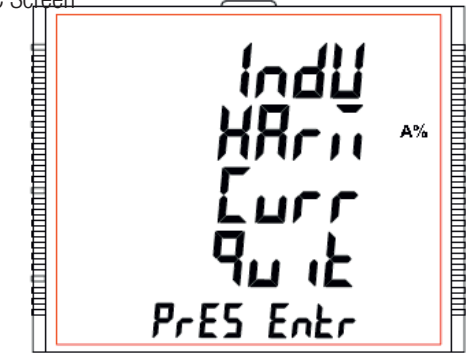

Similarly, pressing the "—" key at the quit screen takes the user out of the Individual Harmonics Screen.

# 3.1.7 Timer 1 and Timer 2 screens

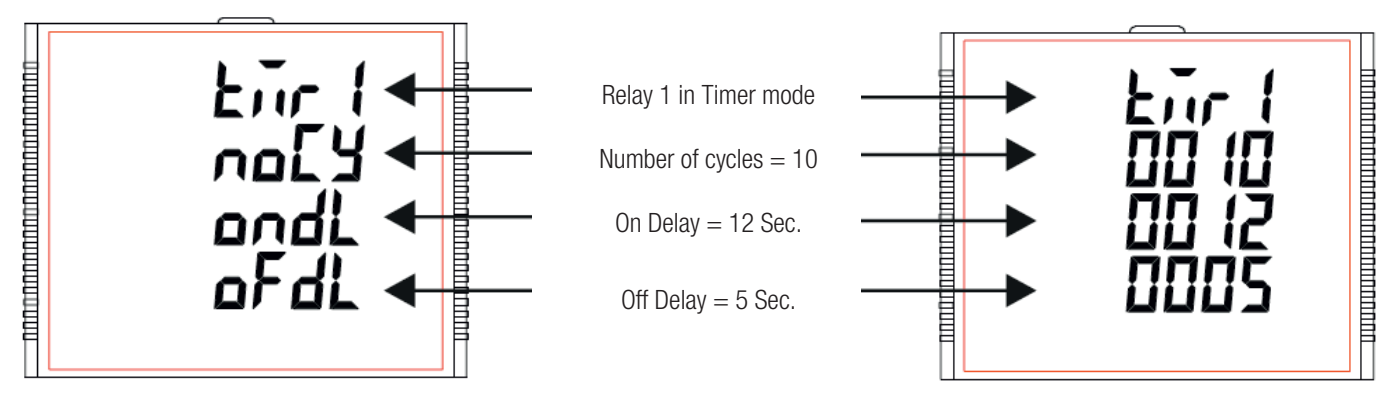

The screen shows the No. of Cycles, on delay, off delay of the corresponding relay in its timer mode. If the relay is configured in timer mode, then the timer can be turned ON by long press (about 3sec) of " Up" key while present in any of the measurement screens.

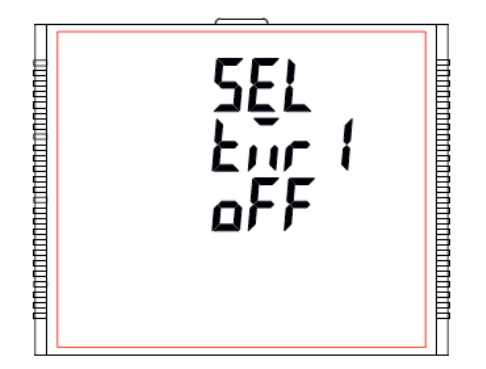

Relay 1 is not selected in Timer Configu-

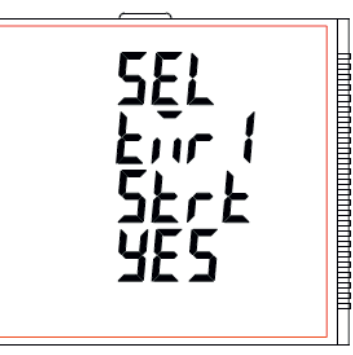

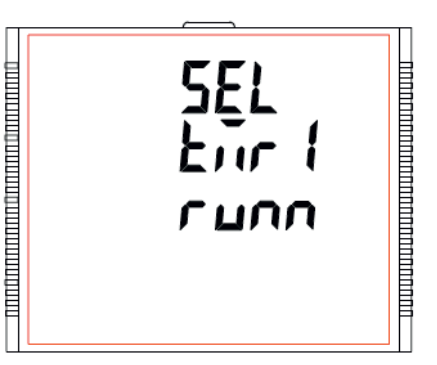

Enter key pressed, timer can be started.

Timer showing Running when it is started.

Similarly, the Relay can be turned OFF by long press (about 3sec) of "Down" key while present in any of the measurement screens.

ration.

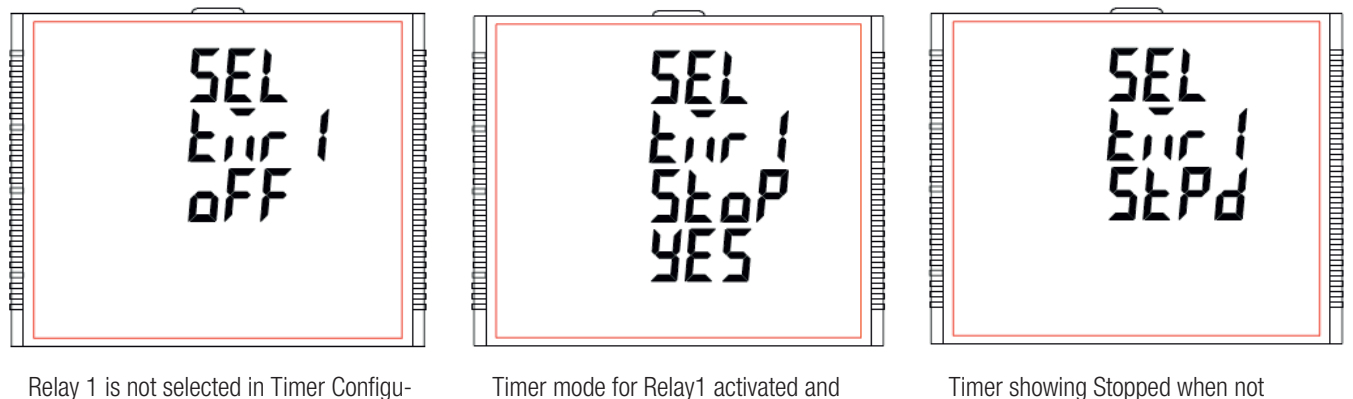

Relay 1 is not selected in Timer Configuration. Timer mode for Relay1 activated and Enter key pressed.

Similarly, for Timer Configuration, Relay 2 parameters and status can also be set and accessed (respectively) in a way similar to that of Relay 1.

#### 3.1.7 Run hour

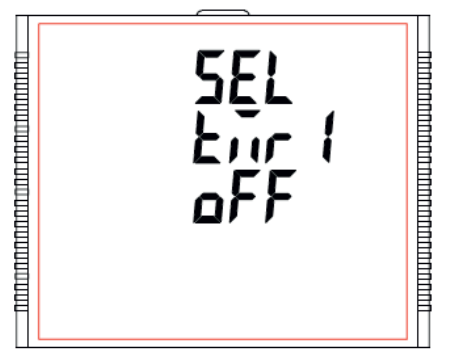

This Screen shows the total no. of hours the load is connected. Even if the Auxiliary supply is interrupted, count of Run hour will be maintained in internal memory and displayed in the format "hours. min". For example if Displayed count is 05000.10 it indicates 105000 hours and 10 minutes. After 999999.59 run hours display will restart from zero. To reset run hour manually see section Resetting Parameter 7.2.3.1.

#### 3.1.8 On hour

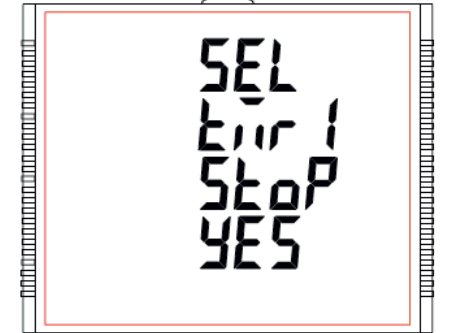

This Screen shows the total no. of hours the Auxiliary Supply is ON. Even if the Auxiliary supply is interrupted count of On hour will bemaintained in internal memory and displayed in the format "hours. min". For example if Displayed count is 105000.10 it indicates 105000 hours and 10 minutes. After 999999.59 On hours display will restart from zero. To reset On hour manually see section Resetting Parameter7.2.3.1.

#### 3.1.9 Number of Interruption

running.

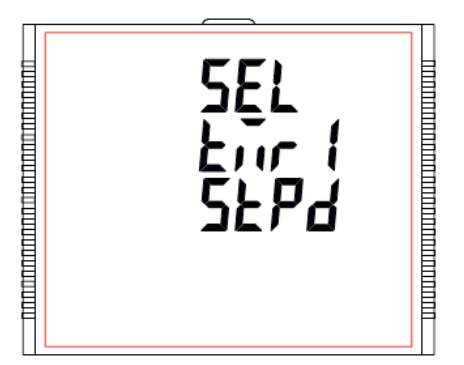

This Screen Displays the total no. of times the Axillary Supply was Interrupted. Even if the Auxiliary supply is interrupted count will be maintained in internal memory. To reset No of Interruption manually see section Resetting Parameter 7.2.3.1.

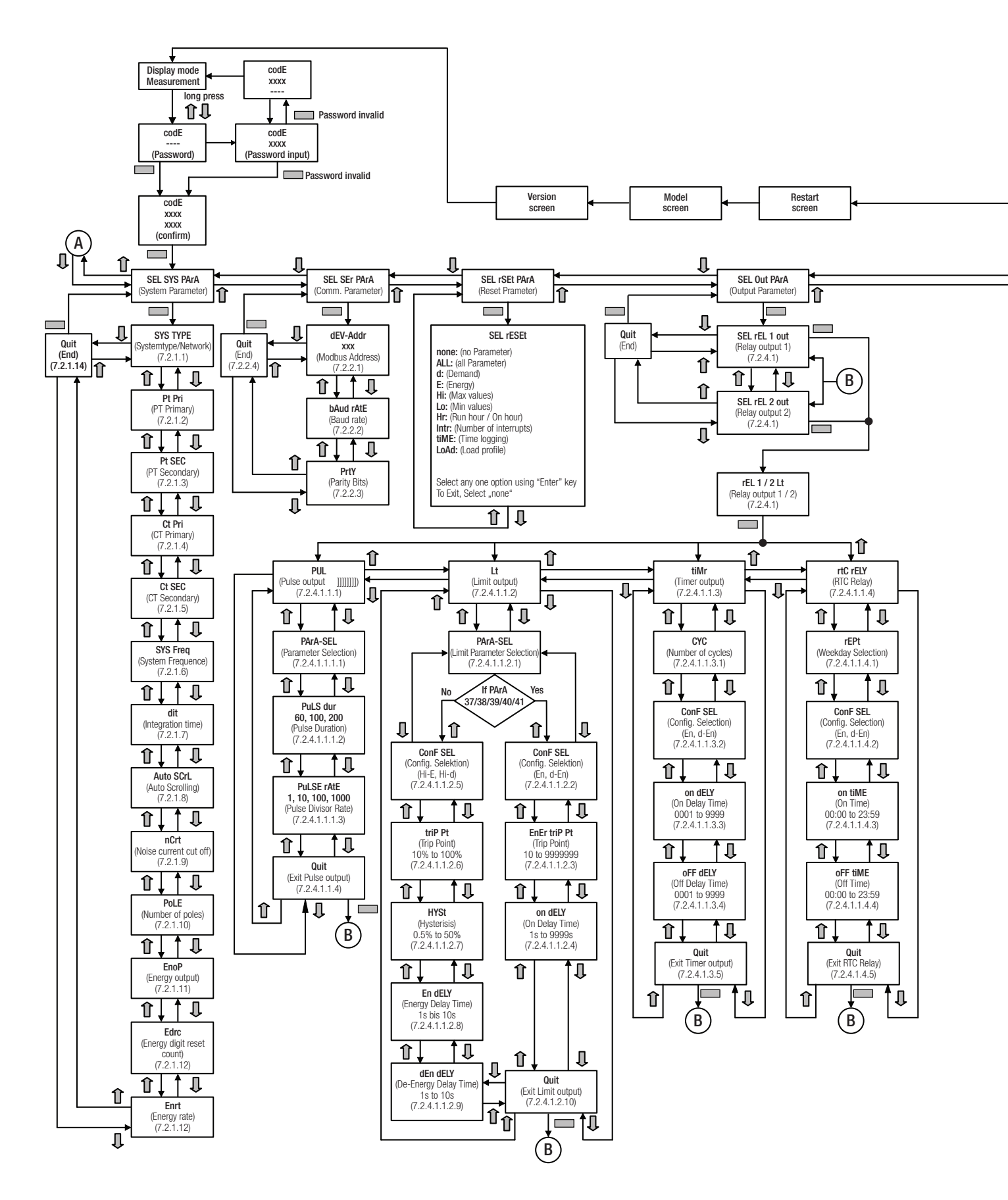

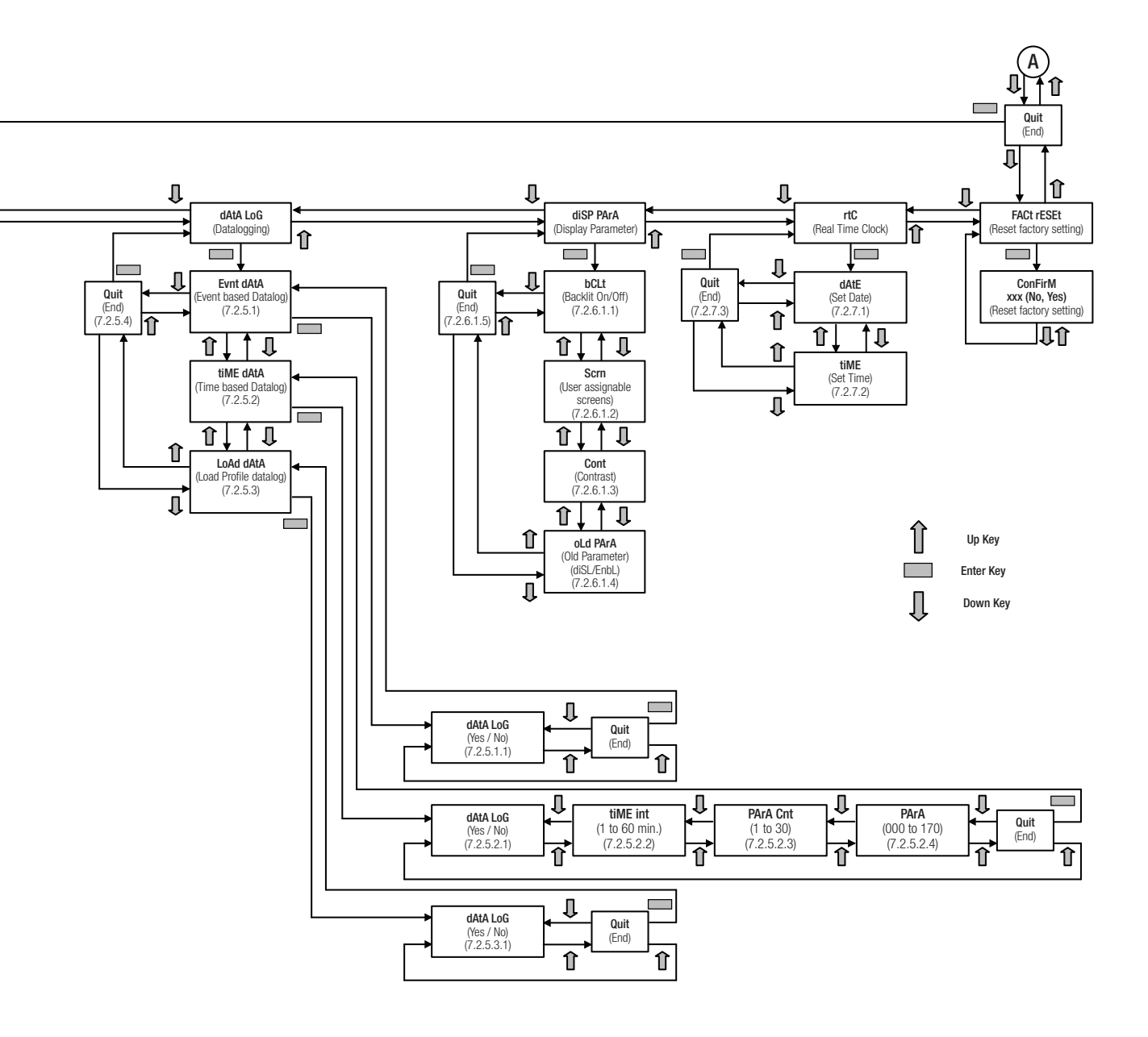

# 4. Mechanical mounting

The SIRAX BM1250 is designed for panel mounting.

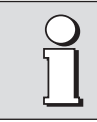

Please ensure that the operating temperature limits are not exceeded when determining the place of mounting (place of measurement):  $-20 \dots +70^{\circ} C$ 

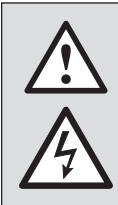

By installing, the device becomes part of an electrical power installation that must be designed, operated and maintained in accordance with country-specific regulations so that the installation is safe and provides prevention against fire and explosion as far as possible. It is the task of this installation to ensure that dangerous connections of the device can not be touched during operation and that the spread of flames, heat and smoke from the interior is prevented. This may be done by providing an enclosure (e.g. case, cabinet) or using a room accessible to qualified personal only and compliant with local fire safety standards.

# 4.1 Panel Cutout

The SIRAX BM1250 is designed for panel mounting Dimensional. Drawing see section 16.

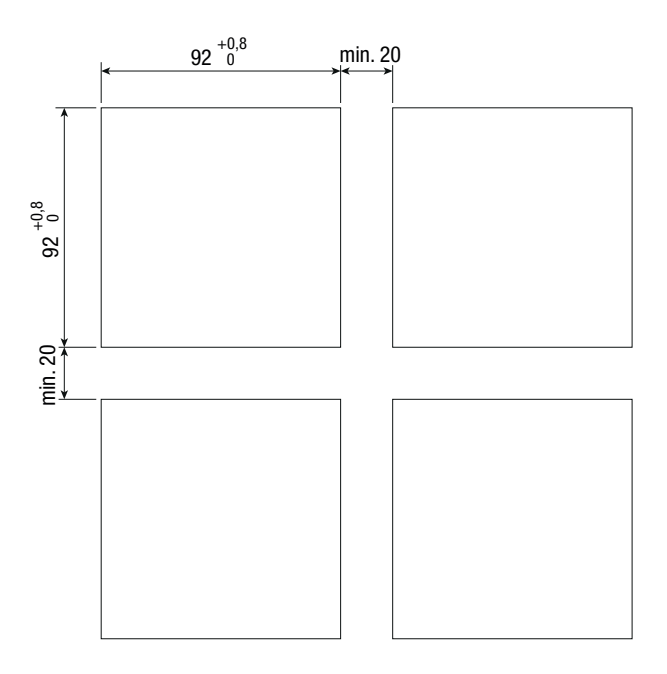

# 4.2 Mounting of the device

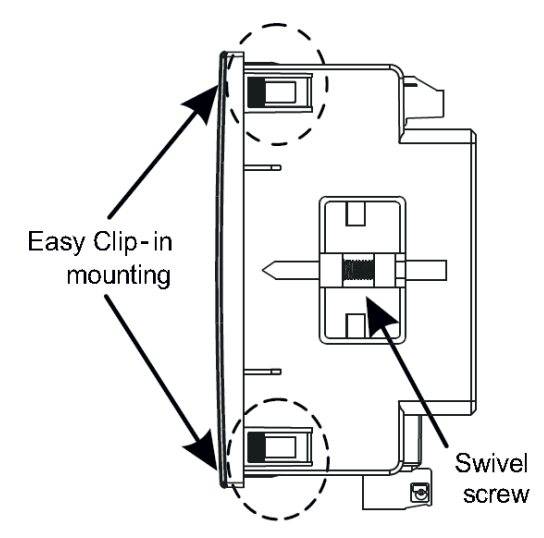

# Variant with Easy Clip-in

a) Slide the device into the cutout from the outside until the easy clip-in snaps in. Orientation as shown.

#### Variant with Mounting clamps (Swivel screws)

- a) Slide the device into the cutout from the outside. Orientation as shown.
- b) From the side slide in the mounting clamps into the intended openings and pull them back about 2 mm
- c) Tighten the fixation screws until the device is tightly fixed with the panel

Panel thickness: 1-3mm for self clicking

1-6mm for swivel screws

# 4.3 Demounting of the device

The demounting of the device may be performed only if all connected wires are out of service. Remove all plug-in terminals and all connections of the current and voltage inputs. Pay attention to the fact, that current transformers must be shortened before removing the current connections to the device. Then demount the device in the opposite order of mounting (4.2).

# 4.4 Mounting Pluggable Module

Dimensional drawing BM1250: See section 16

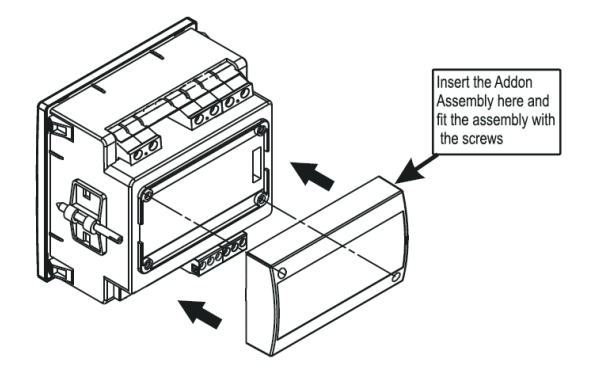

Plug-in module is for the version with RS485 Modbus/RTU or Ethernet RJ45 Modbus/TCP. This module can not be retrofitted and must be ordered from the beginning.

# **5. Electrical connections**

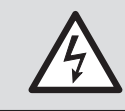

Ensure under all circumstances that the leads are free of potential when connecting them!

# 5.1 General safety notes

|                   | Please observe that the data on the type plate must be adhered to!                                                       |  |  |  |  |  |  |  |  |
|-------------------|----------------------------------------------------------------------------------------------------|--|--|--|--|--|--|--|--|
| The national prov | visions have to be observed in the installation and material selection of electric lines!                                |  |  |  |  |  |  |  |  |
| Symbol            | Meaning                                                                                                    |  |  |  |  |  |  |  |  |
| X                 | Device may only be disposed of in a professional manner!                                                                 |  |  |  |  |  |  |  |  |
|                   | Double insulation, device of protection class 2                                                                          |  |  |  |  |  |  |  |  |
| CATIII            | Measurement category CAT III for current / voltage inputs, power supply and relay outputs                                |  |  |  |  |  |  |  |  |
| CE                | CE conformity mark. The device fulfills the requirements of the applicable EC directives. See declaration of conformity. |  |  |  |  |  |  |  |  |
| $\triangle$       | Caution! General hazard point. Read the operating instructions.                                                          |  |  |  |  |  |  |  |  |
|                   | Attention: Danger to life!                                                                                               |  |  |  |  |  |  |  |  |
|                   | Please note                                                                                                    |  |  |  |  |  |  |  |  |

# 5.2 Possible cross sections and tightening torques

Inputs UL1(2), UL2(5), UL3(8), N(11), I1(1/3), I2(4/6), I3(7/9), power supply (13-14), RS485 connector (A/B/G)

- Single wire: 1 x 0,5  $\ldots$  4,0mm² or 2 x 0,5  $\ldots$  2,5mm²
- Multiwire with end splices: 1 x 0,5  $\ldots$  2,5mm² or 2 x 0,5  $\ldots$  1,5mm²

# Torque

- Torque: 0,5 ... 0,6Nm or 4,42 ... 5,31 lbf in

# 5.3 Inputs

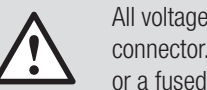

All voltage measurement inputs must originate at circuit breakers or fuses rated by 1 Amps. This does not apply to the neutral connector. You have to provide a method for manually removing power from the device, such as a clearly labeled circuit breaker or a fused disconnect switch.

When using **voltage transformers** you have to ensure that their secondary connections never will be short-circuited.

No fuse may be connected upstream of the current measurement inputs!

When using **current transformers** their secondary connectors must be short-circuited during installation and before removing the device. Never open the secondary circuit under load.

The connection of the inputs depends on the configured system (connection type).

#### Three Phase - three wire system, unbalanced load

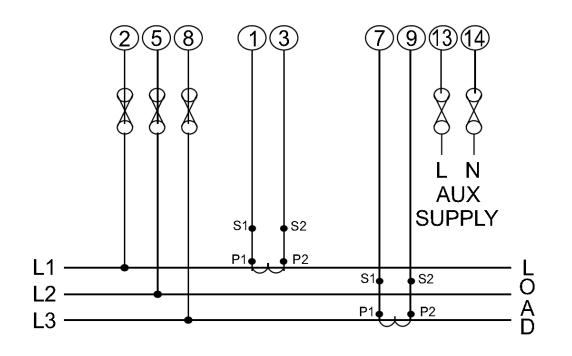

#### One Phase - two wire sytem

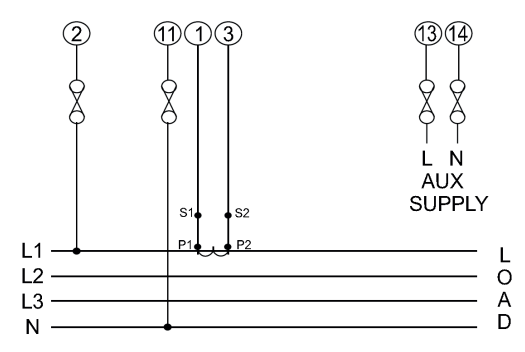

# 5.4 Power supply

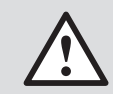

A marked and easily accessible current limiting switch has to be arranged in the vicinity of the device for turning off the power supply. Fusing should be 10 Amps or less and must be rated for the available voltage and fault current.

# 5.5 Modbus/RTU interface RS485

Via the optional Modbus interface measurement data may be provided for a superior system.

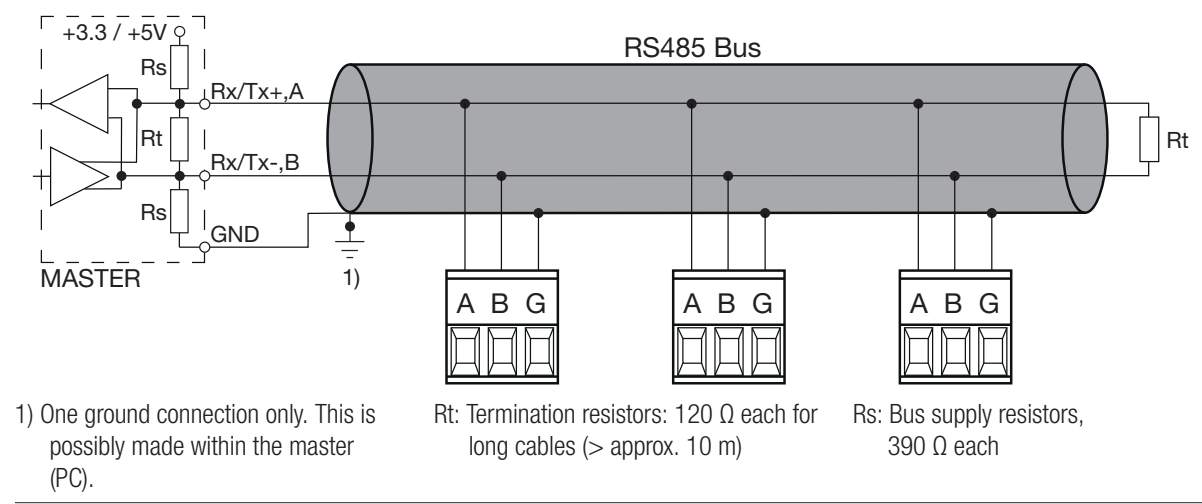

#### Three Phase - four wire system, unbalanced load

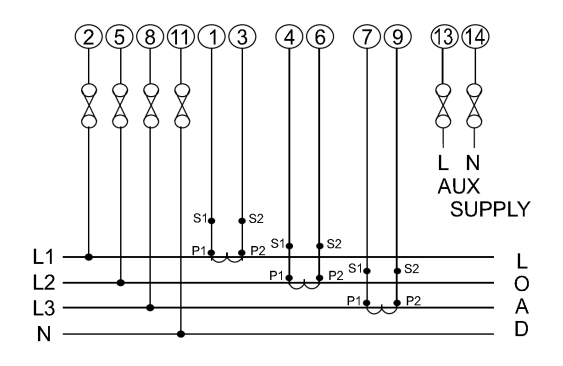

The signal wires (A, B) have to be twisted. GND (G) can be connected via a wire or via the cable screen. In disturbed environments shielded cables must be used. Supply resistors (Rs) have to be present in bus master (PC) interface. Stubs should be avoided when connecting the devices. A pure daisy chain network is ideal.

You may connect up to 32 Modbus devices to the bus. A proper operation requires that all devices connected to the bus have equal communication settings (baud rate, transmission format) and unique Modbus addresses.

The bus system is operated half duplex and may be extended to a maximum length of 1200 m without repeater.

# 5.6 Modbus/TCP interface Ethernet (RJ45)

The device can be programmed via the optional Ethernet (RJ45) Modbus / TCP interface and measurement data can be provided for a superior system. The device is delivered with a factory preset IP address of "192.168.11.11". This can be changed in the programming software. You can find the exact instructions for this on our homepage "www.camillebauer.com" in the document "Manual Modbus/TCP interface".

# 5.7 USB interface

Via the optional USB interface measurement data may be provided for a superior system. When using the USB port interface, the configuration must be as follows: Device Address: 001; Baud rate: 57600; Parity: None; Stop bit: 1

# 6. Commissioning

Before commissioning you have to check if the connection data of the device match the data of the plant. If so, you can start to put the device into operation by switching on the power supply and the measurement inputs. t AUX  $\overline{\sim}$ VI 2 VL3 Ν +  $\overline{\sim}$ VL3 VL1 VL2 AUX VI 1 Ν Ø ≙€ X **CE** 2 8 13 5 11 14 13 14 5 2 8 11 Camille Bauer Metrawatt AG Camille Bauer Metrawatt AG SIRAX BM1250 SIRAX BM1250 Aargauerstrasse 7 Aargauerstrasse 7 **ORDER CODE: 182858** ORDER CODE: 182874 5610 Wohlen / Switzerland 5610 Wohlen / Switzerland SR No.: SR No.: 19020001 19020001 INPUT: 600 VL-L, 5/1A, 50/60Hz CLASS: 0.2s 600 VL-L, 5/1A, 50/60Hz CLASS: 0.2s INPUT: AUX SUPPLY: 100 - 550V AC/DC. 6VA 300V CAT III AUX SUPPLY: 100 - 550V AC/DC, 6VA 300V CAT III 3 4 6 7 9 USB RS485 Limit SW1 Limit SW2 IL3 |L3' B G No COM No COM IL1 IL1' IL2 IL2' А Label version standard Label version with RS485, 2 Relais, Datalogger, USB t AUX VL1 VL3 Ν  $\overline{\sim}$ VL2 t AUX VL1 Ν  $\overline{\sim}$ VL2 VL3 A CE Ø E C 13 14 5 2 8 11 13 14 2 5 8 11 Camille Bauer Metrawatt AG Camille Bauer Metrawatt AG SIRAX BM1250 SIRAX BM1250 Aargauerstrasse 7 5610 Wohlen / Switzerland Aargauerstrasse 7 5610 Wohlen / Switzerland ORDER CODE: 182866 **ORDER CODE: 185901** SR No.: 19020001 SR No.: 19020001 600 VL-L, 5/1A, 50/ 60Hz 600 VL-L, 5/1A, 50/ 60Hz INPUT: CLASS: 0.2s INPUT: CLASS: 0.2s AUX SUPPLY: 100 - 550V AC/DC, 6VA AUX SUPPLY: 100 - 550V AC/DC, 6VA 300V CAT III 300V CAT III Limit SW1 Limit SW2 P/N· INFPB01-00184 RS485 IP Address: 192.168.11.11 MAC ID: 80-1F-12-00-4D-1E No COM No COM A B G

Label version with RS485, 2 Relais, USB

# 6.1 Operating the device

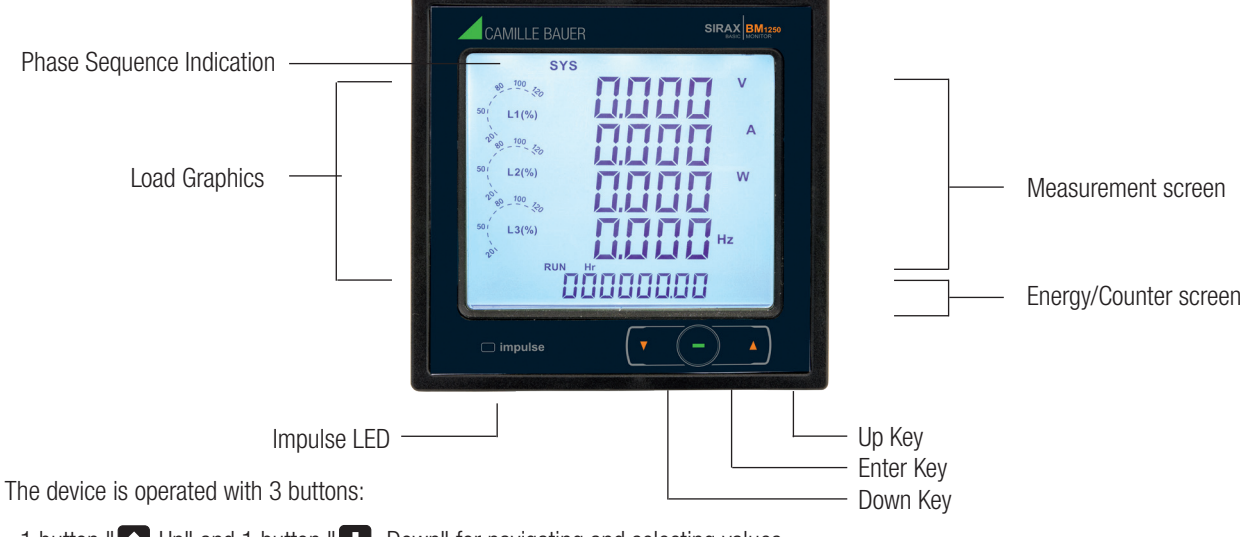

- 1 button " Dup" and 1 button " Down" for navigating and selecting values.
- 1 button "
  "
  " serves as enter key.
- To access the set-up screens press and hold " 🖸 UP" and " 💶 DOWN" keys simultaneously for 5 seconds.
- After 1 min. without interaction, the menu will be automatically closed and the last active measurement display will be represented.
- The front panel also has Impulse red led, flashing at rate proportional to measured power.

Label version with Ethernet

# 7. Programming

The following sections comprise step by step procedures for configuring the SIRAX BM1200 according to in-dividual user requirements. To access the set-up screens press and hold " Up" and " Down" keys simultaneously for 5 seconds. This will take the User into the Password Protection Entry Stage (Section 7.1).

# 7.1 Password Protection

Password protection can be enabled to prevent unauthorised access to set-up screens, by default password protection is not enabled. Password protection is enabled by selecting a four digit number other than 0000, setting a password of 0000 disables the password protection.

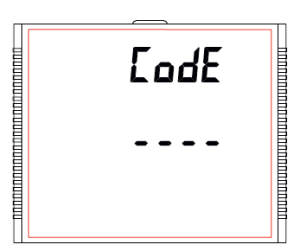

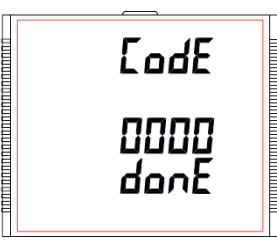

Press the "
"
" key to advance to next digit.

In special case where the Password is "0000" pressing the " — " key when prompted for the first digit advances to the password accepted screen and then pressing the " — " key again makes the set-up screens accessible to the user.

But instead of pressing the " — " key, if " Up" or " • Down" key is pressed,

Press the "
 Up" key to scroll the value of

first digit from 0 through to 9, the value rolls

back from 9 round to 0 and "

key to scroll the value of first digit from 9

through to 0, the value rolls back from 0

Enter Password, second digit entered,

Press the " Dp" key to scroll the value of

first digit from 0 through to 9, the value rolls

back from 9 round to 0 and " Down"

key to scroll the value of first digit from 9

through to 0, the value rolls back from 0

Enter Password, first digit entered,

prompt for second digit.

round to 9.

round to 9.

prompt for third digit.

the user is taken to the "New/change Password" entry stage.

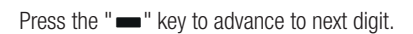

СоdЕ (3--

Press the "
" key to advance to next digit.

СоdЕ (34-

Press the "- " key to advance to next digit.

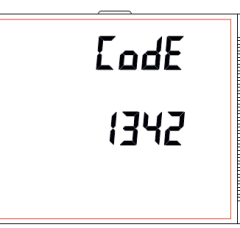

Enter Password, third digit entered, prompt for fourth digit.

Press the "
Up" key to scroll the value of first digit from 0 through to 9, the value rolls back from 9 round to 0 and "
Down" key to scroll the value of first digit from 9 through to 0, the value rolls back from 0 round to 9.

Press the "
Up" key to scroll the value of first digit from 0 through to 9, the value rolls back from 9 round to 0 and "
Down" key to scroll the value of first digit from 9

round to 9.

Press the "
" key to enter the fourth digit.

through to 0, the value rolls back from 0

#### Password confirmed

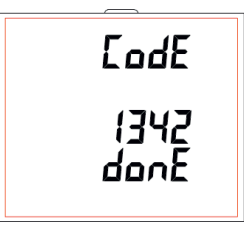

#### Password Incorrect

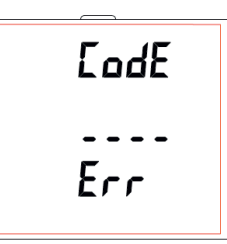

# New / Change Password

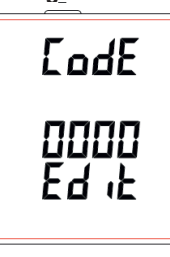

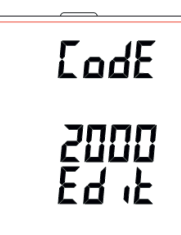

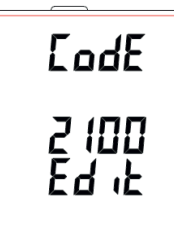

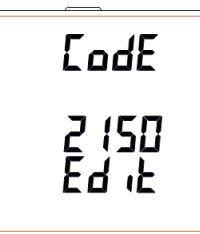

Pressing "
 Up" or "
 AB" key advances to the "New / change Password" entry stage.

Pressing the "
" key advances to the Menu selection (setup menu) screen. (see Section 7.2)

The unit has not accepted the Password entered.

Pressing the " Up" or " AB" key advances to the Enter Password stage.

Pressing the " — " key exits the Password menu & returns operation to the measu-rement reading mode.

Press the " Up" or " AB" keys to scroll the value of first digit from 0 through to 9 and from 9 through to 0, respectively with digit roll around feature.

Pressing the "
" key advances the operation to the next digit and sets the first digit, in this case to "2".

Press the " 
Up" or " 
AB" keys to scroll the value of second digit from 0 through to 9 and from 9 through to 0, respectively with digit roll around feature.

Pressing the "
"
" key advances the operation to the next digit and sets the first digit, in this case to "1".

Press the " Dup" or " AB" keys to scroll the value of third digit from 0 through to 9 and from 9 through to 0, respectively with digit roll around feature.

Pressing the " — " key advances the operation to the next digit and sets the first digit, in this case to "5"

Press the " Dup" or " AB" keys to scroll the value of fourth digit from 0 through to 9 and from 9 through to 0, respectively with digit roll around feature.

Pressing the "
"
" key advances the operation to the next digit and sets the first digit, in this case to "0"

#### **New Password confirmed**

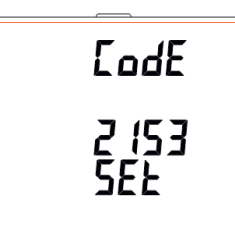

# 7.2 Menu selection

#### 7.2.1 System Parameter Selection

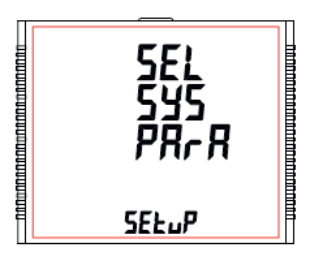

This display is used to select the various system parameters, for example "system type", "current transformer ratio", "voltage transformer ratio".

Pressing the "
Up" or "
Down" kev

returns to the "New/Change Password"

Pressing the "
 " key advances to the

Menu selectionscreen. (see Section 7.2)

Pressing the " Up" key advances to the "Communication Parameter Selection" screen (see section 7.2.2) and pressing " Down" key advances to the "Quit Setup" Screen (see section 7.2.9)

Pressing the "—" button advances the operation to the next location and you will be taken to the "System Type" selection.

stage.

#### 7.2.1.1 System Type

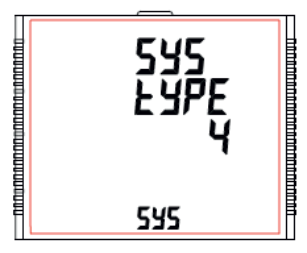

This screen is used to set the system type. System type "3" for 3 phase 3 wire, "4" for 3 phase 4 wire system & "1" for single phase system.

Pressing the " — " key advances into the system type edit mode and pressing the " Up" or " Down" key scrolls through the options available.

Pressing the "
" key advances to "Pls Wait" screen, accepting the present value and returns to the "System Type" menu.

#### 7.2.1.2 Potential Transformer Primary Value

The nominal full scale voltage is displayed as the Line to Line voltages for all system types. The values displayed represent the voltage in kilovolts (note "k" symbol).

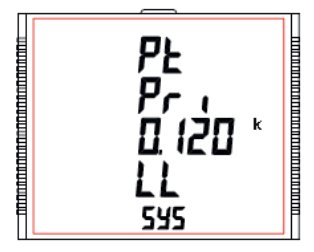

Pressing the " Up" key accepts the present value and advances to the "Potential Transformer Secondary Value" screen (see Section 7.2.1.3).

Pressing the "Down" key accepts the present value and advances to the "System Type". (see Section 7.2.1.1)

Pressing the "—" key advances to the "Potential Transformer Primary Decimal Point Edit" mode.

Initially the decimal point must be selected, pressing the " Up" or " Down" key moves the decimal point position to the right until it disappears, which means that it has reached # # # #. after which it returns to #. # # #.

Note: The absence of decimal point in edit mode implies # # # #. decimal point position.

Pressing the "—" key accepts the present decimal point position and advances to the "Potential Transformer Primary Digit Edit" mode.

#### Potential Transformer Primary Digit Edit

![](_page_16_Picture_23.jpeg)

Pressing the " Up" or " Down" key scrolls the value of the most significant digit from 0 through 9 or 9 through to 0, respectively unless the present displayed Potential Transformer Primary Value together with the Current Transformer Primary Value, previously set, results in a maximum system power of greater than 3000 MVA (1000 MVA per phase) in which case the digit range gets restricted.

Pressing the "—" key accepts the present value at the cursor position and advances the cursor to the next less significant digit.

The PT Primary value can be set from 100 VL-L to 1200 kVL-L. The value will be forced to 100 VL-L if set less than 100.

Note: The flashing digit indicates the cursor position, a steady decimal point is present to identify the scaling of the number until the cursor position coincides with the steady decimal point position. At this stage the digit will flash.

When the least significant digit has been set, pressing the "
" key shows "PIs Wait" screen which is followed by the "Potential Transformer Primary Value" screen (see Section 7.2.1.2).

Note : PT Values must be set as Line to Line Voltage for Primary as Well as Secondary for all system types (3P3W/3P4W/1P2W). The default value is 0.415 kVLL.

#### 7.2.1.3 Potential Transformer Secondary Value

The value must be set to the nominal full scale secondary voltage which will be obtained from the Transformer when the potential transformer (PT) primary is supplied with the voltage defined in 7.2.1.2 potential Transformer Primary voltage. The ratio of full scale primary to full scale secondary is defined as the transformer ratio. The PT Secondary value can be set from 100VL-L to 600VL-L (according to input voltage range).

![](_page_16_Figure_32.jpeg)

Pressing the " Up" key accepts the present value and advances to the "Current Transformer Primary Value" screen (see Section 7.2.1.4).

Similarly, pressing the " Down" key accepts the present value and advances to the "Potential Transformer Primary Value" screen (see Section 7.2.1.2)

Pressing the "
"
" key advances to the "Potential Transformer Secondary Digit Edit" mode.

#### **Potential Transformer Secondary Digit Edit**

![](_page_16_Picture_37.jpeg)

Pressing the "Dup" or "Down" key scrolls the value of the most significant digit from 0 through 9 or 9 through 0, respectively.

Pressing the "
"
" key accepts the present value at the cursor position and advances the cursor to the next less significant digit.

After entering the least significant digit, pressing the "
" key sets the value and advances to the "PIs Wait" screen followed by the "Potential Transformer Secondary Value" screen (see Section 7.2.1.3). The default value is 415 VLL.

#### 7.2.1.4 Current Transformer Primary Value

The nominal Full Scale Current that will be displayed as the Line currents. This screen enables the user to display the Line currents inclusive of any transformer ratios, the values displayed represent the Current in Amps.

![](_page_17_Picture_0.jpeg)

Pressing the "
Up" key accepts the present value and advances to the "Current Transformer Secondary Value" screen. (see Section 7.2.1.5).

Similarly, pressing the " Down" key accepts the present value and advances to the "Potential Transformer Secondary Value" menu (see Section 7.2.1.3)

Pressing the "
"
" key advances to the "Current Transformer Primary Digit Edit"
mode.

#### **Current Transformer Primary Digit Edit**

![](_page_17_Picture_5.jpeg)

Pressing the " Up" or " Down" key scrolls the value of the most significant digit from 0 through 9 or 9 through 0, respectively (with digit roll over feature) unless the present displayed Current Transformer Primary Value together with the Potential Transformer Primary Value results in a maximum system power of

greater than 3000 MVA (1000 MVA per phase) in which case the digit range gets restricted, the value will wrap.

Example: If primary value of PT is set as 1200 kVL-L (max value) then primary value of Current is restricted to 1002 A.

Pressing the "
"
" key accepts the present value at the cursor position and advances the cursor to the next less significant digit.

The "Maximum Power" restriction of 3000 MVA refers to 120% of nominal current and 120% of nominal voltage, i.e. 2083,3 MVA nominal power per phase. After entering the least significant digit, pressing the "" key sets the value and advances to the "PIs Wait" screen followed by "Current Transformer Primary Value" screen (see Section 7.2.1.4)

NOTE: Default value is set to "5" i.e. 5A.

#### 7.2.1.5 Current Transformer Secondary Value

![](_page_17_Figure_13.jpeg)

This screen is used to set the secondary value for Current Transformer. Secondary value "5" for 5A or "1" for 1A can be selected.

Pressing the "D Up" key accepts the present value and advances to the "System Frequency" menu (see Section 7.2.1.6).

Similarly, pressing the " Down" key accepts the present value and advances to the "Current Transformer Primary Value" screen (see Section 7.2.1.4).

Pressing the "—" key advances to the "CT Secondary Value Edit" mode and keys "
Up" and "
Down" scroll the value through the options available.
Pressing the "—" key sets the option selected and advances to "PIs Wait"
screen followed by "Current Transformer Secondary Value" screen (see
Section 7.2.1.5).

NOTE: Default value is set to "5" i.e. 5A.

#### 7.2.1.6 System Frequency

![](_page_17_Picture_20.jpeg)

This screen is used to set the frequency of the input. The Unit of displayed values is Hz. Pressing the " — " key enables editing and pressing the " 1 Up" or " 1 Down" key scrolls through the following Options: 50,60 Hz.

Once the desired option has been selected, pressing "—" key confirms the selection

and advances to the "System Frequency" menu (see Section 7.2.1.6).

Pressing the "
Up" key advances to "Demand Integration Time" screen (see Section 7.2.1.7) and pressing the "
Down" key advances to "Current Transformer Secondary Value" screen (see Section 7.2.1.5).

Note:

(1) The applied frequency and the entered frequency value should be same.(2) Default value is set to 50 Hz.

#### 7.2.1.7 Demand Integration Time

This screen is used to set the period over which current and power readings are to be integrated. The Unit of displayed values is minutes.

![](_page_17_Figure_29.jpeg)

Pressing the " — " key enables editing and pressing keys " Up" and " Down" allows scrolling through the following Options: 8,15,20,30.

Once the desired option is selected, pressing "—" key confirms the selection and advances to "PIs Wait" screen followed by "Demand Integration Time" screen (see Section 3.2.1.7).

Pressing the "
Up" key advances to "Auto Scrolling" screen (see Section 7.2.1.8) and pressing the "
Down" key advances to "System Frequency" screen (see Section 7.2.1.6).

NOTE: Default value is set to "8" i.e. 8 min.

#### 7.2.1.8 Auto Scrolling

This screen allows user to enable screen scrolling.

![](_page_17_Picture_36.jpeg)

Pressing " Up" key accepts the present status and advance to the "Low Current Noise Cutoff" screen (see Section 7.2.1.9).

Similarly, pressing " Down" key accepts the present status and advances to the "Demand Integration Time" screen (see Section 7.2.1.7).

Pressing the "
"
" key allows editing and keys "
"
Up" and "
Down"
allows the user to select either 'Yes' to enable autoscroll and 'No' to disable
autoscroll.

Pressing "
" key selects the status displayed and advances to "Auto Scrolling" screen (see Section 7.2.1.8).

NOTE:

(1) Default value is set to 'NO'.

(2) With Autoscrolling mode ON, the screens 1 to 36 except 33 and 34 (of Table 1/Table 2) scroll one by one.

# 7.2.1.9 Low Current Noise Cutoff

This screen allows the user to set Low noise current cutoff in mA.

![](_page_17_Figure_46.jpeg)

Pressing " Dp" key accepts the present value and advance to "No. of Poles" screen. (see Section 7.2.1.10).

Similarly, pressing "Down" key accepts the present value and advance to "Auto Scrolling" screen (see Section 7.2.1.8).

Pressing the " — " key allows editing and the user can select either 0 mA or 30 mA using " • Up" and " • Down" keys.

Pressing the " — " confirm the selection and go to the screen "Low Current Noise Cutoff" (see Section 7.2.1.9).

Note: The default value is set to '0' mA.

## 7.2.1.10 Number of Poles

This screen enables to set No. of poles of a Generator of which RPM is to be measured and to which the instrument is connected to monitor its parameters.

![](_page_18_Picture_2.jpeg)

Pressing " Up" key accepts the present selection and advances to "Energy Output" menu (see Section 7.2.1.11).

Similarly, pressing " Down" key accepts the present selection and advances to "Low Current Noise Cutoff" screen (see Section 7.2.1.9).

Pressing the "
"
"
key advances to editing mode for no. of poles and pressing "
Up" and "
Down" keys scrolls the number from 2 to 40 and 40 to 2, respectively in steps of 2.

Pressing the "
" key selects the status displayed and enter the "No. of Poles" menu (see Section 7.2.1.10).

NOTE: Default value is set to '2'.

#### 7.2.1.11 Energy Output

This screen enables user to set energy in terms of Wh / kWh / MWh as per the requirement . Same is applicable to all types of energy.

![](_page_18_Picture_10.jpeg)

Pressing " Up" key accepts the presents value and advances to the "Energy Digit Reset Count" screen (see Section 7.2.1.12).

Similarly, pressing " Down" key accepts the present value and advances to the "No. of Poles" menu (see Section 7.2.1.10).

Pressing the "
"
"
key will enter the editing mode for energy output and "
"
Up"
and "
Down" keys scrolls through the values 1,2 & 3 and in the reverse order,
respectively, with roll over feature:

- 1: Energy in Wh
- 2: Energy in kWh
- 3: Energy in MWh

Pressing the "—" key sets the value selected and advances to "PIs Wait" screen followed by "Energy Output" menu (see Section 7.2.1.11).

Note:

- 1. Default value is set to '2' i.e. Energy will be in terms of kWh/kVArh/kVAh respectively.
- 2. If (PT primary(VLL) \* CT primary \* Root3) >30000 kW, then Energy Output can be set only as kWh and MWh.
- 3. Old Energy is stored as per the setting.
- 4. If the setting is changed, then all the energy readings and their corresponding overflow counts are reset.

#### 7.2.1.12 Energy Digit Reset Count

This screen enables user for setting maximum energy count after which energy will roll over to zero. User can select one of: 7,8,9.

![](_page_18_Picture_25.jpeg)

Pressing the " Up" key accepts the present value and will advance to the "Energy Rate" screen (see Section 7.2.1.13).

Similarly, pressing the " Down" key accepts the present value and will advance to the "Energy Output" menu (see Section 7.2.1.11).

Pressing the " — " key advances to the Energy Digit Reset Count edit mode. Pressing the " Up" and " Down" key will scroll the value of reset count from 7 to 9 and 9 to 7, respectively with rollover feature.

Example: If Energy Digit count is set to 9 then energy will reset after "999,999,999" & rollback to zero and simultaneously the corresponding Overflow count (Refer Table 1 / Table 2) value increases by 1.

Pressing "—" key sets the value selected and advances to "Pls Wait" screen followed by "Energy Digit Rese Count" screen (see Section 7.2.1.12).

Note: Default value is set to '8' i.e. if energy count crosses 8 digits, then it will reset to zero.

# 7.2.1.13 Energy Rate

This screen allows user to enter energy update rate in minutes. After entering particular value in minutes, the energy will be updated on modbus location from 30145 to 30165 of 3X register and 40145 to 40165 of 4X register as per value that user has entered.

![](_page_18_Picture_34.jpeg)

The user can select any integral value between 1 and 60 minutes.

Pressing the " Up" key accepts the present value and advances to "Quit System Parameters" screen (see Section 7.2.1.14).

Similarly, pressing the "Down" key accepts the present value.

Pressing the "
— " key advances to the Energy Rate edit mode. Pressing "
Up" and "
Down" scrolls the count in minutes from 1 to 60 and from 60 to 1, respectively.

Example: If Energy Rate is set to 2 then energy will get stored after 2 minutes on the modbus.

Pressing "
" key sets the value selected and advances to the "Energy Rate" menu (see Section 7.2.1.13).

NOTE: Default value is set to '15' i.e. 15 min.

#### 7.2.1.14 Quit System Parameters

This screen allows user to Exit from System Parameter selection setup.

![](_page_18_Picture_44.jpeg)

Pressing the "D Up" key advances to "System Type" screen (see Section 7.2.1.1).

Similarly, pressing the "Down" key advances to "Energy Rate"screen (see Sectiont 7.2.1.13).

Pressing the "
" key advances to "System Parameter Selection" screen (see Section 7.2.1).

# 7.2.2 Communication Parameter Selection 7.2.2.1 Address Setting

This screen applies to the RS485 output only. This screen allows the user to set RS485 address for the meter. The allowable range of addresses is 1 to 247.

![](_page_18_Picture_50.jpeg)

![](_page_18_Picture_51.jpeg)

Press " Up"key to advance to "RS485 Baud Rate" screen (see Section 7.2.2.2) or press the " Down" key to advance to the "Quit Communication Parameters" screen (see Section 7.2.2.4).

Press "—" to enter into edit mode, prompt for first digit.

Press the "
Up" and "
Down" keys to scroll the value of the first digit.
Press the "
"
" key to advance to next digit.

Similarly, enter second and third digits of address. After entering third digit, pressing "—" key confirms the selection and shows "Address Setting" screen (see Section 7.2.2.1). The default setting is '1'.

# 7.2.2.2 Baud Rate

This screen allows the user to set Baud Rate of RS485 port. The values displayed on screen are in kbaud.

![](_page_19_Picture_2.jpeg)

Pressing " Up" key accepts the present value and advance to the "RS485 Parity Selection" screen (see Section 7.2.2.3) and pressing the " Down" key accepts the present value and advance to the "Address Setting" screen (see Section 7.2.2.1). Pressing the " " key advances to the

"Down" keys scrolls the value through 4.8, 9.6, 19.2, 38.4 and 57.6 kbaud.

Pressing the "—" key sets the value and shows the "Baud Rate" screen (see Section 7.2.2.2).

NOTE: Default value is set to '9.6' kbaud.

#### 7.2.2.3 Selection RS485 parity

This screen allows the user to set Parity & number of stop bits of RS485 port.

![](_page_19_Picture_9.jpeg)

Pressing " Up" key accepts the present value and advances to "Quit Communication Parameters" screen (see section 7.2.2.4). Similarly, pressing " Down" key accepts the present value and advances to "RS485 Baud Rate" screen (see section 7.2.2.2).

"Pressing the """ key advances to the "Parity & Stop bit Edit" mode and keys " Up" and " Down" scrolls the value through:

Odd: odd parity with one stop bit No 1: no parity with one stop bit No 2: no parity with two stop bit E: even parity with one stop bit

Pressing "
" key sets the value and advances to "RS485 Parity Selection" screen (see Section 7.2.2.3).

NOTE: Default value is set as 'no 1'.

#### 7.2.2.4 Quit Communication Parameters

This screen allows user to exit from system "Communication Parameter Selection" setup.

![](_page_19_Picture_17.jpeg)

Pressing the " Up" key advances to "Communication Parameter Selection" screen (see Section 7.2.2.1). Similarly, pressing the " Down" key advances to "RS485 Parity" screen (see Section 7.2.2.3).

Pressing the "
" key advances to "Communication Parameter Selection" screen (siehe AAbschnitt 7.2.2).

# 7.2.3 Reset Parameter Selection

#### 7.2.3.1 Resetting Parameter

This screen allows the users to reset Energy, Lo(Min), hi(Max), Demand, Run hour, On hour, No. of Interrupts, Load Profile and Time Datalog. After Reset, the current value of the parameters are shown on their respective OLD screens except for Load Profile and Time Datalog.

mode.

![](_page_19_Picture_23.jpeg)

#### Reset (None)

Pressing " — " key advances to "Reset Parameters" screen. Pressing the " Dup" or " Down" key advances to "Reset Parameter Selection" screen (see section 7.2.3). Pressing the " — " key advances to edit r 552 none Ed 12 reset

Pressing "
Up" and "
Down" keys scroll through the parameters given below:

ALL: reset all resettable parameters d: reset all demand parameters E: reset all energies Hi: reset maximum values of voltage & current

Lo: reset minimum values of voltage & current

hr: reset run hour & on hour

intr: reset no. of auxiliary supply interruption counttime: reset the time based datalog buffers to store no valuesLoAd: reset the load profile datalog buffers to store no values

Pressing the "—" key advances to "PIs Wait" screen and resets the parameter selected followed by "Reset Parameters" screen.

Pressing the "—" key advances to "Reset option" mode and pressing "• Up" and "• Down" keys advances to "Reset Parameter Selection" screen (see Section 7.2.3).

#### 7.2.4 Output Option Selection

This screen applies to the relay output option selection. Pressing "
" key advances to "Relay Selection" menu (see Section 7.2.4.1).

#### 7.2.4.1 Relay Selection

![](_page_19_Figure_37.jpeg)

Pressing " Up" and " Down" keys scrolls through the following screens: **rEL1:** To select options for relay 1 (See section 7.2.4.1.1). **rEL2:** To select options for relay 2 (See section 7.2.4.1.1). **quit:** To exit the Output Options menu and give the "Output Option Selection"

screen (see Section 7.2.4)

Pressing " — " key advances to Relay1 or 2 Output Selection menu (see Section 7.2.4.1.1).

# 7.2.4.1.1 Relay 1 or 2 Output Selection Menu

![](_page_19_Figure_41.jpeg)

Pressing " — " key makes the following options available for relay1 and relay2:

 Pulse: Relay in Pulse output mode (see Section 7.2.4.1.1.1)
 Limit: Relay in Limit output mode (see Section 7.2.4.1.1.2)
 Timer: Relay in Timer output mode (see Section 7.2.4.1.1.3)
 RTC-Relay: Relay in RTC output mode (see Section 7.2.4.1.1.4)

Press "
Up" and "
Down" keys to navigate between the above options and press "
"
" key to confirm the selection. The default option is set as 'Pulse'.

# 7.2.4.1.1.1 Pulse Output

![](_page_19_Picture_46.jpeg)

This screen is used to set the pulse output parameter.

Pressing " Up" key advances to "Parameter Selection" screen (see Section 7.2.4.1.1.1) whereas pressing " Down" key advances to "Quit Pulse Output" menu (see Section 7.2.4.1.1.4)

#### 7.2.4.1.1.1 Parameter Selection

![](_page_20_Picture_1.jpeg)

This screen allows the user to assign energy for pulse output. Pressing "
Up" key accepts the present setting and advance to "Pulse duration selection" (see Section 7.2.4.1.1.1.2) and pressing " Down" key accepts the present setting and advance to "Quit Relay Output" selection (see Section 7.2.4.1.1.1.4).

Pressing the "-" key advances to edit mode and " Dup" and " Dowm" scrolls through the energy setting:

#### Edit mode

![](_page_20_Figure_5.jpeg)

I-E: Active Energy Import E-E: Active Energy Export C-rE: Capacitive Reactive Energy L-rE: Inductive Reactive Energy A-E: Apparent Energy Pressing the "- " key sets the value &

gives the "Parameter Selection" menu (see Section 7.2.4.1.1.1.1).

NOTE: Default configuration is set as 'I-E'.

#### 7.2.4.1.1.1.2 Pulse Duration

This screen applies only to the Pulse output mode of relay. This screen allows the user to set Relay energization time in milliseconds.

![](_page_20_Picture_11.jpeg)

Pressing " D Up" key accepts the present value and advance to "Pulse Rate" screen (see section 7.2.4.1.1.3).

Similarly, pressing " accepts the present value and advance to "Parameter Selection" screen (see section 7.2.4.1.1.1.1).

Pressing the "-" key advances to "Pulse Duration Edit" mode and " Up" and "Down" keys scroll the value through 60, 100 and 200 ms.

Pressing the "
" key selects the value and advances to "Pulse Duration" menu (see Section 7.2.4.1.1.1.2).

NOTE: Default value is set to '100' ms.

#### 7.2.4.1.1.3 Pulse Rate

This screen applies to the Pulse Output option only. The screen allows user to set the Energy Pulse Rate divisor. Divisor values can be selected through 1,10,100,1000 as per EnoP set.

![](_page_20_Picture_19.jpeg)

Pressing " Up" key accepts the present selection and takes to the "Quit Pulse Output" menu (see Section 7.2.4.1.1.1.4) and pressing "Down" key accepts the present selection and takes to the "Pulse Duration" screen (see Section 7.2.4.1.1.1.2).

![](_page_20_Picture_21.jpeg)

Pressing the " — " key advances to "Pulse Rate Divisor Edit" mode & keys " Up" and " Down" scrolls the value through the values 1,10,100 and 1000. Pressing the "
 " key gives the "Pulse Rate" screen (see Section 7.2.4.1.1.1.3). The default setting is '1'.

#### 7.2.4.1.1.1.4 Quit Pulse Output

The screen allows user to exit the Pulse Output selection menu.

![](_page_20_Picture_26.jpeg)

#### 7.2.4.1.1.2 Limit Output

![](_page_20_Picture_28.jpeg)

the "Pulse Output" menu (see Section 7.2.4.1.1.1) and pressing "Down" key advances to the "Pulse Rate" menu (see Section 7.2.4.1.1.3).

Pressing " Up" key advances to

Pressing "
 " key advances to the "Relay Selection" menu (see Section 7.2.4.1.).

This screen is used to assign Relay in Limit output mode.

Pressing " Dp" key shows "Parameter Selection" screen (see Section 7.2.4.1.1.2.1) whereas pressing " Down" key shows the "Quit Limit Output" screen (see Section 7.2.4.1.1.2.10).

# 7.2.4.1.1.2.1 Limit Output Parameters

This screen is for Limit output mode selection. It allows the user to set Limit output corresponding measured value. Refer TABLE 3 "Parameter for Limit output" for assignment.

![](_page_20_Figure_35.jpeg)

Pressing "D Up" key accepts the present parameter and for 37/38/39/40/41 as present value, advances to the "Energy Count Configuration" screen (see Section 7.2.4.11.2.2). whereas for other values, advances to the "Parameter Configuration" screen (see Section 7.2.4.1.1.2.5).

Whereas pressing " Down" key accepts the present parameter and advances to the "Quit Limit Output" screen (see Section 3.2.4.1.1.2.10).

Pressing the " — " key advances to "Relay Output Selection" mode and " Up" and " Down" keys scrolls the values, as per TABLE 3, "Parameter for Limit Output".

Pressing the "
"
key advances to "Limit Output Parameters" screen (see Section 7.2.4.1.1.2.1).

# 7.2.4.1.1.2.2 Energy Count Configuration

![](_page_20_Picture_41.jpeg)

EonF とはっと ouŁ

This screen is used to set the Limit Configuration for Energy Count.

Selecting 37/38/39/40/41 as Limit Output Parameter (see Section 7.2.4.1.1.2.1) allows the user select one of the following configurations:

**En** (To Energize the Relay) **d-En** (To De-Energized the Relay)

Pressing the "
Up" key accepts the present selection and advances to the "Energy Trip Point" screen (see Section 7.2.4.1.1.2.3) and pressing the " key accepts the present selection and advances to the "Limit Output Parameters" screen (see Section 7.2.4.1.1.2.1).

Pressing the "
 " key advances to Energy Count Configuration edit mode and "
 Up" and "
 Down" keys scrolls through the modes available.

Pressing the " — " key sets the displayed value and advances to "Energy Count Configuration" Screen (see Section 7.2.4.1.1.2.2).

NOTE: Default configuration is set to 'En'.

#### 7.2.4.1.1.2.3 Energy Trip Point

This screen is used to trip the relay using the energy count.

![](_page_21_Picture_2.jpeg)

The relay trips after the lapse of "ON Delay" time (see Section 7.2.4.1.1.2.4) from the moment the energy count reaches the value of Energy Trip Point set by the user in addition to its value at the moment the Energy Trip Point is set.

Pressing the "
Up" key accepts the present value and advances to the

"Energy Count ON Delay" screen (see Section 7.2.4.1.1.2.4) and pressing the "Down" key accepts the present value and advances to the "Energy Count Configuration" screen (see Section 7.2.4.1.1.2.2).

Pressing the " — " key advances to Energy Count Configuration edit mode.

#### **Energy Count Configuration edit mode**

![](_page_21_Picture_8.jpeg)

Press the "
Up" and "
Down" keys to scroll the value between 0 and 9, whereas Press the "
"
" key to lock the present selection and advance to next digit.

Press " — " key, prompt for the first digit.

Similarly, lock the value of all the remaining digits of the 7 digit count in a similar way until the last digit is reached.

For example, if the value set for Energy Trip

Point is 888 and the value of the correspon-

ding parameter at the moment this value is

of the moment the value of the parameter

the ON Delay (see Section 7.2.4.1.1.2.4).

becomes 1965 (= 1077 + 888), where x is

The value of Energy Trip Point can range from

set is 1077, then the relay will trip after x sec

Pressing the "
" key for the last digit sets the value for Energy Trip Point.

![](_page_21_Picture_12.jpeg)

Default value is set to '10'.

NOTE: Once the relay has tripped, then to reactivate the Energy Tripping function, the user has to either reset the energy or re-enter the energy count.

10 to 9999999.

# 7.2.4.1.1.2.4 Energy Count ON Delay

This screen allows the user to set ON Delay time in seconds for Relay Limit Assigned Parameter. Refer Section 7.2.4.1.1.2.3. for details.

![](_page_21_Picture_17.jpeg)

![](_page_21_Picture_18.jpeg)

Pressing " Up" key accepts the present value and advance to "Quit Limit Output" screen (see Section 7.2.4.1.1.2.10) and pressing " Down" key accepts the present value and advances to "Energy Trip Point" screen (see Section 7.2.4.1.1.2.3).

Press " — " key, prompt for the first digit.

Press the "
Up" and "
Down" keys to scroll the values of the first digit. Press the "
"
" key to advance to next digit.

Similarly, enter second, third and fourth digits also.

After the fourth digit is entered, pressing " " dkey sets the value and advances to "Energy Count ON Delay" screen (see Section 7.2.4.1.1.2.4).

The value for this parameter can range from 0001 to 9999 seconds. NOTE: Default value is set to '1' second.

#### 7.2.4.1.1.2.5 Parameter Configuration

![](_page_21_Figure_26.jpeg)

![](_page_21_Picture_27.jpeg)

Selecting Limit Output Parameter (see Section 7.2.4.1.1.2.1) other than 37/38/ 39/40/41 allows the user select one of the following configurations:

H i-E (High Alarm & Energized Relay)
H i-d (High Alarm & De-Energized Relay)
Lo-E (Low Alarm & Energized Relay)
Lo-d (Low Alarm & De-Energized Relay)

(For details refer to section 9.2)

Pressing the " Up" key accepts the present selection and advances to the "Trip Point" screen (see Section 7.2.4.1.1.2.6) and pressing the " Down" key accepts the present selection and advances to the "Limit Output Parameters" screen (see Section 7.2.4.1.1.2.1).

Pressing the "—" key advances to Parameter Configuration edit mode and "
Up" and "
Down" keys scrolls through the modes available.

Pressing the "—" key sets the selected config. and advances to "Limit Configuration" Screen (see Section 7.2.4.1.1.2.2).

NOTE: Default configuration is set to 'Hi-E'.

#### 7.2.4.1.1.2.6 Trip Point

This screen allows the user to set Trip point for instruments and applies to the Trip point selection for parameters other than 37/38/39/40/41 selected in Section 7.2.4.1.1.2.1. The allowable range is 10% to 120% for High Alarm, 10% to 100% for Low Alarm (refer TABLE 3).

![](_page_21_Figure_37.jpeg)

Pressing the " Up" key accepts the present value and advances to the "Hysteresis" screen (see Section 7.2.4.1.1.2.7) and pressing the " AB" key accepts the present value and advances to the "Parameter Configuration" screen (see Section 7.2.4.1.1.2.5).

Press " — " to confirm and go to "Trip Point" screen (see Section 7.2.4.1.1.2.6).

NOTE: Default value is set to '10' %.

Pressing "—" key prompts for first digit. Press the "
Up" and "
Down" keys to scroll the values of the first digit. Press the "
"" key to advance to next digit.

Similarly, enter second and third digits also.

# 7.2.4.1.1.2.7 Hysteresis

This screen applies to the Hysteresis selection. This screen allows the user to set Hysteresis for relay output. The allowable range is 0.5% to 50.0% of Trip point.

![](_page_21_Picture_45.jpeg)

Pressing the " Dup" key accepts the present value and advances to the "Energizing Delay" screen (see Section 7.2.4.1.1.2.8) and pressing the " Down" key accepts the present value and advances to the "Trip Point" screen (see Section 7.2.4.1.1.2.6).

Pressing "—" key prompts for first digit.

Press the "
Up" and "
Down" keys to scroll through 0 and 9 and "
"
key to set the digit and advance to the second digit. Press "
"
" key to prompt to the next digit.

Now repeat the steps to set the second digit and the third digit.

Press " — " to confirm the value and advance to "Hysteresis" screen (see Section 7.2.4.1.1.2.7). Refer Section 9.2 for further details. NOTE: Default value is set to '0.5' %.

# 7.2.4.1.1.2.8 Energizing Delay

This screen allows the user to set Energizing Delay time in seconds for Relay Limit Assigned Parameters.

![](_page_22_Picture_2.jpeg)

![](_page_22_Picture_3.jpeg)

Pressing " Up" key accepts the present value and advances to "De-Energizing Delay" screen (see Section 7.2.4.1.1.2.9) and pressing " Down" key accepts the present value and advances to "Hysteresis" screen (see Section 7.2.4.1.1.2.7).

Pressing the " — " key advances to "Energizing Delay" Edit mode.

Pressing "
 key prompts for first digit.

Press the "
Up" and "
Down" keyto scroll through the digits 0 and 9, and the and the "
"
key to set the first digit and change to the second digit.

Press the " — " key to move to the next digit. Now repeat the steps to set the second, third and fourth digit.

Press "—" to confirm the value and advance to "Energizing Delay" screen (see Section 7.2.4.1.1.2.8).

The value of Energizing Delay can be set between 1 and 9999 seconds. NOTE: Default value is set to '1' second.

# 7.2.4.1.1.2.9 De-Energizing Delay

This screen allows the user to set De-Energizing Delay time in seconds for Relay Limit Assigned Parameters.

![](_page_22_Picture_13.jpeg)

Pressing " Up" key accepts the present value takes to "Quit Limit Output" menu (see Section 7.2.4.1.1.2.10). Similarly, pressing " Down" key accepts the present value takes to "Energizing Delay" menu (see Section 7.2.4.1.1.2.8).

Pressing the " — " key advances to "De-Energizing Delay" Edit mode.

Pressing "
" key sets displayed value and takes back to "De-Energizing Delay" screen (see Section 7.2.4.1.1.2.9).

Pressing " — " key prompts for first digit.

![](_page_22_Picture_18.jpeg)

Press the "
Up" and "
Down" keyto scroll through the digits 0 and 9, and the and the "
"
key to set the first digit and change to the second digit.

Press the "
" key to move to the next digit. Now repeat the steps to set the second, third and fourth digit.

Press "—" key to confirm the value and advance to "De-Energizing Delay" screen (see Section 7.2.4.1.1.2.9).

The value of De-Energizing Delay can be set between 1 and 9999 seconds. NOTE: Default value is set to '1' second.

# 7.2.4.1.1.2.10 Quit Limit Output

The screen allows user to exit the Relay output selection menu.

![](_page_22_Picture_25.jpeg)

Pressing " Up"key advances to "Limit Output" menu (See section 7.2.4.1.1.2) and pressing " AB"key advances to "De-Energizing Delay" menu (See section 7.2.4.1.1.2.9). If Limit Output Parameter (See section 7.2.4.1.1.2.1) set is not 37/38/39/40/41, otherwise it advances

to "Energy Count ON Delay" screen (See section 7.2.4.1).

Pressing " — " key advances to "Relay Selection" menu (see Section 7.2.4.1).

#### 7.2.4.1.1.3 Timer

![](_page_22_Picture_30.jpeg)

# 7.2.4.1.1.3.1 Number of Cycles

![](_page_22_Picture_32.jpeg)

The value decides how many times the timer will repeat the switching after it has been started in the timer based relay output option.

This screen is used to assign Relay in

Pressing "D Up" key will give the Number

of Cycles menu (see Section 7.2.4.1.1.3.1)

whereas pressing "Down" key gives

the Quit Timer output menu (see Section

Timer output mode.

7.2.4.1.1.3.6).

Pressing " Up" key confirms the value and advances to the "Timer Configuration" menu (See section 7.2.4.1.1.3.2) and pressing " Down" key advances to "Timer" menu (See section 7.2.4.1.1.3).

The value for this parameter can range from 0000 to 9999. If the value is set as 0000, the timer will keep repeating the cycles until 9999 cycles are complete or the timer is stopped by the user. Refer Section 9.3 for more details.

![](_page_22_Picture_36.jpeg)

Press " $\blacksquare$ " key, prompt for the first digit.

Press the "
Up" and "
Down" keys to scroll the values of the first digit.

Press the "
 " key to advance to next digit.

Now repeat the steps to set the second digit and the third digit.

After the fourth digit has been entered, pressing " — " key sets the value and advances to "Number of Cycles" screen (see Section 7.2.4.1.1.3.1). The default setting is '10' cycles.

# 7.2.4.1.1.3.2 Timer Configuration

The option decides the relay configuration for timer output. Two options are available:

**1. En:** Energize on start

2. d-En: De-energize on start

![](_page_22_Picture_46.jpeg)

とりょと

out

Pressing "
Up" key confirms the selection and advances to the "On Delay" menu (See section 7.2.4.1.1.3.3) and pressing " Down" key advances to the "Number of Cycles" menu (See section 7.2.4.1.1.3.1).

Press " — " key to enter the edit mode and press " Up" and " Down" keys to navigate between the options.

Pressing " — " key sets the selected configuration and advances to the Timer Configuration menu (see Section 7.2.4.1.1.3.2).

The default setting is 'En'.

# 7.2.4.1.1.3.3 On Delay

The value decides the time in seconds taken by the relay in timer configuration before tripping after it is started.

![](_page_23_Picture_0.jpeg)

Pressing " Up" key confirms the value and advances to the "Off Delay" menu (See section 7.2.4.1.1.3.4) and pressing " Down" key advances to the "Timer Configuration" menu (See section 7.2.4.1.1.2).

Press "
 " key, prompt for the first digit.

Press the " Dp" and " Down" keys to scroll the values of the first digit.

![](_page_23_Picture_4.jpeg)

Press the "
 key to advance to next digit.

Now repeat the steps to set the second digit and the third digit.

After the fourth digit is entered, pressing " " key sets the value and advances to "On Delay" screen (see Section 7.2.4.1.1.3.3).

The value for this parameter can range from 0001 to 9999 seconds. The default value is '10' seconds.

# 7.2.4.1.1.3.4 Off Delay

The value decides the time in seconds taken by the relay in timer configuration before coming out of the trip state after it has tripped.

![](_page_23_Picture_11.jpeg)

٥FF

dF!

out

Pressing "D Up" key confirms the value and advances to the "Quit Timer Output" menu (See section 3.2.4.1.1.3.5) and pressing "Down" key advances to the "On Delay" menu (See section 7.2.4.1.1.3.3).

Press "
 " key, prompt for the first digit. Press the "
Up" and "
Down" keys

to scroll the values of the first digit.

Press the "
 key to advance to next digit. Now repeat the steps to set the second

digit and the third digit. After the fourth digit is entered, pressing

will be advances where the set of the set of to "Off Delay" screen (see Section 7.2.4.1.1.3.4).

Pressing " Up" key advances to

the "Timer Output" menu (see Section

7.2.4.1.1.3) and pressing "

key advances to "Off Delay" menu (see

Pressing "
 " key advances to "Relay

Selection" menu (see Section 7.2.4.1).

Section 7.2.4.1.1.3.4).

The value for this parameter can range from 0001 to 9999 seconds. The default value is '10' seconds.

# 7.2.4.1.1.3.5 Quit Timer Output

The screen allows user to exit the Timer output menu.

![](_page_23_Picture_21.jpeg)

# 7.2.4.1.1.4 RTC Relay

![](_page_23_Picture_23.jpeg)

This screen is used to assign Relay in RTC output mode.

Pressing " Up" key advances to "Weekdays Selection" menu (see Section 7.2.4.1.1.4.1) whereas pressing " Down" key advances to "Quit RTC Output" menu (see Section 7.2.4.1.1.4.5).

# 7.2.4.1.1.4.1 Weekdays Selection

This screen allows user to select the days of the week on which the relay behaves as configured for RTC Relay settings.

![](_page_23_Picture_28.jpeg)

#### **Edit Weekdays**

![](_page_23_Picture_30.jpeg)

Pressing " Up" key confirms the selection and advances to the "Relay Configuration" menu (See section 7.2.4.1.1.4.2) and pressing " Down" key advances to the "RTC Relay" menu (See section 7.2.4.1.1.4).

Pressing "
 key advances user to the "Edit Weekdays" mode where the user can edit the working weekdays selection.

Press "— " key, prompt for the first digit. The first digit at the lower row of the screen

Press the "
 Up" and "
 Down" keys to scroll the value between 0 and 1, where

**1:** Relay is active for the weekday selected.

Press the "- " key to lock the present selection and advance to next digit representing MONDAY.

![](_page_23_Picture_37.jpeg)

Lock the selection for all the remaining days, till selection for the last day, i.e., SATURDAY, is reached.

Once the selection for SATURDAY is set by pressing "
" key, the "Weekdays Selection" screen appears again (see Section 7.2.4.1.1.4.1) and sets the days for relay to be active/deactive.

The default setting is '1111111' i.e., active for all the days.

# 7.2.4.1.1.4.2 Relay Configuration

![](_page_23_Picture_42.jpeg)

The option decides the relay configuration in timer mode. Two options are available:

- 1. En: Energize on start
- 2. d-En: De-energize on start

Pressing "D Up" key confirms the selection and advances to the "On Time" menu (See section 7.2.4.1.1.4.3) and pressing " Down" key confirms the selection

Press " — " key to enter the edit mode and

press " Dup" and " Down" keys to

Pressing "
 " key sets the selected option

and advances to Relay Configuration menu

The default setting is 'En', i.e., energized

navigate between the options.

(see Section 7.2.4.1.1.4.2).

and advances to "Weekdays Selection" menu (see Section 7.2.4.1.1.4.1).

![](_page_23_Picture_48.jpeg)

7.2.4.1.1.4.3 ON Time

OFF Time is the time on which the relay deactives. The time is displayed in HH:MM format and its range is 00:00 to 23:59.

on start.

![](_page_23_Picture_51.jpeg)

Pressing "Dup" key confirms the value and advances to the "Quit RTC Output" menu (See section 3.2.4.1.1.4.5) and pressing "Down" key advances to the "ON Time" menu (See section 7.2.4.1.1.4.3).

Pressing " " key advances to the "Edit OFF Time" option.

represents SUNDAY.

**0:** Relay is not activated for the weekday selected

**Edit ON Time** 

![](_page_24_Picture_1.jpeg)

Press ", prompt for 10's place of HH. Press ", prompt for 1's place of HH. Press ", prompt for 10's place of MM. Press ", prompt for 1's place of MM.

Keys " Up" and " Down" are used to change the corresponding values.

Pressing "
 " key confirms the selection and advances to the "ON Time" menu (see Section 7.2.4.1.1.4.3).

The default setting is '06:00', i.e., 6 A.M.

# 7.2.4.1.1.4.4 OFF Time

OFF Time is the time on which the relay deactives. The time is displayed in HH:MM format and its range is 00:00 to 23:59.

![](_page_24_Picture_8.jpeg)

**Edit OFF Time** 

![](_page_24_Picture_10.jpeg)

Pressing "D Up" key confirms the value and advances to the "Quit RTC Output" menu (See section 7.2.4.1.1.4.5) and pressing "
Down" key advances to the "ON Time" menu (See section 7.2.4.1.1.4.3). Pressing "
 " key advances to the "Edit OFF Time" option.

Press ", prompt for 10's place of HH. Press ", prompt for 1's place of HH. Press ", prompt for 10's place of MM. Press ", prompt for 1's place of MM.

Kevs "
Up" and "
Down" are used to change the corresponding values.

Pressing "
 key confirms the selection

and advances to the "OFF Time" menu (see Section 7.2.4.1.1.4.4). The default setting is '18:00', i.e., 6 P.M.

# 7.2.4.1.1.4.5 Quit RTC Output

The screen allows user to exit the RTC output menu.

![](_page_24_Picture_18.jpeg)

Pressing "D Up"key advances to the "RTC Output" menu (see Section 7.2.4.1.1.4) and pressing " Down" key advances to the "OFF Time" menu (see Section 7.2.4.1.1.4.4).

Pressing " — " key advances to the "Relav Selection" (see Section 7.2.4.1).

# 7.2.5 Datalog Option Selection

This screen will allow the user to select Datalog Options like "Event Based", "Time Based" and "Load Profile".

![](_page_24_Picture_23.jpeg)

Pressing the "- " key allows the user to select and configure the datalog options (see section 7.2.5.1).

Pressing the " Up" key advances to "Display Parameters" screen (see section 7.2.6) and pressing " Down" key advances to "Output Option Selection" screen (see Section 7.2.4).

# 7.2.5.1 Event Based Datalog Setup

This screen is used to enter into event datalogging feature.

![](_page_24_Picture_28.jpeg)

Pressing the " Dp" key advances to the "Time Based Datalog" menu (see Section 7.2.5.2) and pressing the " Down" key takes to the "Quit Datalog Option" menu (see Section 7.2.5.4).

Pressing the "
 key advances to the Event Based datalog selection and pressing the "
Up" and "
Down" key

scrolls through the options available: Datalog: Yes / No (see Section 7.2.5.1.1) Quit: to exit Event Datalog Selection (see Section 7.2.5.1.2)

#### 7.2.5.1.1 Event Based Datalog Selection

This screen is used to start or stop event datalogging.

![](_page_24_Picture_34.jpeg)

# 7.2.5.1.2 Quit Event Datalog

![](_page_24_Picture_36.jpeg)

Pressing the "
 " key allows the user to start or stop event based datalogging by selecting "YES" or "no", respectively using " Up" and " Down" keys.

Once the required option is selected. pressing the "
 " key sets the selection and advances to the Event Based Datalog selection screen (see Section 7.2.5.1.1).

This screen is used to exit event based datalog selection.

Pressing the "
 key advances to the Event Based Datalog setup screen (see Section 7.2.5.1).

# 7.2.5.2 Time Based Datalog Setup

This screen is used to enter into time based datalog feature.

![](_page_24_Picture_43.jpeg)

Pressing the " Dp" gelangen Sie in das Menü "Datenloggerprokey takes to the "Load Profile Datalog" menu (see section 7.2.5.3) and pressing the "Down" key takes to the "Event Based Datalog" menu (see section 7.2.5.1).

Pressing the "
 key advances to Time Based datalog selection and

pressing "1 Up" und "1 Down" keys scrolls through various parameters. Note: To turn on the Timer, refer Section 3.1.7 Timer 1 & Timer 2 Screens.

# 7.2.5.2.1 Time Based Datalog Selection

This screen is used to start or stop time based datalogging.

![](_page_24_Figure_49.jpeg)

Pressing the "
Up" key confirms the selection and advances to "Time Interval Selection" screen (see Section 7.2.5.2.2) and pressing the" Down" key confirms the selection and advances to "Quit Time Based Logging" screen (see Section 7.2.5.2.5).

Pressing the " — " key allows the user to start or stop time based datalogging by

selecting "YES" or "no", respectively using " Dup" and " Down" keys.

Pressing the "
" key sets the selection and if the selection is "YES", then "Pls Wait" screen appears followed by "Time Based Datalog Selection" screen (see Section 7.2.5.2.1). If the selection is "no", then "PIs Wait" screen does not appear.

Note: The settings for time based logging (see Section 7.2.5.2.2 - Section 7.2.5.2.4) are not editable if time based datalog selection is set to YES (see Section 3.2.5.2.1).

![](_page_24_Picture_58.jpeg)

#### 7.2.5.2.2 Time Interval Selection

This screen is used to decide the time interval between two successive time datalog entries. The allowable range is 01 - 60 minutes.

Pressing the "D Up" key confirms the

selection and advances to "Parameter Count"

screen (see Section 7.2.5.2.3) and pressing

the "Down" key confirms the selection and advances to "Time Based Datalog Selection" screen (see Section 7.2.5.2.1). Press " — " to enter different time interval,

it prompts for first digit. Press the "DUp"

and "Down" keys to scroll the value of the first digit. Press the " — "key to advance

Similarly, enter the second digit of interval.

After entering second digit, pressing "

" key sets the value and advances to the

"Time Interval Selection" screen (see Section

7.2.5.2.2). The default value is '1' second.

Pressing the " Up" key confirms the selection and advances to "Parameter

Selection" screen (see Section 7.2.5.2.4)

Selection" screen (see Section 7.2.5.2.2).

prompt for first digit.

and pressing the " Down" key confirms

the selection and advances to "Time Interval

Press "
"
to enter the parameter count,

Press the "
Up" and "
Down" keys

to scroll the value of the first digit. Press

![](_page_25_Picture_2.jpeg)

#### 7.2.5.2.3 Parameter Count

This screen is used to decide the number of parameters that will be logged in time based datalogging. The allowable range is 01 - 30.

to next digit.

![](_page_25_Picture_5.jpeg)

![](_page_25_Picture_6.jpeg)

#### 7.2.5.2.4 Parameter Selection

This screen is used to select the measurement parameters to be recorded. The allowable values are shown in Table 5. For each of the parameter count set in Section 7.2.5.2.3, the corresponding parameter number (Refer Table 5) can be set by the user.

![](_page_25_Picture_9.jpeg)

Pressing " Up" key confirms the selection and allows the user to proceed for setting the next parameter until the last parameter is set which is followed by the "Quit Time Based Datalog" screen (see Section 7.2.5.2.5).

Whereas pressing the "Down" key confirms the selection and takes to the

previous parameter set until the first parameter is reached which is followed by the "Parameter Count" screen (see Section 7.2.5.2.3).

![](_page_25_Picture_13.jpeg)

Press "—" to enter the parameter selection.

Press the "Dup" and "Down" keys to scroll the value of the measurement parameter number in decreasing and increasing order, respectively.

Pressing "—" key sets the value and take user to the "Parameter Selection" screen (see Section 7.2.5.2.4) for the

parameter set. The default value is '000', i.e. no parameter to be logged.

#### 7.2.5.2.5 Quit Time Based Datalog

![](_page_25_Figure_20.jpeg)

This screen is used to exit time based datalog selection.

Pressing the " — " key advances to the "Time Based Datalog Setup" screen (see Section 7.2.5.2).

#### 7.2.5.3 Load Profile Datalog Setup

This screen is used to enter into Load Profile datalog feature.

![](_page_25_Figure_25.jpeg)

Pressing the "Dup" key takes to the "Quit Datalog Option" menu (see Section 7.2.5.4) and pressing the "Down" key advances to "Time Based Datalog Setup" (see Section 7.2.5.2).

Pressing the "
"
" key advances to the Load Profile datalog selection and pressing the "
"
Up" and "
"
Down" key

scrolls through the options available:

Datalog: Yes / No (see Section 7.2.5.3.1)

quit: to exit Load Profile Datalog selection (see Section 7.2.5.3.2)

#### 7.2.5.3.1 Load Profile Datalog Selection

This screen is used to start or stop Load Profile datalogging.

![](_page_25_Picture_33.jpeg)

Pressing the "
" key allows the user to start or stop Load Profile datalogging by selecting "YES" or "no", respectively using "
" Up" and "
" Down" keys.

Pressing the "
" key sets the selection on and if the selection is "YES", then "PIs Wait" screen appears followed by "Load Profile Datalog Selection" screen

(see Section 7.2.5.3.1). If the selection is "no", then "PIs Wait" screen does not appear.

# 7.2.5.3.2 Quit Load Profile Datalog Selection

![](_page_25_Picture_38.jpeg)

This screen is used to exit Load Profile datalog selection.

Pressing the " — " key advances to the "Load Profile Datalog Setup" screen (see Section 7.2.5.3).

#### 7.2.5.4 Quit Datalog Option

![](_page_25_Picture_42.jpeg)

The screen allows user to exit the Datalog Option menu.

Pressing " Up" key advances to the "Event Based Datalog" menu (see Section 7.2.5.1) and pressing " Down" key advances to the "Load Profile Datalog Setup" menu (see Section 7.2.5.3).

Pressing " — " key advances to the "Datalog Option Selection Menu" (see Section 7.2.5)).

#### 

# 7.2.6 Display Parameter

This screen will allow the user to access different features like "Backlit", "Screens", "Contrast" and "Old Parameters".

![](_page_26_Picture_2.jpeg)

Pressing the "
 " key allows the user to select and configure the features (see Section 7.2.6.1).

Pressing the "
Up" key advances to "RTC Setting" screen (see Section 7.2.7) and pressing "Down" key advances to "Datalog Option Selection" screen (see Section 7.2.5).

#### 7.2.6.1 Feature Selection Menu

This menu allows the user to scroll through different User Configurable features:

![](_page_26_Picture_7.jpeg)

bCLt: backlit on/off Scrn: user screen on/off Cont: Contrast level

quit: to exit Display Parameters screen

Pressing the "
"
key advances to the listed features (see Section 7.2.6.1.1 to Section 7.2.6.1.4).

#### 7.2.6.1.1 Backlit

This screen allows the user to switch the backlit on or off.

![](_page_26_Picture_13.jpeg)

**PELF** ይዊ ነይ d .5P

Pressing the "
Up" and "
Down" keys advances to "User Assignable Screens" (see Section 3.2.6.1.2) and "Quit Display Parameters" menu (see Section 7.2.6.1.4), respectively.

Pressing the "
 " key shows the present status as on/OFF and pressing "- " key allows editing it whereas "1 Up" and " Down" keys advance to the "Backlit" menu (see Section 7.2.6.1.1).

In Edit Mode, pressing "1 Up" and "Down" keys allows the user to scroll between On/OFF and pressing " — " key confirms the selection.

Pressing "
 " key again advances to editing mode whereas pressing "

or "Down" keys advances to "Backlit" menu (see Section 7.2.6.1.1). Note: When backlit is switched 'Off', on pressing any key backlit will turn 'On' for 1 min. Default value is set to 'On'.

#### 7.2.6.1.2 User Assignable Screens

This screen allows the user to turn On or Off the User Screen feature. Using this feature, the user can select upto 10 measurement screens of his choice and scroll through only those selected screens.

![](_page_26_Picture_22.jpeg)

Pressing the "- " key allows the user to advance to the "Screen Number Selection" menu (see Section 7.2.6.1.2.1) whereas pressing the "
Up" and "
Down" keys advances to "Backlit" menu (see Section 7.2.6.1.1) and "Contrast" menu (see Section 7.2.6.1.3), respectively

#### 7.2.6.1.2.1 Screen Number Selection

![](_page_26_Picture_25.jpeg)

Pressing the " Up" key sets the present value for the number of screens to be shown and advance towards the "User Screens Selection" menu (see Section 7.2.6.1.2.2) whereas pressing the "Down" key sets the present value and advance to "Quit Userscreens" menu (see Section 7.2.6.1.2.3).

Pressing "
" key allow the user to set a different value for the number of user assignable screens using " Up" and " Down" keys.

The user can set the number of screens from 1 to 10.

![](_page_26_Picture_29.jpeg)

Pressing " — " key sets the selected value and advances to "Screen Number Selection" screen (see Section 7.2.6.1.2.1).

Note: 1. The value 0 should be chosen if the user wants all the screens to be shown. 2. If User Screen feature is ON and System type is changed, then the Userscreen is disabled.

The default setting is '0', i.e., all screens are shown.

#### 7.2.6.1.2.2 User Screens Selection

![](_page_26_Picture_34.jpeg)

Pressing the "
Up" key confirms the selection and allows the user to proceed for setting the next userscreen until the last userscreen is set which is followed by the "Quit UserScreens" menu (see Section 7.2.6.1.2.3).

Whereas pressing the " confirms the selection and take to the

previous userscreen set until the first userscreen is reached which is followed by the "Screen Number Selection" screen (see Section 7.2.6.1.2.1).

![](_page_26_Picture_38.jpeg)

# 7.2.6.1.2.3 Quit Userscreens

![](_page_26_Picture_40.jpeg)

This screen is used to exit User defined Screen selection.

Pressing "
 " key sets the displayed value

Pressing the " — " key advances to the "User Assignable Screens" menu (see Section 7.2.6.1.2).

# 7.2.6.1.3 Contrast

This screen allows the user to set the contrast for the display.

![](_page_26_Picture_45.jpeg)

Pressing the "
 Up" and "
 Down" keys advances to "Old Parameters" menu (see Section 7.2.6.1.4) and "User Assignable Screens" menu (see Section 7.2.6.1.2), respectively.

Pressing the " — "key shows the present contrast value and pressing "-" key again will allow editing it whereas

" Up" and " Down" keys advances to the "Contrast" menu (see Section 3.2.6.1.3).

![](_page_27_Picture_0.jpeg)

In Edit Mode, pressing " Up" and " down" keys allows the user to scroll between contrast levels ranging from 1 to 4 and pressing " " " key confirms the selection.

Pressing " — " key advances to editing mode whereas pressing " Up" or " Down" keys advances to the "Contrast" menu (see Section 7.2.6.1.3). Default value is set to '3'.

#### 7.2.6.1.4 Old Parameters

This screen allows user to enable/disable the Old Screens (refer Table 1).

![](_page_27_Picture_5.jpeg)

Pressing the " Up" key advances to "Quit Display Parameters" screen. (see Section 7.2.6.1.5). Whereas pressing the " Down" key advances to "Contrast" screen. (See Section 7.2.6.1.3).

Pressing the " — " key shows the present selection and pressing " Up" or " Down" key advances back to

the "Old Parameters" screen (see Section 7.2.6.1.4) whereas pressing " $\blacksquare$ " again takes user in Edit mode.

![](_page_27_Picture_9.jpeg)

There are two options in edit mode:

**DiSL:** (disable) "Old Parameters Screen" not shown on screen.

**EnbL:** (enable) "Old Parameters Screen" shown on screen.

In Edit mode, pressing " Up" or " Down" keys navigates between the two options and

pressing ", key accepts the selection and advances to the "Old Parameters" screen (see Section 7.2.6.1.4). The default setting is 'diSL', i.e. no Old screen is shown.

# 7.2.6.1.5 Quit Display Parameters

This screen allows user to Exit from User Assignable Feature selection setup.

SEL 90 iE PRrR Pressing the " Up" key advances to "Backlit" screen (see Section 7.2.6.1.1). Whereas pressing the " Down" key advances to "Old Parameters" screen. (see Section 7.2.6.1.4).

Pressing the " — " key advances to "Display Parameters" (see Section 7.2.6).

# 7.2.7 RTC Setting

This screen will allow the user to access features like "Set Date" and "Set Time".

SEL SELUP

![](_page_27_Picture_23.jpeg)

Pressing the "—" key allows the user to select date and time (see Section 7.2.7.1).

Pressing the " Up" key advances to "Factory Reset" screen (see Section 7.2.8) and pressing " Down" key advances to "Display Parameters" screen (see Section 7.2.6).

This screen allows the user to set date and time for the device RTC.

Pressing " — " advances to Date Settings (see Section 7.2.7.1) and pressing " Up" and " Down" keys advances to Time Settings (see Section 7.2.7.2) and "Quit RTC" screen (see Section 7.2.7.3), respectively.

# 7.2.7.1 Date Settings

This screen allows the user to set the date for device RTC. The date is displayed in DD-MM-YY format in the settings and its range is 01-01-00 to 31-12-99 (for the 21st century, i.e., YY = 00 represents 2000 and YY = 99 represents 2099).

![](_page_27_Picture_30.jpeg)

Press " — ", prompt for DD. Press " — ", prompt for MM. Press " — " prompt for YY.

Keys " Up" and " Down" are used to change the values of DD, MM and YY. After YY is set, pressing " " advances to "PIs Wait" screen followed by "Date Settings" screen (see Section 7.2.7.1).

# 7.2.7.2 Time Settings

This screen allows the user to set the time for device RTC. The date is displayed in HH:MM format in the settings and its range is 00:00 to 23:59.

![](_page_27_Picture_35.jpeg)

Press " — ", prompt for 10's place of HH. Press " — ", prompt for 1's place of HH. Press " — ", prompt for 10's place of MM. Press " — ", prompt for 1's place of MM.

Keys " Up" and " Down" are used to change the corresponding values.

After 1's place of MM is set, pressing "
advances to "Time Settings" screen (see Section 7.2.7.2).

# 7.2.7.3 Quit RTC

This screen allows user to Exit from RTC settings.

![](_page_27_Picture_41.jpeg)

Pressing the " Dup" key advances to "Date Settings" screen. (see Section 7.2.7.1). Whereas pressing the " Down" key advances to "Time Settings" screen (see Section 7.2.7.2). Pressing the " " " key advances to "RTC Setting Screenscreen" (see Section 7.2.7).

# 7.2.8 Factory Reset

This screen allows the user to set the meter to its Factory Default settings (see Section 7.2.8.1).

![](_page_27_Picture_45.jpeg)

Sur E no FREE rSEE Pressing the " Up"key advances to "Quit Setup" screen (see Section 7.2.9) and pressing " Down" key advances to "RTC Setting" screen (see Section 7.2.7).

This screen allows the user to erase all data from the meter and set all setup parameters to their default values.

Pressing the "
" key advances to the "Sure" (confirmation) screen which displays a "no".

Pressing "Dup" or "Down" key advances to Factory Reset Screen (see Section 7.2.8).

Whereas pressing " — " key advances to the Factory Reset selection screen.

#### Factory Reset selection screen

![](_page_28_Picture_1.jpeg)

Pressing " Up" or " Down" key allows the user to select between "YES" or "no".

Yes: Allow Factory Reset No: Don't allow Factory Reset

Pressing "
"
" accepts the selection and if the selection is "YES", advances to "PIs Wait" screen followed by the "Sure" screen

of "Factory Reset Screen" (see Section 7.2.8). If the selection is "no", then "Pls Wait" screen does not appear.

#### 7.2.9 Quit Setup

his screen will allow the user to quit the setup menu (see Section 7.2.9.1).

![](_page_28_Picture_8.jpeg)

Pressing the "
" key allows the user to Quit from setup menu & return to measurement screen.

Pressing the " Up"key advances to "System Parameter Selection" screen (see Section 7.2.1) and pressing " Down" key advances to "Factory Reset" screen (see Section 7.2.8).

# 8. Relay Output

The Meter is provided with relay for pulse output as well as for limit switch.

# 8.1 Pulse Output

Pulse Output is the potential free, very fast acting relay contact which can be used to drive an external mechanical counter for energy measurement. The Pulse Output can be configured to any of the following parameter through setupparameter screen:

1) Active Energy (Import) 2) Active Energy (Export) 3) Capacitive Reactive Energy 4) Inductive Reactive Energy 5) Apparent Energy

#### Table 2: Energy Pulse Rate Divisor

#### 1. For Energy Output in Whr

| Pulse rate          |                                       |                            |         |         |        |                            |  |  |  |
|---------------------|---------------------------------------|----------------------------|---------|---------|--------|----------------------------|--|--|--|
| Divisor             | Pulse                                 | System Power *             | Divisor | Pulse   |        | System Power *             |  |  |  |
| 1                   | 1pro Wh                               | Up to 3600W                | 100     | 1pro 10 | 00Wh   | Up to 3600W                |  |  |  |
|                     | 1pro kWh                              | Up to 3600kW               |         | 1pro 10 | 00kWh  | Up to 3600kW               |  |  |  |
|                     | 1pro Mwh                              | Above 3600kW Up to 30000kW |         | 1pro 10 | 00MWh  | Above 3600kW Up to 30000kW |  |  |  |
| 10                  | 1pro 10Wh                             | Up to 3600W                | 1000    | 1 pro 1 | 000Wh  | Up to 3600W                |  |  |  |
|                     | 1pro 10kWh                            | Up to 3600kW               |         | 1 pro 1 | 000kWh | Up to 3600kW               |  |  |  |
|                     | 1pro 10MWh                            | Above 3600kW Up to 30000kW |         | 1pro 10 | 000MWh | Above 3600kW Up to 30000kW |  |  |  |
| Pulse Duration 60 m | Pulse Duration 60 ms 100 ms or 200 ms |                            |         |         |        |                            |  |  |  |

#### 2. Für Energieausgang in kWh

| Pulse rate |          |                           |  |  |  |  |
|------------|----------|---------------------------|--|--|--|--|
| Divisor    | Pulse    | System Power *            |  |  |  |  |
| 1          | 1pro kWh | Up to 3600W               |  |  |  |  |
|            | 1pro Mwh | Over 3600kW               |  |  |  |  |
|            | 1pro Mwh | Over 3600kW Up to 30000kW |  |  |  |  |

Above options are also applicable for Apparent and Reactive Energy.

# \*Note:

- 1. System power = 3 x CT(Primary) x PT (Primary) L-N for 3 Phase 4 Wire
- 2. System power = Root3 x CT(Primary) x PT (Primary)L-L for 3 Phase 3 Wire
- 3. System power = CT(Primary) x PT(Primary)L-N for 1 Phase 2 Wire

# 3. Für Energieausgang in Mwh

| Pulse rate |          |                |  |  |  |
|------------|----------|----------------|--|--|--|
| Divisor    | Pulse    | System Power * |  |  |  |
| 1          | 1pro MWh | Over 3600W     |  |  |  |

This screen allows the user to set the meter to exit the setup menu.

![](_page_28_Figure_30.jpeg)

Pressing " — " key quits from the Setup menu and advance to measurement screen at which the setup screen was accessed.

# 8.2 Limit Switch

Limit switch can be used to monitor the measured parameter (Ref. able 3) in relation with to a set limit. The limit switch can be configured in one of the four mode given below:

1) Hi alarm & Energized Relay2) Hi alarm & De-Energized Relay3) Lo alarm & Energized Relay4) Lo alarm & De-Energized Relay

With User selectable Trip point, Hysteresis, Energizing Delay & De-Energizing delay.

#### Hi Alarm:

If Hi-Alarm Energized or Hi Alarm De-Energized option is selected then relay will get energized or De-energized, if selected parameter is greater than or equal to trip point.

#### Lo Alarm:

If Lo-Alarm Energized or Lo Alarm De-Energized option is selected then relay will get energized or De-energized, if selected parameter is less than or equal to trip point.

#### Note:

For Lo-Alarm configuration, set the values of trip point & hysteresis such that % trip point + % hysteresis should be less than 100% Value

#### Example for Phase angle:

If trip point is set 70% then maximum applicable hysteresis is 42.8%. i.e Trip point 70% ( $252^{\circ}$ ) + Hysteresis 42.8% ( $107.8^{\circ}$ ) = 359.8° If total value is greater than the 100% i.e. 360° then.

#### Example for PF:

For Hi-Alarm Energized, if trip point is 70% & hysterisis is 30%, then trip value =  $0.7x90^\circ = 63^\circ$ . Tripping PF =  $\cos(63)=0.4539$  & hysterisis =  $0.3 \times 0.4539 = 0.136$ . Hence, the relay will energize above 0.4539 and deenergize below 0.3179.

Note: This function will work irrespective of +/-sign. It depends only on value.

#### **Trip point:**

Trip point can be set in the range as specified in TABLE 3 of nominal value for Hi-Alarm & 10% to 100% of nominal value for Lo-Alarm.

#### **Hysteresis:**

Hysteresis can be set in the range of 0.5% to 50 % of set trip point. If Hi-alarm Energized or Hi-alarm De-energized is selected then relay will get De-energized or Energized respectively, if set parameter value is less than Hysteresis. Similarly if Lo-alarm Energized or Lo-alarm De-Energized.

#### **Energizing Delay:**

The energizing delay can be set in the range from 1 to 9999 seconds.

# De-Energizing Delay:

The De-energizing delay can be set in the range from 1 to 9999 seconds.

#### **Examples of different configurations**

Parameter No. 4 (Current1) Trip Point = 50% Hysteresis = 50% of trip point

#### 1) Hi alarm & Energise relay

![](_page_29_Figure_26.jpeg)

#### 3) Lo alarm & Energise relay

![](_page_29_Figure_28.jpeg)

Energising Delay: 2 sec De-energising Delay: 2 sec

#### 2) Hi alarm & De-Energise relay

![](_page_29_Figure_31.jpeg)

#### 4) Lo alarm & De-Energise relay

![](_page_29_Figure_33.jpeg)

![](_page_29_Figure_34.jpeg)

# Table 3: Parameters for Limit output

| Parameter No. | Parameter                 | 3P 4W        | 3P 3W        | 1P 2W        | Trip Point<br>Set Range | 100% Value          |
|---------------|---------------------------|--------------|--------------|--------------|-------------------------|---------------------|
| 0             | None                      | $\checkmark$ | $\checkmark$ | $\checkmark$ | _                       | -                   |
| 1             | INPUT VOLTAGE L1          | ~            | $\checkmark$ | $\checkmark$ | 10 - 120 %              | Unom (L-N)          |
| 2             | INPUT VOLTAGE L2          | ~            | $\checkmark$ | x            | 10 - 120 %              | Unom (L-N)          |
| 3             | INPUT VOLTAGE L3          | ~            | $\checkmark$ | x            | 10 - 120 %              | Unom (L-N)          |
| 4             | INPUT CURRENT IL1         | ~            | $\checkmark$ | $\checkmark$ | 10 - 120 %              | Inom                |
| 5             | INPUT CURRENT IL2         | ~            | $\checkmark$ | ×            | 10 - 120 %              | Inom                |
| 6             | INPUT CURRENT IL3         | $\checkmark$ | $\checkmark$ | ×            | 10 - 120 %              | Inom                |
| 7             | ACTIVE POWER L1           | $\checkmark$ | ×            | $\checkmark$ | 10 - 120 %              | Nom <sup>(3)</sup>  |
| 8             | ACTIVE POWER L2           | $\checkmark$ | ×            | ×            | 10 - 120 %              | Nom <sup>(3)</sup>  |
| 9             | ACTIVE POWER L3           | ~            | x            | ×            | 10 - 120 %              | Nom <sup>(3)</sup>  |
| 10            | APPARENT POWER L1         | ~            | x            | $\checkmark$ | 10 - 120 %              | Nom <sup>(3)</sup>  |
| 11            | APPARENT POWER L2         | $\checkmark$ | x            | ×            | 10 - 120 %              | Nom (3)             |
| 12            | APPARENT POWER L3         | $\checkmark$ | x            | ×            | 10 - 120 %              | Nom <sup>(3)</sup>  |
| 13            | REACTIVE POWER L1         | $\checkmark$ | x            | $\checkmark$ | 10 - 120 %              | Nom <sup>(3)</sup>  |
| 14            | REACTIVE POWER L2         | $\checkmark$ | ×            | ×            | 10 - 120 %              | Nom (3)             |
| 15            | REACTIVE POWER L3         | $\checkmark$ | x            | ×            | 10 - 120 %              | 360°                |
| 16            | POWER FACTOR L1           | $\checkmark$ | ×            | $\checkmark$ | 10 - 90 %               | 360°                |
| 17            | POWER FACTOR L2           | $\checkmark$ | ×            | ×            | 10 - 90 %               | 360°                |
| 18            | POWER FACTOR L3           | $\checkmark$ | ×            | ×            | 10 - 90 %               | Nom <sup>(3)</sup>  |
| 19            | PHASE ANGLE L1            | $\checkmark$ | ×            | $\checkmark$ | 10 - 90 %               | 90°                 |
| 20            | PHASE ANGLE L2            | $\checkmark$ | ×            | ×            | 10 - 90 %               | 90°                 |
| 21            | PHASE ANGLE L3            | $\checkmark$ | ×            | ×            | 10 - 90 %               | 90°                 |
| 22            | VOLTAGE AVERAGE           | $\checkmark$ | $\checkmark$ | ×            | 10 - 100 %              | Unom <sup>(2)</sup> |
| 24            | CURRENT AVERAGE           | ~            | $\checkmark$ | ×            | 10 - 100 %              | Inom                |
| 27            | ACTIVE POWER SUMME        | $\checkmark$ | ~            | x            | 10 - 120 %              | Nom <sup>(3)</sup>  |
| 29            | APPARENT POWER SUMME      | ~            | $\checkmark$ | ×            | 10 - 120 %              | Nom <sup>(3)</sup>  |
| 31            | REACTIVE POWER SUMME      | ✓            | $\checkmark$ | ×            | 10 - 120 %              | Nom <sup>(3)</sup>  |
| 32            | POWER FACTOR AVERAGE      | ✓            | ~            | ×            | 10 - 90 %               | 90°                 |
| 34            | PHASE ANGLE AVERAGE       | ~            | ~            | ×            | 10 - 90 %               | 360°                |
| 36            | FREQUENCE                 | ~            | $\checkmark$ | ~            | 10 - 90 %               | 66 Hz               |
| 37            | Wh Import                 | ~            | $\checkmark$ | ~            | 10 - 9999999            | Nom <sup>(3)</sup>  |
| 38            | Wh Export                 | ~            | ~            | ~            | 10 - 9999999            | Nom (3)             |
| 39            | VAr Capacitiv             | ~            | ~            | ~            | 10 - 9999999            | Nom <sup>(3)</sup>  |
| 40            | VAr Inuductiv             | ~            | ~            | $\checkmark$ | 10 - 9999999            | Nom <sup>(3)</sup>  |
| 41            | VA                        | ~            | ~            | $\checkmark$ | 10 - 9999999            | Nom <sup>(3)</sup>  |
| 43            | POWER DEMAND IMPORT       | ~            | $\checkmark$ | $\checkmark$ | 10 - 120 %              | Nom <sup>(3)</sup>  |
| 44            | MAX POWER DEMAND IMPORT   | ~            | $\checkmark$ | $\checkmark$ | 10 - 120 %              | Nom <sup>(3)</sup>  |
| 45            | POWER DEMAND EXPORT       | ~            | $\checkmark$ | $\checkmark$ | 10 - 120 %              | Nom <sup>(3)</sup>  |
| 46            | MAX POWER DEMAND EXPORT   | ✓            | $\checkmark$ | $\checkmark$ | 10 - 120 %              | Nom <sup>(3)</sup>  |
| 47            | VAr DEMAND Capacitiv      | ✓            | ✓            | ✓            | 10 - 120 %              | Nom <sup>(3)</sup>  |
| 48            | VAr DEMAND MAX. Capacitiv | ✓            | $\checkmark$ | $\checkmark$ | 10 - 120 %              | Nom <sup>(3)</sup>  |
| 49            | VAr DEMAND Inductiv       | ✓            | ~            | ✓            | 10 - 120 %              | Nom <sup>(3)</sup>  |
| 50            | VAr DEMAND MAX. Inductiv  | ✓            | ~            | $\checkmark$ | 10 - 120 %              | Nom <sup>(3)</sup>  |
| 51            | VA DEMAND                 | ✓            | ~            | ✓            | 10 - 120 %              | Nom <sup>(3)</sup>  |
| 52            | VA MAX DEMAND             | $\checkmark$ | $\checkmark$ | $\checkmark$ | 10 - 120 %              | Nom <sup>(3)</sup>  |

| Parameter No. | Parameter          | 3P 4W        | 3P 3W        | 1P 2W        | Trip Point<br>Set Range | 100% Value |
|---------------|--------------------|--------------|--------------|--------------|-------------------------|------------|
| 53            | CURRENT DEMAND     | $\checkmark$ | $\checkmark$ | $\checkmark$ | 10 - 120 %              | Inom       |
| 54            | CURRENT MAX DEMAND | $\checkmark$ | $\checkmark$ | $\checkmark$ | 10 - 120 %              | Inom       |
| 101           | INPUT VOLTAGE L12  | ✓            | ×            | ×            | 10 - 120 %              | Unom (L-L) |
| 102           | INPUT VOLTAGE L23  | ✓            | ×            | ×            | 10 - 120 %              | Unom (L-L) |
| 103           | INPUT VOLTAGE L31  | ✓            | ×            | ×            | 10 - 120 %              | Unom (L-L) |
| 113           | NEUTRAL CURRENT    | ✓            | ×            | ×            | 10 - 120 %              | Inom       |
| 114           | RELAY MANUAL OFF   | ~            | $\checkmark$ | $\checkmark$ | 1                       | _          |
| 115           | RELAY MANUAL ON    | ~            | $\checkmark$ | $\checkmark$ | 1                       | -          |

#### Note:

Parameters 1,2,3 are L-N Voltage for 3P 4W & L-L Voltage for 3P 3W.

- 1. For Frequency 0% corresponds to 45 Hz and 100% corresponds to 66 Hz.
- 2. For 3P 4W and 1P2W the nominal value is VLN and that for 3P 3W is VLL.
- 3. Nominal Value for power is calculated from Nominal Voltage and current values.
- 4. Nominal Value is to be considered with set CT/ PT Primary values.
- 5. For single phase L1 Phase values are to be considered as System values.

# 8.3 Timer Output

Timer output can be used to operate the Relay in a cyclic manner. The user can define the ON period and OFF period and also the number of times this cycle is to be repeated. The number of Cycles (N) can be indefinite or 1 to 9999. The counting is shown on a measurement screen as explained before.

![](_page_31_Figure_10.jpeg)

#### **Table 4: Datalogging Parameters List**

| No. | Parameter           | 3P4W         | 3P3W         | 1P2W         | No. | Parameter                   | 3P4W         | 3P3W         | 1P2W         |
|-----|---------------------|--------------|--------------|--------------|-----|-----------------------------|--------------|--------------|--------------|
| 0   | Eingangsspannung L1 | ~            | $\checkmark$ | $\checkmark$ | 18  | Phasenwinkel L1             | $\checkmark$ | x            | $\checkmark$ |
| 1   | Eingangsspannung L2 | $\checkmark$ | $\checkmark$ | x            | 19  | Phasenwinkel L2             | $\checkmark$ | x            | x            |
| 2   | Eingangsspannung L3 | $\checkmark$ | $\checkmark$ | x            | 20  | Phasenwinkel L3             | $\checkmark$ | x            | x            |
| 3   | Eingangsstrom IL1   | $\checkmark$ | $\checkmark$ | $\checkmark$ | 21  | Spannung Durchschnitt       | $\checkmark$ | $\checkmark$ | x            |
| 4   | Eingangsstrom IL2   | $\checkmark$ | $\checkmark$ | x            | 22  | Spannung Summe              | $\checkmark$ | $\checkmark$ | x            |
| 5   | Eingangsstrom IL3   | $\checkmark$ | $\checkmark$ | x            | 23  | Strom Durchschnitt          | $\checkmark$ | $\checkmark$ | x            |
| 6   | Wirkleistung L1     | $\checkmark$ | x            | $\checkmark$ | 24  | Strom Summe                 | $\checkmark$ | $\checkmark$ | x            |
| 7   | Wirkleistung L2     | $\checkmark$ | x            | x            | 25  | Wirkleistung Durchschnitt   | $\checkmark$ | $\checkmark$ | x            |
| 8   | Wirkleistung L3     | $\checkmark$ | x            | x            | 26  | Wirkleistung Summe          | $\checkmark$ | $\checkmark$ | x            |
| 9   | Scheinleistung L1   | $\checkmark$ | x            | $\checkmark$ | 27  | Scheinleistung Durchschnitt | $\checkmark$ | $\checkmark$ | x            |
| 10  | Scheinleistung L2   | $\checkmark$ | x            | x            | 28  | Scheinleistung Summe        | $\checkmark$ | $\checkmark$ | x            |
| 11  | Scheinleistung L3   | ~            | x            | x            | 29  | Blindleistung Durchschnitt  | $\checkmark$ | $\checkmark$ | x            |
| 12  | Blindleistung L1    | $\checkmark$ | x            | $\checkmark$ | 30  | Blindleistung Summe         | $\checkmark$ | $\checkmark$ | x            |
| 13  | Blindleistung L2    | $\checkmark$ | x            | x            | 31  | Leistungsfaktor Durchsch.   | $\checkmark$ | $\checkmark$ | x            |
| 14  | Blindleistung L3    | $\checkmark$ | x            | x            | 32  | Leistungsfaktor Summe       | $\checkmark$ | $\checkmark$ | x            |
| 15  | Leistungsfaktor L1  | $\checkmark$ | x            | $\checkmark$ | 33  | Phasenwinkel Durchschn.     | $\checkmark$ | $\checkmark$ | x            |
| 16  | Leistungsfaktor L2  | ~            | ×            | x            | 34  | Phasenwinkel Summe          | $\checkmark$ | $\checkmark$ | x            |
| 17  | Leistungsfaktor L3  | $\checkmark$ | x            | x            | 35  | Frequenz                    | $\checkmark$ | $\checkmark$ | $\checkmark$ |

| No. | Parameter                                 | 3P4W         | 3P3W         | 1P2W         | No. | Parameter     |
|-----|-------------------------------------------|--------------|--------------|--------------|-----|---------------|
| 36  | Wirkenergie Import                        | $\checkmark$ | $\checkmark$ | $\checkmark$ | 70  | Systemspan    |
| 37  | Wirkenergie Export                        | $\checkmark$ | $\checkmark$ | $\checkmark$ | 71  | Systemspan    |
| 38  | Kapazitive Blindenergie                   | $\checkmark$ | $\checkmark$ | $\checkmark$ | 100 | Spannung L    |
| 39  | Induktive Blindenergie                    | $\checkmark$ | $\checkmark$ | $\checkmark$ | 101 | Spannung La   |
| 40  | Scheinleistung                            | $\checkmark$ | $\checkmark$ | $\checkmark$ | 102 | Spannung L    |
| 42  | Wirkleistungsbedarf Import                | $\checkmark$ | $\checkmark$ | $\checkmark$ | 103 | Spannung L    |
| 43  | Max. Wirkleistungsbedarf<br>Import        | ~            | ~            | $\checkmark$ | 104 | Spannung L    |
| 44  | Wirkleistungsbedarf Export                | $\checkmark$ | $\checkmark$ | $\checkmark$ | 105 | Spannung L    |
| 45  | Max. Wirkleistungsbedarf<br>Export        | ~            | ~            | $\checkmark$ | 106 | Strom L1 TH   |
| 46  | Kapazitive Blindleistungs-<br>bedarf      | ~            | $\checkmark$ | $\checkmark$ | 107 | Strom L2 TH   |
| 47  | Max. kapazitive Blind-<br>leistungsbedarf | ~            | ~            | $\checkmark$ | 108 | Strom L3 TH   |
| 48  | Induktiver Blindleistungs-<br>bedarf      | ~            | ~            | $\checkmark$ | 109 | Systemspan    |
| 49  | Max. induktiver Blind-<br>leistungsbedarf | ~            | ~            | ~            | 110 | Systemstrom   |
| 50  | Scheinleistungsbedarf                     | $\checkmark$ | $\checkmark$ | $\checkmark$ | 112 | Neutral Spar  |
| 51  | Max. Scheinleistungsbedarf                | $\checkmark$ | $\checkmark$ | $\checkmark$ | 113 | Betriebsstun  |
| 52  | Spannungsbedarf                           | $\checkmark$ | $\checkmark$ | $\checkmark$ | 114 | Einschaltzeit |
| 53  | Max. Spannungsbedarf                      | $\checkmark$ | $\checkmark$ | $\checkmark$ | 115 | Anzahl Unter  |
| 66  | Systemstrom max.                          | $\checkmark$ | $\checkmark$ | $\checkmark$ | 166 | Phasen Anze   |
| 67  | Systemstrom min.                          | $\checkmark$ | $\checkmark$ | $\checkmark$ | 168 | Temperatur    |
| 68  | RPM                                       | $\checkmark$ | $\checkmark$ | $\checkmark$ |     |               |
| 68  | RPM                                       | $\checkmark$ | $\checkmark$ | $\checkmark$ |     |               |

| No. | Parameter                  | 3P4W         | 3P3W         | 1 <b>P2W</b> |
|-----|----------------------------|--------------|--------------|--------------|
| 70  | Systemspannung max.        | $\checkmark$ | $\checkmark$ | $\checkmark$ |
| 71  | Systemspannung min.        | $\checkmark$ | $\checkmark$ | $\checkmark$ |
| 100 | Spannung L12               | $\checkmark$ | x            | x            |
| 101 | Spannung L23               | $\checkmark$ | x            | x            |
| 102 | Spannung L31               | $\checkmark$ | x            | x            |
| 103 | Spannung L1 THD            | $\checkmark$ | $\checkmark$ | $\checkmark$ |
| 104 | Spannung L2 THD            | $\checkmark$ | $\checkmark$ | x            |
| 105 | Spannung L3 THD            | $\checkmark$ | $\checkmark$ | x            |
| 106 | Strom L1 THD               | ~            | $\checkmark$ | $\checkmark$ |
| 107 | Strom L2 THD               | ~            | ~            | x            |
| 108 | Strom L3 THD               | ~            | $\checkmark$ | ×            |
| 109 | Systemspannung THD         | ~            | $\checkmark$ | $\checkmark$ |
| 110 | Systemstrom THD            | ~            | $\checkmark$ | $\checkmark$ |
| 112 | Neutral Spannung           | $\checkmark$ | x            | x            |
| 113 | Betriebsstunden (Run hour) | $\checkmark$ | $\checkmark$ | $\checkmark$ |
| 114 | Einschaltzeit (On hour)    | $\checkmark$ | $\checkmark$ | $\checkmark$ |
| 115 | Anzahl Unterbrechungen     | $\checkmark$ | $\checkmark$ | $\checkmark$ |
| 166 | Phasen Anzeige             | $\checkmark$ | x            | x            |
| 168 | Temperatur                 | $\checkmark$ | $\checkmark$ | $\checkmark$ |

# 9. Technical data

# **System**

Connection types: Nominal frequency:

# Inputs

**Voltage Input** 

Nominal input voltage (AC RMS):

System PT Primary Values: System PT Secondary Values:

Max continuous input voltage: Nominal input voltage burden: Overload Indication: Max. Overload withstand:

# **Current Input**

Nominal Input Current: System CT primary values: System CT secondary values: max continuous input current: Nominal input current burden: Overload Indication: Max.Overload withstand: Single Phase 2-Wire / 3-Phase 3-Wire / 3-Phase 4-Wire (programmable on site) 45  $\ldots$  50/60  $\ldots$  65 Hz

 $100 \ V_{LL} \ ... \ 600 \ V_{LL} \ (programmable on site) \\ (57.5 \ V_{LN} \ ... \ 346.42 \ V_{LN}) \\ 100 \ V_{LL} \ ... \ 1200 \ kV_{LL} \ (programmable on site) \\ 100 \ V_{LL} \ ... \ 600 \ V_{LL} \ (programmable on site) \\ (57.5 \ V_{LN} \ ... \ 346.42 \ V_{LN}) \\ 120\% \ of \ Nominal \ Value \\ < 0.3 \ VA \ approx. \ per \ Phase \ (at \ nominal \ 240V) \\ "-OL-" > 121\% \ of \ Nominal \ value \\ 2 \ x \ Rated \ Value \ for \ 1 \ Sec., \ 10 \ times \ in \ intervals \ of \ 10 \ Sec.$ 

100 mA and 330 mV or 1 A / 5 A 1 A ... 9999 A 1 A / 5 A (programmable on site) 120% of Nominal Value <0.3 VA approx. per Phase "-OL-" >121% of Nominal value 2 x Nennsstrom für 1 Sek., 5 Mal in Intervallen von 5 Min.

#### **Auxiliary supply**

Supply voltage: Frequency range: Burden auxiliary power: 100 ... 550 V AC/DC OR 12 ... 60 V AC/DC 45 ... 65 Hz < 6 VA at nominal value or < 8 VA with Ethernet

#### Reference conditions measuring ranges (according to IEC60053-22)

| Voltage (energy measurement): | 1 120% of nominal value                            |
|-------------------------------|----------------------------------------------------|
| Current:                      | 20 120% of nominal value                           |
| Power factor:                 | 0.5 Lag 1 0.8 Lead                                 |
| Frequency range:              | 45 66 Hz                                           |
| THD:                          | 50% up to 15th harmonic<br>10% up to 31st harmonic |

# Accuracy

#### Reference conditions for accuracy (according to IEC60053-21)

| Reference temperature:      | 23 °C / ± 2 °C           |
|-----------------------------|--------------------------|
| Input frequency:            | 50/60 Hz / $\pm$ 2%      |
| Auxiliary supply frequency: | 50/60 Hz / ± 1%          |
| Voltage range:              | 50 100% of nominal value |
| Current range:              | 20 100% of nominal value |
|                             |                          |

#### Accuracy energy

Active energy:

Reactive energy:

Apparent energy: **Accuracy power** 

Class 0.5S or 0,2S (according to EN 62053-22) for standard execution Class 1 (nach EN 62053-21) for RJ12 execution Class 2 (according to EN 62053-23) Class 1

|         | Class 0.2S |              | Class 0.2S |                | Class 0.2S |                            | Class 0.2S |
|---------|------------|--------------|------------|----------------|------------|----------------------------|------------|
| Voltage | ±0.2%      | Frequency    | ± 0.2%     | Reactive power | ±1%        | Power factor / Phase angle | ±3°        |
| Current | ± 0.2%     | Active power | ±0.2%      | Apparent power | ±0.2%      | THD (Voltage / Current)    | ±3%        |

UL94 V-0, self-extinguishing, non-dripping, halogen-free

# **Operation and display**

#### **Controls** User interface: 3 push buttons Display LCD Display with backlit Type: (4 lines for readings, 1 row for energy values, 3 graphs for burden display) Update rate: ca. 1 sek Display range Measured values: 0 ... ± 9999 plus unitt Display range energy values: 0 ... ± 99999999.9 plus unit **Mechanical attributes** Installation position: See chapter 4 Bezel size: 96 mm x 96 mm (DIN 43718) 92+0,8 mm x 92+0,8 mm Panel cut out: 1 - 3 mm for Easy Clip-in Panel thickness: 1 - 6 mm ffor mounting clamps Material: Polycarbonate

Material: Flammability class: Weight: Terminals:

# **Environmental conditions**

| Operating temperature: | -20 +70 °C                                          |
|------------------------|-----------------------------------------------------|
| Storage temperature:   | -25 +75 °C                                          |
| Relative humidity:     | 0 95% (non condensing)                              |
| Warm up time:          | Min. 3 minute                                       |
| Shock:                 | 300 m/s² (30g) / 18 ms                              |
| Vibration:             | 10 150 10 Hz, 0.15 mm amplitude, 10 cycles per axis |

approx. 620 g

Screw-type terminals

# Safety

10 V/m - Level 3 (according to IEC 61000-4-3) EMC resistance: EMC emission: IEC 61326-1: 2012 IEC 60010-1:1010 Safety: Pollution degree: 2 Installation category: Ш Protection class: 2 Housing protection class: IP54 (front), IP20 (housing/terminal) High voltage test: 4.0 kV RMS, Input and power supply against surface (50 Hz, 1 min) 3.3 kV RMS, Entrance against all other circuits

via plug-in terminal, 2.5 mm<sup>2</sup>

RS-485, max. 1200 M (4000 ft)

Odd or Even with 1 Stopbit None with 1 or 2 Stopbits

4'800, 9'600, 19'200, 38'400, 57'600 Baud

2 (freely selectable for limit, pulse or timer output)

Modbus/RTU

RJ45 connector

250 VAC / 30 VDC

5 AAC / 5 ADC

Modbus/TCP

Ethernet

< 32

# **Communication Interface**

# RS485 Modbus/RTU

Modbus /RTU: Protocol: Physics: Baud rate: Parity:

Number of participants:

# **RJ45 Modbus/TCP**

Modbus /RTU: Protocol: Physics:

# Output

#### Relay

Number of relays: Switching voltage: Switching current:

#### Pulse output

| Pulse LED:                  | For energy testing                                   |
|-----------------------------|------------------------------------------------------|
| Impulse constant:           | 4000 impulses / kWh                                  |
| Default pulse rate divisor: | 1 per Wh (up to 3600 W)<br>1 per kWh (up to 3600 kW) |
|                             | 1 per MWh (over 3600 kW up to                        |
| Pulse rate divisor:         | Programmable on siter                                |
| 10                          | 1 per 10 Wh (up to 3600 W)                           |
|                             | 1 per 10 kWh (up to 3600 W)                          |
|                             | 1 per 10 MWh (up to 3600 W)                          |
| 100                         | 1 per 100 Wh (up to 3600 W)                          |
|                             | 1 per 100 kWh (up to 3600 W)                         |
|                             | 1 per 100 MWh (up to 3600 W)                         |
| 1000                        | 1 per 1000 Wh (up to 3600 W)                         |
|                             | 1 per 1000 kWh (up to 3600 W)                        |
|                             | 1 per 1000 MWh (up to 3600 W)                        |
| Pulse duration:             | 60 ms, 100 ms or 200 ms                              |

# Limit output

The limit switch can be used to monitor the measured parameter (see Table 3) with respect to a set limit. The limit switch can be configured to one of the following four modes:

30000 kW)

| 1) Hi alarm & Energized Relay | 2) Hi alarm & De-Energized Relay |
|-------------------------------|----------------------------------|
| 3) Lo alarm & Energized Relay | 4) Lo alarm & De-Energized Relay |

With User selectable Trip point, Hysteresis, Energizing Delay & De-Energizing delay.

# Timer output

The timer output can be used to cyclically operate the relay. The user can set the ON and OFF period as well as the number of repetitions of this cycle. The number of cycles (N) can be unlimited or between 1 and 9999.

# Phasor diagram

![](_page_35_Figure_1.jpeg)

| Connections Quadrant |   | Sign of active<br>power (P) | Sign of reactive<br>power (Q) | Sign of power<br>factor (PF) | Inductive /<br>capacitive |
|----------------------|---|-----------------------------|-------------------------------|------------------------------|---------------------------|
| Import               | 1 | + P                         | + Q                           | +                            | L                         |
| Import               | 4 | + P                         | - Q                           | +                            | С                         |
| Export               | 2 | - P                         | + Q                           | -                            | С                         |
| Export               | 3 | - P                         | - Q                           | -                            | L                         |

#### Inductive means Current lags Voltage. Capacitive means Current leads Voltage.

When Multifunction Meter displays Active power (P) with " + " (positive sign), the connection is "Import". When Multifunction Meter displays Active power (P) with " - " (negative sign), the connection is "Export".

# Connection

#### For internal CT's

![](_page_35_Figure_7.jpeg)

RS485 output with Ralay 1 & 2 and USB

**RJ45 output** 

![](_page_35_Figure_10.jpeg)

# Dimensions

![](_page_36_Figure_1.jpeg)

# 10. Interface Definition Modbus/RTU (RS485)

The multifunctional power and monitoring meter supports the MODBUS (RS485) RTU protocol (2-wire).

Connection should be made using twisted pair shielded cable. All "A" and "B" connections are daisy chained to-gether. The screens should also be connected to the "Gnd" terminal. To avoid the possibility of loop currents, an Earth connection should be made at one point on the network. Loop (ring) topology does not require any termination load. Line topology may or may not require terminating loads depending on the type and length of cable used. The impedance of the termination load should match the impedance of the cable and be at both ends of the line. The cable should be terminated at each end with a 120 ohm (1/4 Watt min.) resistor.

RS 485 network supports maximum length of 1.2km. Including the Master, a maximum of 32 instruments can be connected in RS485 network. The permissible address range for The Meter is between 1 and 247 for 32 instruments. Broadcast Mode (address 0) is not allowed.

The maximum latency time of an Meter is 200ms i.e. this is the amount of time that can pass before the first response character is output.

After sending any query through software (of the Master), it must allow 200ms of time to elapse before assuming that the Meter is not going to respond. If slave does not respond within 200 ms, Master can ignore the previous query and can issue fresh query to the slave.

The each byte in RTU mode has following format:

|                      | 8-bit binary, hexadecimal 0-9, A-F<br>2 hexadecimal characters contained in each 8-bit field of the message                                                                                |
|----------------------|----------------------------------------------------------------------------------------------------|
| Format of Data Bytes | 4 bytes (32 bits) per parameter.<br>Floating point format ( to IEEE 754)<br>Most significant byte first (Alternative least significant byte first)                                         |
| Error Checking Bytes | 2 byte Cyclical Redundancy Check (CRC)                                                                                                    |
| Byte format          | <ol> <li>1 start bit,</li> <li>8 data bits, least significant bit sent first</li> <li>1 bit for even/odd parity</li> <li>1 stop bit if parity is used; 1 or 2 bits if no parity</li> </ol> |

Communication Baud Rate is user selectable from the front panel between 4800, 9600, 19200, 38400, 57600 bps.

#### Function code:

| 03 | Read Holding Registers     | Read content of read /write location ( 4X )      |
|----|----------------------------|--------------------------------------------------|
| 04 | Read input Registers       | Read content of read only location ( 3X )        |
| 16 | Presets Multiple Registers | Set the content of read / write locations ( 4X ) |

Exception Cases: An exception code will be generated when Meter receives ModBus query with valid parity and error check but which contains some other error (e.g. Attempt to set floating point variable to an invalid value) The response generated will be "Function code" ORed with HEX (80H). The exception codes are listed below

| 01 | Illegal function     | The function code is not supported by Meter                                                        |
|----|----------------------|----------------------------------------------------------------------------------------------------|
| 02 | Illegal Data Address | Attempt to access an invalid address or an attempt to read or write part of a floating point value |
| 03 | Illegal DataValue    | Attempt to set a floating point variable to an invalid value                                       |

# 10.1 Accessing 3X and 4X register for reading measured values

Two consecutive 16 bit registers represent one parameter. Refer TABLE 1 for the addresses of 3X and 4X registers used for parameters measured by the instrument. Each parameter is held in the 3X as well as 4X registers. Modbus Code 04 and 03 are used to access all parameters in 3X and 4X registers respectively.

#### Example:

| to read parameter       |                       |                            |
|-------------------------|-----------------------|----------------------------|
| Voltage2 from 3X:       | Start address = 00 02 | Number of registers $= 02$ |
| Power (Watt) 2 from 4X: | Start address = 00 0E | Number of registers $= 02$ |

#### Note : Number of registers = Number of parameters x 2

Each Query for reading the data must be restricted to 40 parameters or less. Exceeding the 40 parameter limit will cause a ModBus exception code to be returned.

#### Query for 3X read:

| 01 (Hex) | 04 (Hex) | 00 (Hex)      | 02 (Hex)      | 00 (Hex)       | 02 (Hex)      | 30 (Hex) | 0A (Hex) |
|----------|----------|---------------|---------------|----------------|---------------|----------|----------|
| Device   | Function | Start address | Start address | Number of      | Number of     | CRC      | CRC      |
| address  | code     | High          | Low           | Registers High | Registers Low | Low      | High     |

#### 3X Response: Voltage 2 (219.254V)

| 01 (Hex) | 04 (Hex) | 04 (Hex) | 43 (Hex)       | 5B (Hex)       | 41 (Hex)       | 21 (Hex)       | 6F (Hex) | 9B (Hex) |
|----------|----------|----------|----------------|----------------|----------------|----------------|----------|----------|
| Device   | Function | Byte     | Data Register1 | Data Register1 | Data Register2 | Data Register2 | CRC      | CRC      |
| address  | code     | Count    | High Byte      | Low Byte       | High Byte      | Low Byte       | Low      | High     |

Byte Count : Total number of data bytes received.

#### Query for 4X read:

| 01 (Hex) | 03 (Hex) | 00 (Hex)      | OE (Hex)      | 00 (Hex)       | 02 (Hex)      | E0 (Hex) | C9 (Hex) |
|----------|----------|---------------|---------------|----------------|---------------|----------|----------|
| Device   | Function | Start address | Start address | Number of      | Number of     | CRC      | CRC      |
| address  | code     | High          | Low           | Registers High | Registers Low | Low      | High     |

#### 4X Response: Watt2 (2000 W)

| 01 (Hex) | 03 (Hex) | 04 (Hex) | 44 (Hex)       | FA (Hex)       | 00 (Hex)       | 00 (Hex)       | CE (Hex) | F2 (Hex) |
|----------|----------|----------|----------------|----------------|----------------|----------------|----------|----------|
| Device   | Function | Byte     | Data Register1 | Data Register1 | Data Register2 | Data Register2 | CRC      | CRC      |
| address  | code     | Count    | High Byte      | Low Byte       | High Byte      | Low Byte       | Low      | High     |

Byte count : No.of Bytes Demanded by user in querry.

Start Address High : Most significant 8 bits of starting address of the parameter requested.

Start Address low : Least significant 8 bits of starting address of the parameter requested.

Number of register Hi : Most significant 8 bits of Number of registers requested.

Number of register Lo : Least significant 8 bits of Number of registers requested.

Data register 1 High Byte : Most significant 8 bits of Data register 1 of the parameter requested.

Data register 1 Low Byte : Least significant 8 bits of Data register 1 of the parameter requested.

Data register 2 High Byte : Most significant 8 bits of Data register 2 of the parameter requested.

Data register 2 Low Byte : Least significant 8 bits of Data register 2 of the parameter requested.

# (Note : Two consecutive 16 bit register represent one parameter.)

# Tabelle 3: 3 X and 4X register addresses for measured parameters

| Address       | Address Address Parame |     | Doromotor      | Start Addre | ess Hex 3X | Start Address Hex 4X |           |
|---------------|------------------------|-----|----------------|-------------|------------|----------------------|-----------|
| (3X register) | (4X register)          | No. | Farameter      | Byte hoch   | Byte tief  | Byte hoch            | Byte tief |
| 30001         | 40001                  | 1   | Voltage 1 (U1) | 00          | 00         | 00                   | 00        |
| 30003         | 40003                  | 2   | Voltage 2 (U2) | 00          | 02         | 00                   | 02        |
| 30005         | 40005                  | 3   | Voltage 3 (U3) | 00          | 04         | 00                   | 04        |
| 30007         | 40007                  | 4   | Current 1 (I1) | 00          | 06         | 00                   | 06        |

| 30009 | 40009 | 5  | Current 2 (I2)                               | 00 | 08 | 00 | 08 |
|-------|-------|----|----------------------------------------------|----|----|----|----|
| 30011 | 40011 | 6  | Current 3 (I3)                               | 00 | 0A | 00 | 0A |
| 30013 | 40013 | 7  | Power 1 (W1)                                 | 00 | 00 | 00 | 00 |
| 30015 | 40015 | 8  | Power 2 (W2)                                 | 00 | 0E | 00 | 0E |
| 30017 | 40017 | 9  | Power 3 (W3)                                 | 00 | 10 | 00 | 10 |
| 30019 | 40019 | 10 | Apparent power 1 (VA 1)                      | 00 | 12 | 00 | 12 |
| 30021 | 40021 | 11 | Apparent power 2 (VA 2)                      | 00 | 14 | 00 | 14 |
| 30023 | 40023 | 12 | Apparent power 3 (VA 3)                      | 00 | 16 | 00 | 16 |
| 30025 | 40025 | 13 | Reactive power 1 (VAR 1)                     | 00 | 18 | 00 | 18 |
| 30027 | 40027 | 14 | Reactive power 2 (VAR 2)                     | 00 | 1A | 00 | 1A |
| 30029 | 40029 | 15 | Reactive power 3 (VAR 3)                     | 00 | 10 | 00 | 1C |
| 30031 | 40031 | 16 | Power factor 1 (PF 1)                        | 00 | 1E | 00 | 1E |
| 30033 | 40033 | 17 | Power factor 2 (PF 2)                        | 00 | 20 | 00 | 20 |
| 30035 | 40035 | 18 | Power factor 3 (PF 3)                        | 00 | 22 | 00 | 22 |
| 30037 | 40037 | 19 | Phase angle 1                                | 00 | 24 | 00 | 24 |
| 30039 | 40039 | 20 | Phase angle 2                                | 00 | 26 | 00 | 26 |
| 30041 | 40041 | 21 | Phase angle 3                                | 00 | 28 | 00 | 28 |
| 30043 | 40043 | 22 | Average voltage                              | 00 | 2A | 00 | 2A |
| 30045 | 40045 | 23 | Total voltage (Sum)                          | 00 | 2C | 00 | 2C |
| 30047 | 40047 | 24 | Average current                              | 00 | 2E | 00 | 2E |
| 30049 | 40049 | 25 | Total current (Sum)                          | 00 | 30 | 00 | 30 |
| 30051 | 40051 | 26 | Average power                                | 00 | 32 | 00 | 32 |
| 30053 | 40053 | 27 | Total power (Sum)                            | 00 | 34 | 00 | 34 |
| 30055 | 40055 | 28 | Average apparent power                       | 00 | 36 | 00 | 36 |
| 30057 | 40057 | 29 | Total apparent power (Sum)                   | 00 | 38 | 00 | 38 |
| 30059 | 40059 | 30 | Average reactive power                       | 00 | ЗA | 00 | ЗA |
| 30061 | 40061 | 31 | Total reactive power (Sum)                   | 00 | 3C | 00 | 3C |
| 30063 | 40063 | 32 | Average power factor                         | 00 | 3E | 00 | 3E |
| 30065 | 40065 | 33 | Total power factor (Sum)                     | 00 | 40 | 00 | 40 |
| 30067 | 40067 | 34 | Average phase angle                          | 00 | 42 | 00 | 42 |
| 30069 | 40069 | 35 | Total phase angle (Sum)                      | 00 | 44 | 00 | 44 |
| 30071 | 40071 | 36 | Frequence                                    | 00 | 46 | 00 | 46 |
| 30073 | 40073 | 37 | Active energy import (Wh)                    | 00 | 48 | 00 | 48 |
| 30075 | 40075 | 38 | Active energy export (Wh)                    | 00 | 4A | 00 | 4A |
| 30077 | 40077 | 39 | Capacitive reactive energy (kVAr)            | 00 | 4C | 00 | 4C |
| 30079 | 40079 | 40 | Inductive reactive energy (kVAr)             | 00 | 4E | 00 | 4E |
| 30081 | 40081 | 41 | Apparent energy (VAh)                        | 00 | 50 | 00 | 50 |
| 30085 | 40085 | 43 | Active power demand import (kW)              | 00 | 54 | 00 | 54 |
| 30087 | 40087 | 44 | Max. active power demand import (kW)         | 00 | 56 | 00 | 56 |
| 30089 | 40089 | 45 | Active power demand export (kW)              | 00 | 58 | 00 | 58 |
| 30091 | 40091 | 46 | Max. ctive power demand export (kW)          | 00 | 5A | 00 | 5A |
| 30093 | 40093 | 47 | Capacitive reactive power demand (kVAr)      | 00 | 5C | 00 | 5C |
| 30095 | 40095 | 48 | Max. capacitive reactive power demand (kVAr) | 00 | 5E | 00 | 5E |
| 30097 | 40097 | 49 | Inductive reactive power demand (kVAr)       | 00 | 60 | 00 | 60 |
| 30099 | 40099 | 50 | Max. inductive reactive power demand (kVAr)  | 00 | 62 | 00 | 62 |
| 30101 | 40101 | 51 | Apparent power demand (kVA)                  | 00 | 64 | 00 | 64 |
| 30103 | 40103 | 52 | Max. apparent power demand (kVA)             | 00 | 66 | 00 | 66 |
| 30105 | 40105 | 53 | Current demand                               | 00 | 68 | 00 | 68 |
| 30107 | 40107 | 54 | Max. current demand                          | 00 | 6A | 00 | 6A |

| 30109 | 40109 | 55  | Overload counting active energy import (Wh)                                        | 00 | 6C | 00 | 6C |
|-------|-------|-----|------------------------------------------------------------------------------------|----|----|----|----|
| 30111 | 40111 | 56  | Active energy import (Wh)                                                          | 00 | 6E | 00 | 6E |
| 30113 | 40113 | 57  | Overload counting active energy export (Wh)                                        | 00 | 70 | 00 | 70 |
| 30115 | 40115 | 58  | Active energy export (Wh)                                                          | 00 | 72 | 00 | 72 |
| 30117 | 40117 | 59  | Overload counting capacitive reactive energy (VArh)                                | 00 | 74 | 00 | 74 |
| 30119 | 40119 | 60  | Capacitive reactive energy (VArh)                                                  | 00 | 76 | 00 | 76 |
| 30121 | 40121 | 61  | Overload counting inductive reactive energy (VArh)                                 | 00 | 78 | 00 | 78 |
| 30123 | 40123 | 62  | Inductive reactive energy (VArh)                                                   | 00 | 7A | 00 | 7A |
| 30125 | 40125 | 63  | Overload counting apparent energy (VAh)                                            | 00 | 7C | 00 | 7C |
| 30127 | 40127 | 64  | Apparent energy (VAh)                                                              | 00 | 7E | 00 | 7E |
| 30133 | 40133 | 67  | Max. system voltage                                                                | 00 | 84 | 00 | 84 |
| 30135 | 40135 | 68  | Min. system voltage                                                                | 00 | 86 | 00 | 86 |
| 30137 | 40137 | 69  | RPM                                                                                | 00 | 88 | 00 | 88 |
| 30139 | 40139 | 70  | Impulse rate                                                                       | 00 | A8 | 00 | 8A |
| 30141 | 40141 | 71  | Max. system current                                                                | 00 | 8C | 00 | 8C |
| 30143 | 40143 | 72  | Min. system current                                                                | 00 | 8E | 00 | 8E |
| 30145 | 40145 | 73  | Active energy import (Wh),<br>depending on update rate *                           | 00 | 90 | 00 | 90 |
| 30147 | 40147 | 74  | Active energy export (Wh),<br>depending on update rate *                           | 00 | 92 | 00 | 92 |
| 30149 | 40149 | 75  | Capacitive reactive energy (VArh),<br>depending on update rate *                   | 00 | 94 | 00 | 94 |
| 30151 | 40151 | 76  | Induktive reactive energy (VArh),<br>depending on update rate *                    | 00 | 96 | 00 | 96 |
| 30153 | 40153 | 77  | Apparent energy (VAh),<br>depending on update rate *                               | 00 | 98 | 00 | 98 |
| 30157 | 40157 | 79  | Overload counting active energy import (Wh),<br>depending on update rate *         | 00 | 90 | 00 | 9C |
| 30159 | 40159 | 80  | Overload counting active energy export (Wh),<br>depending on update rate *         | 00 | 9E | 00 | 9E |
| 30161 | 40161 | 81  | Overload counting capacitive reactive energy (VArh),<br>depending on update rate * | 00 | A0 | 00 | AO |
| 30163 | 40163 | 82  | Overload counting inductive reactive energy (VArh),<br>depending on update rate *  | 00 | A2 | 00 | A2 |
| 30165 | 40165 | 83  | Overload counting apparent energy (VAh),<br>depending on update rate *             | 00 | A4 | 00 | A4 |
| 30169 | 40169 | 85  | OLD overload counting active energy import (Wh)                                    | 00 | A8 | 00 | A8 |
| 30171 | 40171 | 86  | OLD active energy import (Wh)                                                      | 00 | AA | 00 | AA |
| 30173 | 40173 | 87  | OLD overload counting active energy export (Wh)                                    | 00 | AC | 00 | AC |
| 30175 | 40175 | 88  | OLD active energy export (Wh)                                                      | 00 | AE | 00 | AE |
| 30177 | 40177 | 89  | OLD overload counting capacitive reactive energy (VArh)                            | 00 | BO | 00 | BO |
| 30179 | 40179 | 90  | OLD capacitive reactive energy (VArh)                                              | 00 | B2 | 00 | B2 |
| 30181 | 40181 | 91  | OLD overload counting inductive reactive energy (VArh)                             | 00 | B4 | 00 | B4 |
| 30183 | 40183 | 92  | OLD inductive reactive energy (VArh)                                               | 00 | B6 | 00 | B6 |
| 30185 | 40185 | 93  | OLD overload counting apparent energy (VAh)                                        | 00 | B8 | 00 | B8 |
| 30187 | 40187 | 94  | OLD apparent energy (VAh)                                                          | 00 | BA | 00 | BA |
| 30201 | 40201 | 101 | Voltage L12                                                                        | 00 | C8 | 00 | C8 |
| 30203 | 40203 | 102 | Voltage L23                                                                        | 00 | CA | 00 | CA |
| 30205 | 40205 | 103 | Voltageg L31                                                                       | 00 | CC | 00 | CC |
| 30207 | 40207 | 104 | Voltage THD-R                                                                      | 00 | CE | 00 | CE |
| 30209 | 40209 | 105 | Voltage THD-Y                                                                      | 00 | DO | 00 | DO |

| 30211 | 40211 | 106 | Voltage THD-B                                     | 00 | D2 | 00 | D2 |
|-------|-------|-----|---------------------------------------------------|----|----|----|----|
| 30213 | 40213 | 107 | Current THD-R                                     | 00 | D4 | 00 | D4 |
| 30215 | 40215 | 108 | Current THD-Y                                     | 00 | D6 | 00 | D6 |
| 30217 | 40217 | 109 | Current THD-B                                     | 00 | D8 | 00 | D8 |
| 30219 | 40219 | 110 | System voltage THD                                | 00 | DA | 00 | DA |
| 30221 | 40221 | 111 | System current THD                                | 00 | DC | 00 | DC |
| 30225 | 40225 | 113 | Neutral Current                                   | 00 | E0 | 00 | E0 |
| 30227 | 40227 | 114 | Run hour                                          | 00 | E2 | 00 | E2 |
| 30229 | 40229 | 115 | On hour                                           | 00 | E4 | 00 | E4 |
| 30231 | 40231 | 116 | Number of inerruptions                            | 00 | E6 | 00 | E6 |
| 30251 | 40251 | 126 | OLD Run hour                                      | 00 | FA | 00 | FA |
| 30255 | 40255 | 128 | OLD On hour                                       | 00 | FE | 00 | FE |
| 30263 | 40263 | 132 | OLD number of inerruptions                        | 01 | 06 | 01 | 06 |
| 30267 | 40267 | 134 | Status Relay 1                                    | 01 | 0A | 01 | 0A |
| 30269 | 40269 | 135 | Status Relay 2                                    | 01 | 00 | 01 | 00 |
| 30271 | 40271 | 136 | OLD max. power demand import                      | 01 | 0E | 01 | 0E |
| 30273 | 40273 | 137 | OLD max. power demand export                      | 01 | 10 | 01 | 10 |
| 30275 | 40275 | 138 | OLD max. capacitive reactive energy demand (VArh) | 01 | 12 | 01 | 12 |
| 30277 | 40277 | 139 | OLD max. inductive reactive energy demand (VArh)  | 01 | 14 | 01 | 14 |
| 30279 | 40279 | 140 | OLD max. apparent energy demand (VA)              | 01 | 16 | 01 | 16 |
| 30281 | 40281 | 141 | OLD max. voltage demand                           | 01 | 18 | 01 | 18 |
| 30293 | 40293 | 147 | RTC Minute                                        | 01 | 24 | 01 | 24 |
| 30295 | 40295 | 148 | RTC Hour                                          | 01 | 26 | 01 | 26 |
| 30297 | 40297 | 149 | RTC Day                                           | 01 | 28 | 01 | 28 |
| 30299 | 40299 | 150 | RTC Date                                          | 01 | 2A | 01 | 2A |
| 30301 | 40301 | 151 | RTC Month                                         | 01 | 2C | 01 | 2C |
| 30303 | 40303 | 152 | RTC Year                                          | 01 | 2E | 01 | 2E |
| 30305 | 40305 | 153 | RTC complete date                                 | 01 | 30 | 01 | 30 |
| 30307 | 40307 | 154 | RTC complete time                                 | 01 | 32 | 01 | 32 |
| 30333 | 40333 | 167 | Phase indicate                                    | 01 | 4C | 01 | 4C |
| 30337 | 40337 | 169 | Temperature                                       | 01 | 50 | 01 | 50 |
| 30345 | 40345 | 173 | Power down RTC Minute                             | 01 | 58 | 01 | 58 |
| 30347 | 40347 | 174 | Power down RTC Hour                               | 01 | 5A | 01 | 5A |
| 30349 | 40349 | 175 | Power down RTC Day                                | 01 | 5C | 01 | 5C |
| 30351 | 40351 | 176 | Power down RTC Date                               | 01 | 5E | 01 | 5E |
| 30353 | 40353 | 177 | Power down RTC Month                              | 01 | 60 | 01 | 60 |
| 30355 | 40355 | 178 | Power down RTC Year                               | 01 | 62 | 01 | 62 |
| 30357 | 40357 | 1/9 | On delay Timer 1                                  | 01 | 64 | 01 | 64 |
| 30359 | 40359 | 180 | On delay Timer 2                                  | 01 | 66 | 01 | 66 |
| 30361 | 40361 | 181 | Off delay limer 1                                 | 01 | 68 | 01 | 68 |
| 30363 | 40363 | 182 | Off delay limer 2                                 | 01 | 6A | 01 | 6A |
| 30365 | 40365 | 183 | Number of cycles Limer 1                          | 01 | 60 | 01 | 60 |
| 30367 | 40367 | 184 | Number of cycles 1 imer 2                         | 01 | 6E | 01 | 6E |
| 30401 | 40401 | 201 | VOITage K Harmonic 1                              | 01 | 90 | 01 | 90 |
| 30403 | 40403 | 202 | Current K Harmonic 1                              | 01 | 92 | 01 | 92 |
| 30405 | 40405 | 203 | Voltage K Harmonic 2                              | 01 | 94 | 01 | 94 |
| 30407 | 40307 | 204 | Current R Harmonic 2                              | 01 | 96 |    | 96 |
| 30409 | 40409 | 205 | VOITage K Harmonic 3                              | 01 | 98 | 01 | 98 |
| 30411 | 40411 | 206 | Current R Harmonic 3                              | 01 | 9A | 01 | 9A |

| 30413 | 40413 | 207 | Voltage R Harmonic 4  | 01 | 90 | 01 | 9C |
|-------|-------|-----|-----------------------|----|----|----|----|
| 30415 | 40415 | 208 | Current R Harmonic 4  | 01 | 9E | 01 | 9E |
| 30417 | 40417 | 209 | Voltage R Harmonic 5  | 01 | A0 | 01 | A0 |
| 30419 | 40419 | 210 | Current R Harmonic 5  | 01 | A2 | 01 | A2 |
| 30421 | 40421 | 211 | Voltage R Harmonic 6  | 01 | A4 | 01 | A4 |
| 30423 | 40423 | 212 | Current R Harmonic 6  | 01 | A6 | 01 | A6 |
| 30425 | 40425 | 213 | Voltage R Harmonic 7  | 01 | A8 | 01 | A8 |
| 30427 | 40427 | 214 | Current R Harmonic 7  | 01 | AA | 01 | AA |
| 30429 | 40429 | 215 | Voltage R Harmonic 8  | 01 | AC | 01 | AC |
| 30431 | 40431 | 216 | Current R Harmonic 8  | 01 | AE | 01 | AE |
| 30433 | 40433 | 217 | Voltage R Harmonic 9  | 01 | BO | 01 | BO |
| 30435 | 40435 | 218 | Current R Harmonic 9  | 01 | B2 | 01 | B2 |
| 30437 | 40437 | 219 | Voltage R Harmonic 10 | 01 | B4 | 01 | B4 |
| 30439 | 40439 | 220 | Current R Harmonic 10 | 01 | B6 | 01 | B6 |
| 30441 | 40441 | 221 | Voltage R Harmonic 11 | 01 | B8 | 01 | B8 |
| 30443 | 40443 | 222 | Current R Harmonic 11 | 01 | BA | 01 | BA |
| 30445 | 40445 | 223 | Voltage R Harmonic 12 | 01 | BC | 01 | BC |
| 30447 | 40447 | 224 | Current R Harmonic 12 | 01 | BE | 01 | BE |
| 30449 | 40449 | 225 | Voltage R Harmonic 13 | 01 | CO | 01 | CO |
| 30451 | 40451 | 226 | Current R Harmonic 13 | 01 | C2 | 01 | C2 |
| 30453 | 40453 | 227 | Voltage R Harmonic 14 | 01 | C4 | 01 | C4 |
| 30455 | 40455 | 228 | Current R Harmonic 14 | 01 | C6 | 01 | C6 |
| 30457 | 40457 | 229 | Voltage R Harmonic 15 | 01 | C8 | 01 | C8 |
| 30459 | 40459 | 230 | Current R Harmonic 15 | 01 | CA | 01 | CA |
| 30461 | 40461 | 231 | Voltage R Harmonic 16 | 01 | CC | 01 | CC |
| 30463 | 40463 | 232 | Current R Harmonic 16 | 01 | CE | 01 | CE |
| 30465 | 40465 | 233 | Voltage R Harmonic 17 | 01 | DO | 01 | DO |
| 30467 | 40467 | 234 | Current R Harmonic 17 | 01 | D2 | 01 | D2 |
| 30469 | 40469 | 235 | Voltage R Harmonic 18 | 01 | D4 | 01 | D4 |
| 30471 | 40471 | 236 | Current R Harmonic 18 | 01 | D6 | 01 | D6 |
| 30473 | 40473 | 237 | Voltage R Harmonic 19 | 01 | D8 | 01 | D8 |
| 30475 | 40475 | 238 | Current R Harmonic 19 | 01 | DA | 01 | DA |
| 30477 | 40477 | 239 | Voltage R Harmonic 20 | 01 | DC | 01 | DC |
| 30479 | 40479 | 240 | Current R Harmonic 20 | 01 | DE | 01 | DE |
| 30481 | 40481 | 241 | Voltage R Harmonic 21 | 01 | EO | 01 | EO |
| 30483 | 40483 | 242 | Current R Harmonic 21 | 01 | E2 | 01 | E2 |
| 30485 | 40485 | 243 | Voltage R Harmonic 22 | 01 | E4 | 01 | E4 |
| 30487 | 40487 | 244 | Current R Harmonic 22 | 01 | E6 | 01 | E6 |
| 30489 | 40489 | 245 | Voltage R Harmonic 23 | 01 | E8 | 01 | E8 |
| 30491 | 40491 | 246 | Current R Harmonic 23 | 01 | EA | 01 | EA |
| 30493 | 40493 | 247 | Voltage R Harmonic 24 | 01 | EC | 01 | EC |
| 30495 | 40495 | 248 | Current R Harmonic 24 | 01 | EE | 01 | EE |
| 30497 | 40497 | 249 | Voltage R Harmonic 25 | 01 | FO | 01 | FO |
| 30499 | 40499 | 250 | Current R Harmonic 25 | 01 | F2 | 01 | F2 |
| 30501 | 40501 | 251 | Voltage R Harmonic 26 | 01 | F4 | 01 | F4 |
| 30503 | 40503 | 252 | Current R Harmonic 26 | 01 | F6 | 01 | F6 |
| 30505 | 40505 | 253 | Voltage R Harmonic 27 | 01 | F8 | 01 | F8 |
| 30507 | 40507 | 254 | Current R Harmonic 27 | 01 | FA | 01 | FA |
| 30509 | 40509 | 255 | Voltage R Harmonic 28 | 01 | FC | 01 | FC |

| 30511 | 40511 | 256 | Current R Harmonic 28 | 01 | FE | 01 | FE |
|-------|-------|-----|-----------------------|----|----|----|----|
| 30513 | 40513 | 257 | Voltage R Harmonic 29 | 02 | 00 | 02 | 00 |
| 30515 | 40515 | 258 | Current R Harmonic 29 | 02 | 02 | 02 | 02 |
| 30517 | 40517 | 259 | Voltage R Harmonic 30 | 02 | 04 | 02 | 04 |
| 30519 | 40519 | 260 | Current R Harmonic 30 | 02 | 06 | 02 | 06 |
| 30521 | 40521 | 261 | Voltage R Harmonic 31 | 02 | 08 | 02 | 08 |
| 30523 | 40523 | 262 | Current R Harmonic 31 | 02 | 0A | 02 | 0A |
| 30525 | 40525 | 263 | Voltage R Harmonic 32 | 02 | 00 | 02 | 0C |
| 30527 | 40527 | 264 | Current R Harmonic 32 | 02 | 0E | 02 | 0E |
| 30529 | 40529 | 265 | Voltage Y Harmonic 1  | 02 | 10 | 02 | 10 |
| 30531 | 40531 | 266 | Current Y Harmonic 1  | 02 | 12 | 02 | 12 |
| 30533 | 40533 | 267 | Voltage Y Harmonic 2  | 02 | 14 | 02 | 14 |
| 30535 | 40535 | 268 | Current Y Harmonic 2  | 02 | 16 | 02 | 16 |
| 30537 | 40537 | 269 | Voltage Y Harmonic 3  | 02 | 18 | 02 | 18 |
| 30539 | 40539 | 270 | Current Y Harmonic 3  | 02 | 1A | 02 | 1A |
| 30541 | 40541 | 271 | Voltage Y Harmonic 4  | 02 | 1C | 02 | 1C |
| 30543 | 40543 | 272 | Current Y Harmonic 4  | 02 | 1E | 02 | 1E |
| 30545 | 40545 | 273 | Voltage Y Harmonic 5  | 02 | 20 | 02 | 20 |
| 30547 | 40547 | 274 | Current Y Harmonic 5  | 02 | 22 | 02 | 22 |
| 30549 | 40549 | 275 | Voltage Y Harmonic 6  | 02 | 24 | 02 | 24 |
| 30551 | 40551 | 276 | Current Y Harmonic 6  | 02 | 26 | 02 | 26 |
| 30553 | 40553 | 277 | Voltage Y Harmonic 7  | 02 | 28 | 02 | 28 |
| 30555 | 40555 | 278 | Current Y Harmonic 7  | 02 | 2A | 02 | 2A |
| 30557 | 40557 | 279 | Voltage Y Harmonic 8  | 02 | 2C | 02 | 2C |
| 30559 | 40559 | 280 | Current Y Harmonic 8  | 02 | 2E | 02 | 2E |
| 30561 | 40561 | 281 | Voltage Y Harmonic 9  | 02 | 30 | 02 | 30 |
| 30563 | 40563 | 282 | Current Y Harmonic 9  | 02 | 32 | 02 | 32 |
| 30565 | 40565 | 283 | Voltage Y Harmonic 10 | 02 | 34 | 02 | 34 |
| 30567 | 40567 | 284 | Current Y Harmonic 10 | 02 | 36 | 02 | 36 |
| 30569 | 40569 | 285 | Voltage Y Harmonic 11 | 02 | 38 | 02 | 38 |
| 30571 | 40571 | 286 | Current Y Harmonic 11 | 02 | ЗA | 02 | ЗA |
| 30573 | 40573 | 287 | Voltage Y Harmonic 12 | 02 | 3C | 02 | 3C |
| 30575 | 40575 | 288 | Current Y Harmonic 12 | 02 | 3E | 02 | 3E |
| 30577 | 40577 | 289 | Voltage Y Harmonic 13 | 02 | 40 | 02 | 40 |
| 30579 | 40579 | 290 | Current Y Harmonic 13 | 02 | 42 | 02 | 42 |
| 30581 | 40581 | 291 | Voltage Y Harmonic 14 | 02 | 44 | 02 | 44 |
| 30583 | 40583 | 292 | Current Y Harmonic 14 | 02 | 46 | 02 | 46 |
| 30585 | 40585 | 293 | Voltage Y Harmonic 15 | 02 | 48 | 02 | 48 |
| 30587 | 40587 | 294 | Current Y Harmonic 15 | 02 | 4A | 02 | 4A |
| 30589 | 40589 | 295 | Voltage Y Harmonic 16 | 02 | 4C | 02 | 4C |
| 30591 | 40591 | 296 | Current Y Harmonic 16 | 02 | 4E | 02 | 4E |
| 30593 | 40593 | 297 | Voltage Y Harmonic 17 | 02 | 50 | 02 | 50 |
| 30595 | 40595 | 298 | Current Y Harmonic 17 | 02 | 52 | 02 | 52 |
| 30597 | 40597 | 299 | Voltage Y Harmonic 18 | 02 | 54 | 02 | 54 |
| 30599 | 40599 | 300 | Current Y Harmonic 18 | 02 | 56 | 02 | 56 |
| 30601 | 40601 | 301 | Voltage Y Harmonic 19 | 02 | 58 | 02 | 58 |
| 30603 | 40603 | 302 | Current Y Harmonic 19 | 02 | 5A | 02 | 5A |
| 30605 | 40605 | 303 | Voltage Y Harmonic 20 | 02 | 5C | 02 | 5C |
| 30607 | 40607 | 304 | Current Y Harmonic 20 | 02 | 5E | 02 | 5E |

| 30609 | 40609 | 305 | Voltage Y Harmonic 21 | 02 | 60 | 02 | 60 |
|-------|-------|-----|-----------------------|----|----|----|----|
| 30611 | 40611 | 306 | Current Y Harmonic 21 | 02 | 62 | 02 | 62 |
| 30613 | 40613 | 307 | Voltage Y Harmonic 22 | 02 | 64 | 02 | 64 |
| 30615 | 40615 | 308 | Current Y Harmonic 22 | 02 | 66 | 02 | 66 |
| 30617 | 40617 | 309 | Voltage Y Harmonic 23 | 02 | 68 | 02 | 68 |
| 30619 | 40619 | 310 | Current Y Harmonic 23 | 02 | 6A | 02 | 6A |
| 30621 | 40621 | 311 | Voltage Y Harmonic 24 | 02 | 6C | 02 | 6C |
| 30623 | 40623 | 312 | Current Y Harmonic 24 | 02 | 6E | 02 | 6E |
| 30625 | 40625 | 313 | Voltage Y Harmonic 25 | 02 | 70 | 02 | 70 |
| 30627 | 40627 | 314 | Current Y Harmonic 25 | 02 | 72 | 02 | 72 |
| 30629 | 40629 | 315 | Voltage Y Harmonic 26 | 02 | 74 | 02 | 74 |
| 30631 | 40631 | 316 | Current Y Harmonic 26 | 02 | 76 | 02 | 76 |
| 30633 | 40633 | 317 | Voltage Y Harmonic 27 | 02 | 78 | 02 | 78 |
| 30635 | 40635 | 318 | Current Y Harmonic 27 | 02 | 7A | 02 | 7A |
| 30637 | 40637 | 319 | Voltage Y Harmonic 28 | 02 | 7C | 02 | 7C |
| 30639 | 40639 | 320 | Current Y Harmonic 28 | 02 | 7E | 02 | 7E |
| 30641 | 40641 | 321 | Voltage Y Harmonic 29 | 02 | 80 | 02 | 80 |
| 30643 | 40643 | 322 | Current Y Harmonic 29 | 02 | 82 | 02 | 82 |
| 30645 | 40645 | 323 | Voltage Y Harmonic 30 | 02 | 84 | 02 | 84 |
| 30647 | 40647 | 324 | Current Y Harmonic 30 | 02 | 86 | 02 | 86 |
| 30649 | 40649 | 325 | Voltage Y Harmonic 31 | 02 | 88 | 02 | 88 |
| 30651 | 40651 | 326 | Current Y Harmonic 31 | 02 | 8A | 02 | 8A |
| 30653 | 40653 | 327 | Voltage Y Harmonic 32 | 02 | 8C | 02 | 8C |
| 30655 | 40655 | 328 | Current Y Harmonic 32 | 02 | 8E | 02 | 8E |
| 30657 | 40657 | 329 | Voltage B Harmonic 1  | 02 | 90 | 02 | 90 |
| 30659 | 40659 | 330 | Current B Harmonic 1  | 02 | 92 | 02 | 92 |
| 30661 | 40661 | 331 | Voltage B Harmonic 2  | 02 | 94 | 02 | 94 |
| 30663 | 40663 | 332 | Current B Harmonic 2  | 02 | 96 | 02 | 96 |
| 30665 | 40665 | 333 | Voltage B Harmonic 3  | 02 | 98 | 02 | 98 |
| 30667 | 40667 | 334 | Current B Harmonic 3  | 02 | 9A | 02 | 9A |
| 30669 | 40669 | 335 | Voltage B Harmonic 4  | 02 | 90 | 02 | 90 |
| 30671 | 40671 | 336 | Current B Harmonic 4  | 02 | 9E | 02 | 9E |
| 30673 | 40673 | 337 | Voltage B Harmonic 5  | 02 | AO | 02 | AO |
| 30675 | 40675 | 338 | Current B Harmonic 5  | 02 | A2 | 02 | A2 |
| 30677 | 40677 | 339 | Voltage B Harmonic 6  | 02 | A4 | 02 | A4 |
| 30679 | 40679 | 340 | Current B Harmonic 6  | 02 | A6 | 02 | A6 |
| 30681 | 40681 | 341 | Voltage B Harmonic 7  | 02 | A8 | 02 | A8 |
| 30683 | 40683 | 342 | Current B Harmonic 7  | 02 | AA | 02 | AA |
| 30685 | 40685 | 343 | Voltage B Harmonic 8  | 02 | AC | 02 | AC |
| 30687 | 40687 | 344 | Current B Harmonic 8  | 02 | AE | 02 | AE |
| 30689 | 40689 | 345 | Voltage B Harmonic 9  | 02 | BO | 02 | BO |
| 30691 | 40691 | 346 | Current B Harmonic 9  | 02 | B2 | 02 | B2 |
| 30693 | 40693 | 347 | Voltage B Harmonic 10 | 02 | B4 | 02 | B4 |
| 30695 | 40695 | 348 | Current B Harmonic 10 | 02 | B6 | 02 | B6 |
| 30697 | 40697 | 349 | Voltage B Harmonic 11 | 02 | B8 | 02 | B8 |
| 30699 | 40699 | 350 | Current B Harmonic 11 | 02 | BA | 02 | BA |
| 30701 | 40701 | 351 | Voltage B Harmonic 12 | 02 | BC | 02 | BC |
| 30/03 | 40/03 | 352 | Current B Harmonic 12 | 02 | BE | 02 | BE |
| 30705 | 40705 | 353 | Voltage B Harmonic 13 | 02 | CO | 02 | CO |

| 30707 | 40707 | 354 | Current B Harmonic 13 | 02 | C2 | 02 | C2 |
|-------|-------|-----|-----------------------|----|----|----|----|
| 30709 | 40709 | 355 | Voltage B Harmonic 14 | 02 | C4 | 02 | C4 |
| 30711 | 40711 | 356 | Current B Harmonic 14 | 02 | C6 | 02 | C6 |
| 30713 | 40713 | 357 | Voltage B Harmonic 15 | 02 | C8 | 02 | C8 |
| 30715 | 40715 | 358 | Current B Harmonic 15 | 02 | CA | 02 | CA |
| 30717 | 40717 | 359 | Voltage B Harmonic 16 | 02 | CC | 02 | CC |
| 30719 | 40719 | 360 | Current B Harmonic 16 | 02 | CE | 02 | CE |
| 30721 | 40721 | 361 | Voltage B Harmonic 17 | 02 | DO | 02 | DO |
| 30723 | 40723 | 362 | Current B Harmonic 17 | 02 | D2 | 02 | D2 |
| 30725 | 40725 | 263 | Voltage B Harmonic 18 | 02 | D4 | 02 | D4 |
| 30727 | 40727 | 264 | Current B Harmonic 18 | 02 | D6 | 02 | D6 |
| 30729 | 40729 | 265 | Voltage B Harmonic 19 | 02 | D8 | 02 | D8 |
| 30731 | 40731 | 266 | Current B Harmonic 19 | 02 | DA | 02 | DA |
| 30733 | 40733 | 267 | Voltage B Harmonic 20 | 02 | DC | 02 | DC |
| 30735 | 40735 | 268 | Current B Harmonic 20 | 02 | DE | 02 | DE |
| 30737 | 40737 | 269 | Voltage B Harmonic 21 | 02 | E0 | 02 | EO |
| 30739 | 40739 | 270 | Current B Harmonic 21 | 02 | E2 | 02 | E2 |
| 30741 | 40741 | 271 | Voltage B Harmonic 22 | 02 | E4 | 02 | E4 |
| 30743 | 40743 | 272 | Current B Harmonic 22 | 02 | E6 | 02 | E6 |
| 30745 | 40745 | 273 | Voltage B Harmonic 23 | 02 | E8 | 02 | E8 |
| 30747 | 40747 | 274 | Current B Harmonic 23 | 02 | EA | 02 | EA |
| 30749 | 40749 | 275 | Voltage B Harmonic 24 | 02 | EC | 02 | EC |
| 30751 | 40751 | 276 | Current B Harmonic 24 | 02 | EE | 02 | EE |
| 30753 | 40753 | 277 | Voltage B Harmonic 25 | 02 | F0 | 02 | F0 |
| 30755 | 40755 | 278 | Current B Harmonic 25 | 02 | F2 | 02 | F2 |
| 30757 | 40757 | 279 | Voltage B Harmonic 26 | 02 | F4 | 02 | F4 |
| 30759 | 40759 | 280 | Current B Harmonic 26 | 02 | F6 | 02 | F6 |
| 30761 | 40761 | 281 | Voltage B Harmonic 27 | 02 | F8 | 02 | F8 |
| 30763 | 40763 | 282 | Current B Harmonic 27 | 02 | FA | 02 | FA |
| 30765 | 40765 | 283 | Voltage B Harmonic 28 | 02 | FC | 02 | FC |
| 30767 | 40767 | 284 | Current B Harmonic 28 | 02 | FE | 02 | FE |
| 30769 | 40769 | 285 | Voltage B Harmonic 29 | 03 | 00 | 03 | 00 |
| 30771 | 40771 | 286 | Current B Harmonic 29 | 03 | 02 | 03 | 02 |
| 30773 | 40773 | 287 | Voltage B Harmonic 30 | 03 | 04 | 03 | 04 |
| 30775 | 40775 | 288 | Current B Harmonic 30 | 03 | 06 | 03 | 06 |
| 30777 | 40777 | 289 | Voltage B Harmonic 31 | 03 | 08 | 03 | 08 |
| 30779 | 40779 | 290 | Current B Harmonic 31 | 03 | 0A | 03 | 0A |
| 30781 | 40781 | 291 | Voltage B Harmonic 32 | 03 | 00 | 03 | 0C |
| 30783 | 40783 | 292 | Current B Harmonic 32 | 03 | OE | 03 | 0E |

Note:

Parameters 1,2,3 are L-N Voltage for 3P 4W & L-L Voltage for 3P 3W.
 Relay Output 1/2 Status shows whether relay is Energized or De-energized.

1 :- Relay Energized 0:- Relay De-energized

| Tabelle 4: 3 X und 4) | (register | addresses for | 32-bit | Integer | Energy |
|-----------------------|-----------|---------------|--------|---------|--------|
|-----------------------|-----------|---------------|--------|---------|--------|

| Address       | Address       | Deremeter                  | Start Addre | ess Hex 3X | Start Address Hex 4X |           |
|---------------|---------------|----------------------------|-------------|------------|----------------------|-----------|
| (3X Register) | (4X Register) | Faldineter                 | Byte hoch   | Byte tief  | Byte hoch            | Byte tief |
| 30801         | 40801         | Active energy import       | 03          | 20         | 03                   | 20        |
| 30803         | 40803         | Active energy export       | 03          | 22         | 03                   | 22        |
| 30805         | 40805         | Capacitive reactive energy | 03          | 24         | 03                   | 24        |
| 30807         | 40807         | Inductive reactive energy  | 03          | 26         | 03                   | 26        |

| 30809 | 40809 | Apparent energy                                       | 03 | 28 | 03 | 28 |
|-------|-------|-------------------------------------------------------|----|----|----|----|
| 30813 | 40813 | Overload counting active energy import                | 03 | 2C | 03 | 2C |
| 30815 | 40815 | Overload counting active energy export                | 03 | 2E | 03 | 2E |
| 30817 | 40817 | Overload counting capacitive reactive energy          | 03 | 30 | 03 | 30 |
| 30819 | 40819 | Overload counting inductive reactive energy           | 03 | 32 | 03 | 32 |
| 30821 | 40821 | Overload counting apparent energy                     | 03 | 34 | 03 | 34 |
| 30825 | 40825 | Active energy import on time*                         | 03 | 38 | 03 | 38 |
| 30827 | 40827 | Active energy export on time*                         | 03 | ЗA | 03 | ЗA |
| 30829 | 40829 | Capacitive reactive energy on time*                   | 03 | 3C | 03 | 3C |
| 30831 | 40831 | Inductive reactive energy on time*                    | 03 | 3E | 03 | 3E |
| 30833 | 40833 | Apparent energy on time*                              | 03 | 40 | 03 | 40 |
| 30837 | 40837 | Overload counting active energy import on time*       | 03 | 44 | 03 | 44 |
| 30839 | 40839 | Overload counting active energy export on time*       | 03 | 46 | 03 | 46 |
| 30841 | 40841 | Overload counting capacitive reactive energy on time* | 03 | 48 | 03 | 48 |
| 30843 | 40843 | Overload counting inductive reactive energy on time*  | 03 | 4A | 03 | 4A |
| 30845 | 40845 | Overload counting apparent energy on time*            | 03 | 4C | 03 | 4C |
| 30849 | 40849 | OLD overload counting active energy import            | 03 | 50 | 03 | 50 |
| 30851 | 40851 | OLD active energy import                              | 03 | 52 | 03 | 52 |
| 30853 | 40853 | OLD overload counting active energy export            | 03 | 54 | 03 | 54 |
| 30855 | 40855 | OLD active energy export                              | 03 | 56 | 03 | 56 |
| 30857 | 40857 | OLD overload counting capacitive reactive energy      | 03 | 58 | 03 | 58 |
| 30859 | 40859 | OLD capacitive reactive energy                        | 03 | 5A | 03 | 5A |
| 30861 | 40861 | OLD overload counting inductive reactive energy       | 03 | 5C | 03 | 5C |
| 30863 | 40863 | OLD inductive reactive energy                         | 03 | 5E | 03 | 5E |
| 30865 | 40865 | OLD overload counting apparent energy                 | 03 | 60 | 03 | 60 |
| 30867 | 40867 | OLD apparent energy                                   | 03 | 62 | 03 | 62 |

#### \*Note:

1. The values are updated depending on update rate which is settable by user. For example, if user set update rate 15 min, then the values on these registers (marked with \*) will get updated on every 15 min.

# 10.2 Accessing 4 X register for Reading & Writing Settings

Each setting is held in the 4X registers. ModBus code 03 is used to read the current setting & code 16 is used to write/change the setting. Refer Table 5 for 4X Register addresses.

#### Example: Reading System type

System type: Start address = 177A (Hex) Number of registers = 02

# Note: Number of registers = Number of Parameters x 2

# Query:

| 01 (Hex) | 03 (Hex) | 17 (Hex)      | 7A (Hex)      | 00 (Hex)       | 02 (Hex)      | E4 (Hex) | 09 (Hex) |
|----------|----------|---------------|---------------|----------------|---------------|----------|----------|
| Device   | Function | Start address | Start address | Number of      | Number of     | CRC      | CRC      |
| address  | code     | High          | Low           | Registers High | Registers Low | Low      | High     |

Start Address High: Most significant 8 bits of starting address of the parameter requested.

**Start Address low:** Least significant 8 bits of starting address of the parameter requested.

Number of register Hi: Most significant 8 bits of Number of registers requested.

**Number of register Lo:** Least significant 8 bits of Number of registers requested.

(Note: Two consecutive 16 bit register represent one parameter.)

# Response: System Type (3phase 4 wire = 3)

| 01 (Hex) | 03 (Hex) | 04 (Hex) | 40 (Hex)       | 40 (Hex)       | 00 (Hex)       | 00 (Hex)       | EE (Hex) | 27 (Hex) |
|----------|----------|----------|----------------|----------------|----------------|----------------|----------|----------|
| Device   | Function | Byte     | Data Register1 | Data Register1 | Data Register2 | Data Register2 | CRC      | CRC      |
| address  | code     | Count    | High Byte      | Low Byte       | High Byte      | Low Byte       | Low      | High     |

Byte Count: Total number of data bytes received.

Data register 1 High Byte: Most significant 8 bits of Data register 1 of the parameter requested. Data register 1 Low Byte: Least significant 8 bits of Data register 1 of the parameter requested. Data register 2 High Byte: Most significant 8 bits of Data register 2 of the parameter requested. Data register 2 Low Byte: Least significant 8 bits of Data register 2 of the parameter requested. (Note: Two consecutive 16 bit register represent one parameter.)

#### **Example: Writing System type**

System type: Start address = 177A (Hex) Number of registers = 02

#### Query: (Change System type to 3phase 3wire = 2)

| 01 (Hex)          | 10 (Hex)         | 17 (Hex)                 | 7A (Hex)                | 00 (Hex)                       | 02 (Hex)                      | 04 (Hex)      | 40 (Hex)                       | 00 (Hex)                      | 00 (Hex)                       | 00 (Hex)                      | 66 (Hex)   | 10 (Hex)    |
|-------------------|------------------|--------------------------|-------------------------|--------------------------------|-------------------------------|---------------|--------------------------------|-------------------------------|--------------------------------|-------------------------------|------------|-------------|
| Device<br>address | Function<br>code | Start<br>address<br>High | Start<br>address<br>Low | Number of<br>Registers<br>High | Number of<br>Registers<br>Low | Byte<br>Count | Data<br>Register1<br>High Byte | Data<br>Register1<br>Low Byte | Data<br>Register2<br>High Byte | Data<br>Register2<br>Low Byte | CRC<br>Low | CRC<br>High |

Byte Count: Total number of data bytes received..

**Data register 1 High Byte:** Most significant 8 bits of Data register 1 of the parameter requested. **Data register 1 Low Byte:** Least significant 8 bits of Data register 1 of the parameter requested. **Data register 2 High Byte:** Most significant 8 bits of Data register 2 of the parameter requested. **Data register 2 Low Byte:** Least significant 8 bits of Data register 2 of the parameter requested. **Data register 2 Low Byte:** Least significant 8 bits of Data register 2 of the parameter requested. **(Note: Two consecutive 16 bit register represent one parameter.)** 

#### **Response:**

| 01 (Hex) | 10 (Hex) | 17 (Hex)      | 7A (Hex)      | 00 (Hex)       | 02 (Hex)      | 61 (Hex) | CA (Hex) |
|----------|----------|---------------|---------------|----------------|---------------|----------|----------|
| Device   | Function | Start address | Start address | Number of      | Number of     | CRC      | CRC      |
| address  | code     | High          | Low           | Registers High | Registers Low | Low      | High     |

Start Address High: Most significant 8 bits of starting address of the parameter requested.

Start Address low: Least significant 8 bits of starting address of the parameter requested.

Number of register Hi: Most significant 8 bits of Number of registers requested.

Number of register Lo: Least significant 8 bits of Number of registers requested.

(Note: Two consecutive 16 bit register represent one parameter.)

#### Tabelle 5: 4 X register addresses

| Address    | Parameter | Parameter                        | Dood (write  | Modbus star | t address Hex | C Default value |  |
|------------|-----------|----------------------------------|--------------|-------------|---------------|-----------------|--|
| (register) | No.       |                                  | neau / wille | Byte high   | Byte low      |                 |  |
| 46003      | 1         | Demand integration time          | R/WP         | 17          | 72            | 8               |  |
| 46005      | 2         | Energy Resolution / unit         | R/Wp         | 17          | 74            | 2               |  |
| 46007      | 3         | System nominal Voltage           | R            | 17          | 76            | 415             |  |
| 46009      | 4         | System nominal Current           | R            | 17          | 78            | 5               |  |
| 46011      | 5         | System type                      | R/Wp         | 17          | 7A            | 3               |  |
| 46013      | 6         | Pulse width                      | R/Wp         | 17          | 7C            | 100             |  |
| 46015      | 7         | Reset parameters                 | R/Wp         | 17          | 7E            | 0               |  |
| 46017      | 8         | No. of poles                     | R/Wp         | 17          | 80            | 2               |  |
| 46019      | 9         | RS485 setup code                 | R/Wp         | 17          | 82            | 4               |  |
| 46021      | 10        | Node address                     | R/Wp         | 17          | 84            | 1               |  |
| 46023      | 11        | Pulse divisor                    | R/Wp         | 17          | 86            | 1               |  |
| 46033      | 16        | PT primary                       | R/Wp         | 17          | 90            | 415             |  |
| 46035      | 17        | CT primary                       | R/Wp         | 17          | 92            | 5               |  |
| 46037      | 18        | System Power                     | R            | 17          | 94            | 2075            |  |
| 46039      | 19        | Energy digit reset count         | R/Wp         | 17          | 96            | 8               |  |
| 46041      | 20        | Register Order/Word Order        | R/Wp         | 17          | 98            | 0               |  |
| 46043      | 21        | CTSecondary                      | R/Wp         | 17          | 9A            | 5               |  |
| 46045      | 22        | PTSecondary                      | R/Wp         | 17          | 9C            | 415             |  |
| 46047      | 23        | Relay1 output select             | R/Wp         | 17          | 9E            | 0               |  |
| 46049      | 24        | Pulse1 / Limit1 Parameter select | R/Wp         | 17          | AO            | 0               |  |

| 46051 | 25 | Limit 1 Trip point                    | R/Wp | 17 | A2 | 100  |
|-------|----|---------------------------------------|------|----|----|------|
| 46053 | 26 | Hysteresis (Limit 1)                  | R/Wp | 17 | A4 | 0.5  |
| 46055 | 27 | Limit 1 delay (On)                    | R/Wp | 17 | A6 | 1    |
| 46057 | 28 | Limit 1 delay (Off)                   | R/Wp | 17 | A8 | 1    |
| 46059 | 29 | Relay 2 output select                 | R/Wp | 17 | AA | 0    |
| 46061 | 30 | Pulse 2/ Limit 2 Parameter select     | R/Wp | 17 | AC | 0    |
| 46063 | 31 | Limit 2 Trip point                    | R/Wp | 17 | AE | 100  |
| 46065 | 32 | Hysteresis (Limit 2)                  | R/Wp | 17 | BO | 0.5  |
| 46067 | 33 | Limit 2 delay (On)                    | R/Wp | 17 | B2 | 1    |
| 46069 | 34 | Limit 2 delay (Off)                   | R/Wp | 17 | B4 | 1    |
| 46071 | 35 | Password                              | R/Wp | 17 | B6 | 0000 |
| 46073 | 36 | Limit 1 Configuration select          | R/Wp | 17 | B8 | 0    |
| 46075 | 37 | Limit 2 Configuration select          | R/Wp | 17 | BA | 0    |
| 46077 | 38 | Auto scroll                           | R/Wp | 17 | BC | 0    |
| 46079 | 39 | 30mA Noise cuttoff                    | R/Wp | 17 | BE | 0    |
| 46081 | 40 | Update rate on MODBUS                 | R/Wp | 17 | CO | 15   |
| 46083 | 41 | Factory Reset Mode                    | R/Wp | 17 | C2 | 0    |
| 46087 | 43 | System Frequency selection            | R/Wp | 17 | C6 | 50   |
| 46089 | 44 | Impulse on Energy Selection           | R/Wp | 17 | C8 | 1    |
| 46091 | 45 | EnergyPara Select                     | R/Wp | 17 | CA | 0    |
| 46093 | 46 | Enter Energy Start Count              | R/Wp | 17 | CC | 0    |
| 46095 | 47 | Timer 1 Start stop                    | R/Wp | 17 | CE | 0    |
| 46097 | 48 | Timer 2 Start stop                    | R/Wp | 17 | DO | 0    |
| 46127 | 63 | RTC complete Date                     | R/Wp | 17 | EE | -    |
| 46129 | 64 | RTC complete Time                     | R/Wp | 17 | FO | -    |
| 46131 | 65 | RTC Day of week                       | R    | 17 | F2 | 0    |
| 46133 | 66 | Backlite ON/OFF                       | R/Wp | 17 | F4 | 1    |
| 46135 | 67 | Contrast                              | R/Wp | 17 | F6 | 3    |
| 46137 | 68 | User screen enable                    | R/Wp | 17 | F8 | 0    |
| 46139 | 69 | User screen 1                         | R/Wp | 17 | FA | 1    |
| 46141 | 70 | User screen 2                         | R/Wp | 17 | FC | 2    |
| 46143 | 71 | User screen 3                         | R/Wp | 17 | FE | 3    |
| 46145 | 72 | User screen 4                         | R/Wp | 18 | 00 | 4    |
| 46147 | 73 | User screen 5                         | R/Wp | 18 | 02 | 5    |
| 46149 | 74 | User screen 6                         | R/Wp | 18 | 04 | 6    |
| 46151 | 75 | User screen 7                         | R/Wp | 18 | 06 | 7    |
| 46153 | 76 | User screen 8                         | R/Wp | 18 | 08 | 8    |
| 46155 | 77 | User screen 9                         | R/Wp | 18 | OA | 9    |
| 46157 | 78 | User screen 10                        | R/Wp | 18 | 00 | 10   |
| 46177 | 88 | Serial number                         | R    | 18 | 0E | -    |
| 46179 | 89 | Model No                              | R    | 18 | 22 | -    |
| 46181 | 90 | Version no.                           | R    | 18 | 24 | -    |
| 46183 | 91 | Restart / Reboot Meter                | R/Wp | 18 | 26 | 0    |
| 46185 | 92 | Event-based Datalog Select            | R/Wp | 18 | 28 | 0    |
| 46187 | 93 | Time-based Datalog Select             | R/Wp | 18 | 2A | 0    |
| 46189 | 94 | Time-based Datalog Interval Selection | R/Wp | 18 | 20 | 1    |
| 46191 | 95 | Logging Parameter Count               | R/Wp | 18 | 2E | 1    |
| 46193 | 96 | Datalog Parameter 1                   | R/Wp | 18 | 30 | 0    |
| 46195 | 97 | Datalog Parameter 2                   | R/Wp | 18 | 32 | 0    |

| 46197 | 98  | Datalog Parameter 3                | R/Wp | 18 | 34 | 0 |
|-------|-----|------------------------------------|------|----|----|---|
| 46199 | 99  | Datalog Parameter 4                | R/Wp | 18 | 36 | 0 |
| 46201 | 100 | Datalog Parameter 5                | R/Wp | 18 | 38 | 0 |
| 46203 | 101 | Datalog Parameter 6                | R/Wp | 18 | ЗA | 0 |
| 46205 | 102 | Datalog Parameter 7                | R/Wp | 18 | 3C | 0 |
| 46207 | 103 | Datalog Parameter 8                | R/Wp | 18 | 3E | 0 |
| 46209 | 104 | Datalog Parameter 9                | R/Wp | 18 | 40 | 0 |
| 46211 | 105 | Datalog Parameter 10               | R/Wp | 18 | 42 | 0 |
| 46213 | 106 | Datalog Parameter 11               | R/Wp | 18 | 44 | 0 |
| 46215 | 107 | Datalog Parameter 12               | R/Wp | 18 | 46 | 0 |
| 46217 | 108 | Datalog Parameter 13               | R/Wp | 18 | 48 | 0 |
| 46219 | 109 | Datalog Parameter 14               | R/Wp | 18 | 4A | 0 |
| 46221 | 110 | Datalog Parameter 15               | R/Wp | 18 | 4C | 0 |
| 46223 | 111 | Datalog Parameter 16               | R/Wp | 18 | 4E | 0 |
| 46225 | 112 | Datalog Parameter 17               | R/Wp | 18 | 50 | 0 |
| 46227 | 113 | 113 Datalog Parameter 18           |      | 18 | 52 | 0 |
| 46229 | 114 | Datalog Parameter 19               | R/Wp | 18 | 54 | 0 |
| 46231 | 115 | Datalog Parameter 20               | R/Wp | 18 | 56 | 0 |
| 46233 | 116 | Datalog Parameter 21               | R/Wp | 18 | 58 | 0 |
| 46235 | 117 | Datalog Parameter 22               | R/Wp | 18 | 5A | 0 |
| 46237 | 118 | Datalog Parameter 23               | R/Wp | 18 | 5C | 0 |
| 46239 | 119 | Datalog Parameter 24               | R/Wp | 18 | 5E | 0 |
| 46241 | 120 | Datalog Parameter 25               | R/Wp | 18 | 60 | 0 |
| 46243 | 121 | Datalog Parameter 26               | R/Wp | 18 | 62 | 0 |
| 46245 | 122 | Datalog Parameter 27               | R/Wp | 18 | 64 | 0 |
| 46247 | 123 | Datalog Parameter 28               | R/Wp | 18 | 66 | 0 |
| 46249 | 124 | Datalog Parameter 29               | R/Wp | 18 | 68 | 0 |
| 46251 | 125 | Datalog Parameter 30               | R/Wp | 18 | 6A | 0 |
| 46253 | 126 | Load Profile Datalog Select        | R/Wp | 18 | 6C | 0 |
| 46255 | 127 | Start Date of Load Profile Datalog | R    | 18 | 6E | 0 |
| 46265 | 132 | Old Parameters Enable disable      | R/Wp | 18 | 78 | 0 |

Note: Wp: Write protected

tected

R/Wp: Read & Write protected

# Explanation for 4 X register

Note: Writing any invalid values (non-applicable values) to any of the following locations will result in modbus error.

R: Read only

| Address | Parameter               | Description                                                                                                    |  |  |  |  |
|---------|-------------------------|----------------------------------------------------------------------------------------------------|--|--|--|--|
| 46003   | Demand Integration Time | Demand period represents demand time in minutes. The applicable values are 8,15,20 or 30.                                                                                                    |  |  |  |  |
| 46005   | Energy Output           | his address is used to set energy output in Wh,kWh & MWh.Write one of the following value to this address.: Energy in Wh.2: Energy in KWh.3: Energy in MWh.                                                                                                    |  |  |  |  |
| 46007   | System voltage          | his address is read only and displays System Nominal Voltage.                                                                                                    |  |  |  |  |
| 46009   | System current          | his address is read only and displays System Nominal Current.                                                                                                    |  |  |  |  |
| 46011   | System type             | This address is used to set the System type. Write one of the following value to this address.1: 1 Phase 2 Wire2: 3 Phase 3 Wire3: 3 Phase 4 Wire                                                                                                    |  |  |  |  |
| 46013   | Pulse Width of Relay    | This address is used to set pulse width of the Pulse output. Write one of the following values to this address:60:60ms100:100ms200:200ms                                                                                                    |  |  |  |  |
| 46015   | Reset Parameters        | This address is used to reset different parameters. Write specific value to this register to reset the<br>corresponding parameter. Following are the values to reset various data.1: Energy Reset2: Demand Reset3: System Min Values Reset4: System Max Values Reset5: Run hour & On hour Reset6: No of Interruptions Reset7: Reset All datat8: Time Datalog9: Load Profile Datalog |  |  |  |  |

| 46017 | Number of Poles                                           | This address is used to set the no. of poles of generator of which RPM is to be measured. The value must be between 2 to 40 and a multiple of 2.                                                                                                    |
|-------|-----------------------------------------------------------|----------------------------------------------------------------------------------------------------|
| 46019 | Rs485 Set-up Code                                         | This address is used to set the baud rate, Parity and Number of stop bits. Refer to Table 6 for details.                                                                                                    |
| 46021 | Node Address                                              | This register address is used to set Device address between 1 and 247.                                                                                                    |
| 46023 | Pulse Divisor                                             | This address is used to set pulse divisor of the Pulse output.Write one of the following values to this address for Wh:1:Divisor 110:Divisor 10100:Divisor 1000:1000:Divisor 1000 & In kWh or MWh Divisor will be 1 default.                                                                                                    |
| 46033 | PT Primary                                                | This address allows the user to set PT Primary value (in terms of VL-L). The settable range is 100 VL-L to 1200 kVL-L for all system types & also depends on the per phase 1000 MVA Restriction of power combined with CT primary.                                                                                                    |
| 46035 | CT Pimary                                                 | This address allows the user to set CT Primary value. The settable range is 1 to 9999. It also depends on the per phase 1000 MVA Restriction of power combined with PT primary.                                                                                                    |
| 46037 | System power                                              | System Power (Read Only) is the Nominal system power based on the values of Nominal system volts and Nominal system current.                                                                                                    |
| 46039 | Energy Digit Reset<br>Count                               | This address is used to set Energy Digit Reset Count value. Energy count can be configured to reset in between 7 to 9.                                                                                                    |
| 46041 | Word Order                                                | Word Order controls the order in which Multifunction Meter receives or sends floating point numbers: normal or reversed register order . In normal mode, the two registers that make up a floating point numbers are sent most significant bytes first. In reversed register mode , the two registers that make up a floating point numbers are sent least significant bytes first. To set the mode, write the value '2141.0' into this register the instrument will detect the order used to send this value and set that order for all ModBus transaction involving floating point numbers.                                                                                                    |
| 46043 | CT secondary                                              | This address is used to read and write the CT secondary value. Write one of the following values to this address.1: 1A CT secondary5: 5A CT secondary                                                                                                    |
| 46045 | PT secondary                                              | This address is used to read and write the PT secondary value. The settable range is 100-600VLL.                                                                                                    |
| 46047 | Relay 1 output<br>select                                  | This address is used to select the Relay operation as Pulse/Timer/RTC Relay/Limit. Write one of the<br>following values to this address.0: Pulse output on Relay10 (Decimal): Timer mode for Relay40 (Decimal): RTC mode for Relay.128 (Decimal): Limit output on Relay.                                                                                                    |
| 46049 | Relay 1 Para select /<br>No. of Cycles / Weekly<br>repeat | This address is used to assign the Parameter to Relay.Pulse relay: Refer Table 7Timer relay: Refer Table 8RTC relay: Refer Table 9Limit relay: Refer Table 10                                                                                                    |
| 46051 | Limit 1 Trip Point                                        | This address is used to set the trip point in %. Any value between 10 to 100 for Lo- alarm & 10 to 120 for Hi-<br>alarm can be written to this address. For energy parameters, the valid range id 10-99999999. (refer Table 10).                                                                                                    |
| 46053 | Limit 1 Hysteresis                                        | This address is used to set the hysteresis between 0.5 to 50.0%.                                                                                                    |
| 46055 | Relay 1 Delay On<br>(Energize/On time)                    | This address is used to set the Energizing delay or On delay in seconds in range of 1 to 9999. For RTC Relay this range is 00.00 to 23.59.                                                                                                    |
| 46057 | Relay 1 Delay Off<br>(De-energize/Off time)               | This address is used to set the De-energizing delay or Off delay in seconds in range of 1 to 9999. For RTC Relay this range is 00.00 to 23.59.                                                                                                    |
| 46059 | Relay 2 output select                                     |                                                                                                    |
| 46061 | Relay 2 Para select / No.<br>of Cycles / Weekly repeat    |                                                                                                    |
| 46063 | Limit 2 Trip Point                                        | Same as relay 1                                                                                                    |
| 46065 | Limit 2 Hysteresis                                        | (see address 46047 46057)                                                                                                    |
| 46067 | Relay 2 Delay On<br>(Energize/On time)                    |                                                                                                    |
| 46069 | Relay 2 Delay Off<br>(De-energize/Off time)               |                                                                                                    |
| 46071 | Password                                                  | <ul> <li>This address is used to set &amp; reset the password. Valid Range of Password can be set is 0000 - 9999</li> <li>1) If password lock is present &amp; if this location is read it will return zero.</li> <li>2) If Password lock is absent &amp; if this location is read it will return One.</li> <li>3) If password lock is present &amp; to disable this lock first send valid password to this location then write "0000" to this location.</li> <li>4) If password lock is present &amp; to modify 4X parameter first send valid password to this location so that 4X parameter will be accessible for modification.</li> <li>5) If for in any of the above case invalid password is send then meter will return exceptional error 2.</li> </ul> |

| 46073              | Relay 1 Confic. select                   | This address is used to set the Configuration for Relay 1. Refer Table 10.                                                                                                    |
|--------------------|------------------------------------------|----------------------------------------------------------------------------------------------------|
| 46075              | Relay 2 Confic.select                    | This address is used to set the Configuration for Relay 2. Refer Table 10.                                                                                                    |
| 46077              | Auto scroll                              | This address is used to activate or de-activate the auto scrolling.Write0: Deactivate1: Activate                                                                                        |
| 46079              | 30mA Noise current elimination           | This address is used to activate or de-activate the 30 mA noise current elimination.Write0: Deactivate30 Decimal): Activate                                                             |
| 46081              | Energy Update Rate                       | This address is used to specify update rate of energy in corresponding 3X registers. The valid values for update rate are from 1 to 60 min.                                             |
| 46083              | Factory Reset                            | This address allows the user to reset the instrument to factory settings. Refer the Default Values in Table 5 for factory settings. Write 5555 at this address to reset the instrument. |
| 46087              | System Frequency<br>Selection            | This address is used to set the frequency of the input.Write50: For 50 Hz input60: For 60Hz input                                                                                       |
| 46089              | Impulse Selection                        | This address is used to select the energy to which impulse is to be assigned. Writing any other value will return an error.0: None1: Active Energy2: Reactive Energy3: Apparent Energy  |
| 46091              | Energy Parameter Sel.                    | This address is used to select the parameter whose start count (initial value) is to be set. Refer Table 11.                                                                            |
| 46093              | Energy Start Count                       | This address is used to set the start count of the parameter selected in address 46091. The start count of the parameter should be in the range specified in Table 11.                  |
| 46095              | Timer 1 Start/ Stop                      | This address is used to start/stop the timer for Relay 1 in timer mode with following options:0: Stop1: Start                                                                           |
| 46097              | Timer 2 Start/ Stop                      | This address is used to start/stop the timer for Relay 2 in timer mode with following options:0: Stop1: Start                                                                           |
| 46127              | RTC Complete Date                        | This address is used to read and write full date in "ddmmyy" format from RTC.                                                                                                    |
| 46129              | RTC Complete Time                        | This address is used to read and write complete time in "hh.mm" format from RTC.                                                                                                    |
| 46131              | RTC Day of week                          | This address is used to read the day of the week for the present date with following values:1: Sunday2: Monday3: Tuesday4: Wednesday5: Thursday6: Friday7: Saturday                     |
| 46133              | Backlit ON/OFF                           | This address is used to turn On or turn Off the backlit.1: Backlit On0: Backlit Off                                                                                                    |
| 46135              | Kontrast                                 | This address is used to change the contrast of the display. The options availabe are 1 to 4, in increasing order of contrast.                                                           |
| 46137              | User Assignable<br>Screen On/Off         | This address is used to activate or deactivate the User Assignable Screen feature.0: Deactivate1 to 10: Corresponding number of user assignable screens.                                |
| 46139 to<br>46157  | User Screens 1 to 10                     | These addresses are used to assign the screen numbers to user screens 1 to 10 respectively. Refer to Table 1.                                                                           |
| 46177              | Serial Number                            | This address is read only and displays the serial number of the meter.                                                                                                    |
| 46179              | Model Number                             | This address is read only and displays the model number of the meter.                                                                                                    |
| 46181              | Version Number                           | This address is read only and displays the version number of the meter.                                                                                                    |
| 46183              | Restart Meter                            | This register can be used to restart the meter by writing 1.                                                                                                    |
| 46185              | Event Based Datalog<br>Select            | This register is used to enable or disable event based datalogging.0: Disabled1: Enabled                                                                                                |
| 46187              | Time Based Datalog<br>Select             | This register is used to enable or disable time based datalogging.0: Disabled1: Enabled                                                                                                 |
| 46189              | Time Based Datalog<br>Interval Selection | This address is used to read and write the interval between consecutive time log entries in minutes. Valid value range 1-60                                                             |
| 46191              | Log. Parameter Count                     | This value decides the number of parameters to be logged in time based datalogging. The value ranges from 1 to 30.                                                                      |
| 46193 bis<br>46251 | Datalog Parameter<br>1 to 30             | These addresses are used to read and write the parameters to be logged in time based logging. For valid values, refer Table 4.                                                          |
| 46253              | Load Profile Datalog<br>Select           | The address is used to start/stop Load Profile Datalogging.         0: Start Load Profile datalogging         1: Stop Load Profile datalogging                                          |
| 46255              | Start Date of Load<br>Profile Datalog    | This value show the starting date for Load Profile datalog.<br>This address are read only.                                                                                              |
| 46265              | Old Parameters<br>Enable/Disable         | The address is used to enable/disable the showing of Old Parameter Screens.<br>Refer Table 1 for Old parameter screens.                                                                 |

Note: Changing system type, PT/CT ratio, Energy Output, Energy Digit Reset Count will reset the energy.

#### Table 6: RS485 Set-up Code

| Baud rate | Parity | Stop bit | Decimal value |
|-----------|--------|----------|---------------|
| 4800      | NONE   | 01       | 0             |
| 4800      | NONE   | 02       | 1             |
| 4800      | EVEN   | 01       | 2             |
| 4800      | ODD    | 01       | 3             |
| 9600      | NONE   | 01       | 4             |
| 9600      | NONE   | 02       | 5             |
| 9600      | EVEN   | 01       | 6             |
| 9600      | ODD    | 01       | 7             |
| 19200     | NONE   | 01       | 8             |
| 19200     | NONE   | 02       | 9             |
| 19200     | EVEN   | 01       | 10            |
| 19200     | ODD    | 01       | 11            |
| 38400     | NONE   | 01       | 12            |
| 38400     | NONE   | 02       | 13            |
| 38400     | EVEN   | 01       | 14            |
| 38400     | ODD    | 01       | 15            |
| 57600     | NONE   | 01       | 16            |
| 57600     | NONE   | 02       | 17            |
| 57600     | EVEN   | 01       | 18            |
| 57600     | ODD    | 01       | 19            |

Note: Codes not listed in the table above may give rise to unpredictable results including loss of communication. Exercise caution when attempting to change mode via direct Modbus writes.

| Table | 7: | Imn | ulsko | onfia | iration | auswäh | len  |
|-------|----|-----|-------|-------|---------|--------|------|
| Table |    | mp  | uionu | Jing  | aiauon  | auswan | 1011 |

| Code | Configuration              |
|------|----------------------------|
| 0    | Active Energy Import       |
| 1    | Active Energy Export       |
| 2    | Capacitive Reactive Energy |
| 3    | Inductive Reactive Energy  |
| 4    | Apparent Energy            |

#### Table 8: Number of Cycles for Timer relay

| Code      | Description  |
|-----------|--------------|
| 0         | Unlimited    |
| 1 to 9999 | Fixed Cycles |

#### Table 9: Weekly Repeat for RTC relay

| Code     | Description                                            |
|----------|--------------------------------------------------------|
| 1XXXXXXX | Eg 11010000 means relay will operate only on Sun & Tue |
|          | 1 = Sunday, 7 = Saturday                               |

# Table 10: Relay Configuration For Limit Relay

| Code | Configuration                   |
|------|---------------------------------|
| 0    | Hi - alarm & energised Relay    |
| 1    | Hi - alarm & De-energised Relay |
| 2    | Lo - alarm & Energised Relay    |
| 3    | Lo - alarm & De-energised Relay |

#### For Timer or RTC relay

| Code | Configuration              |
|------|----------------------------|
| 0    | Energize when triggered    |
| 1    | De-energize when triggered |

#### Table 11: Energy Parameter Selection and Start Count

| Parameter<br>No. | Parameter                                       | Range          |
|------------------|-------------------------------------------------|----------------|
| 1                | Imp Active Energy Start Count                   | 0 to 999999999 |
| 2                | Exp Active Energy Start Count                   | 0 to 999999999 |
| 3                | Capacitive Reactive Energy Start Count          | 0 to 999999999 |
| 4                | Inductive Reactive Energy Start Count           | 0 to 999999999 |
| 5                | Apparent Energy Start Count                     | 0 to 999999999 |
| 7                | Imp Active Energy Overflow Start Count          | 0 to 999999    |
| 8                | Exp Active Energy Overflow Start Count          | 0 to 999999    |
| 9                | Capacitive Reactive Energy Overflow Start Count | 0 to 999999    |
| 10               | Inductive Reactive Energy Overflow Start Count  | 0 to 999999    |
| 11               | Apparant Energy Overflow Start Count            | 0 to 999999    |

# **10.3 User Assignable Modbus Registers**

The Multifunction Instrument contains 20 user assignable registers in the address range of 0x400 (31025) to 0x426 (31065) for 3X registers (see Table 12) and address range of 0x400 (41025) to 0x426 (41065) for 4X registers (see Table 12).

Any of the parameter addresses (3X register addresses and 4X register addresses Table 3) accessible in the instrument can be mapped to these 20 user assignable registers.

Parameters (3X and 4X registers addresses) that reside in different locations may be accessed by the single request by re-mapping them to adjacent address in the user assignable registers area.

The actual address of the parameters (3X and 4X registers addresses) which are to be accessed via address 0x400 to 0x426 are specified in 4X Register 0x251C to 0x252F (see Table 13).

# Table 12: User Assignable 3X Data Registers

| Address | Address | Assignable Register | Modbus Start Address (Hex) |    |  |  |
|---------|---------|---------------------|----------------------------|----|--|--|
| (3X)    | (4X)    |                     | High Byte                  |    |  |  |
| 31025   | 41025   | Assignable Reg 1    | 04                         | 00 |  |  |
| 31027   | 41027   | Assignable Reg 2    | 04                         | 02 |  |  |
| 31029   | 41029   | Assignable Reg 3    | 04                         | 04 |  |  |
| 31031   | 41031   | Assignable Reg 4    | 04                         | 06 |  |  |

| 31033 | 41033 | Assignable Reg 5  | 04 | 08 |
|-------|-------|-------------------|----|----|
| 31035 | 41035 | Assignable Reg 6  | 04 | 0A |
| 31037 | 41037 | Assignable Reg 7  | 04 | OC |
| 31039 | 41039 | Assignable Reg 8  | 04 | 0E |
| 31041 | 41041 | Assignable Reg 9  | 04 | 10 |
| 31043 | 41043 | Assignable Reg 10 | 04 | 12 |
| 31045 | 41045 | Assignable Reg 11 | 04 | 14 |
| 31047 | 41047 | Assignable Reg 12 | 04 | 16 |
| 31049 | 41049 | Assignable Reg 13 | 04 | 18 |
| 31051 | 41051 | Assignable Reg 14 | 04 | 1A |
| 31053 | 41053 | Assignable Reg 15 | 04 | 1C |
| 31055 | 41055 | Assignable Reg 16 | 04 | 1E |
| 31057 | 41057 | Assignable Reg 17 | 04 | 20 |
| 31059 | 41059 | Assignable Reg 18 | 04 | 22 |
| 31061 | 41061 | Assignable Reg 19 | 04 | 24 |
| 31063 | 41063 | Assignable Reg 20 | 04 | 26 |

#### Table 13: Benutzerdefinierbare Abbildungsregister (4X Register)

| Address    | Assignable Register             | Modbus Start Address (Hex) |          |  |  |
|------------|---------------------------------|----------------------------|----------|--|--|
| (Register) |                                 | High Byte                  | Low Byte |  |  |
| 49501      | Mapped Add for register #0x0400 | 25                         | 10       |  |  |
| 49502      | Mapped Add for register #0x0402 | 25                         | 1D       |  |  |
| 49503      | Mapped Add for register #0x0404 | 25                         | 1E       |  |  |
| 46504      | Mapped Add for register #0x0406 | 25                         | 1F       |  |  |
| 49505      | Mapped Add for register #0x0408 | 25                         | 20       |  |  |
| 49506      | Mapped Add for register #0x040A | 25                         | 21       |  |  |
| 49507      | Mapped Add for register #0x040C | 25                         | 22       |  |  |
| 49508      | Mapped Add for register #0x040E | 25                         | 23       |  |  |
| 49509      | Mapped Add for register #0x0410 | 25                         | 24       |  |  |
| 49510      | Mapped Add for register #0x0412 | 25                         | 25       |  |  |
| 49511      | Mapped Add for register #0x0414 | 25                         | 26       |  |  |
| 49512      | Mapped Add for register #0x0416 | 25                         | 27       |  |  |
| 49513      | Mapped Add for register #0x0418 | 25                         | 28       |  |  |
| 49514      | Mapped Add for register #0x041A | 25                         | 29       |  |  |
| 49515      | Mapped Add for register #0x041C | 25                         | 2A       |  |  |
| 49516      | Mapped Add for register #0x041E | 25                         | 2B       |  |  |
| 49517      | Mapped Add for register #0x0420 | 25                         | 20       |  |  |
| 49518      | Mapped Add for register #0x0422 | 25                         | 2D       |  |  |
| 49519      | Mapped Add for register #0x0424 | 25                         | 2E       |  |  |
| 49520      | Mapped Add for register #0x0426 | 25                         | 2F       |  |  |

#### Assigning parameter to User Assignable Registers:

To access the Voltage2 (3X address 0x0002) and Power Factor1 (3X address 0x001E) through user assignable register assign these addresses to 4x register (TABLE 13) 0x251C and 0x251D respectively.

|                  |             |          | (3X Address 0x0002) |           |           |          |            | (3X Addr   | ess 0x001E          | E)         |          |          |
|------------------|-------------|----------|---------------------|-----------|-----------|----------|------------|------------|---------------------|------------|----------|----------|
| Assigning Query: |             |          |                     |           |           |          |            |            | $ \longrightarrow $ |            |          |          |
| 01 (He           | x) 10 (Hex) | 25 (Hex) | 1C (Hex)            | 00 (Hex)* | 02 (Hex)* | 04 (Hex) | 00 (Hex)   | 02 (Hex)   | 00 (Hex)            | 1E (Hex)   | CB (Hex) | 07 (Hex) |
| Devic            | e Function  | Starting | Starting            | Number of | Number of | Byte     | Data       | Data       | Data                | Data       | CRC      | CRC      |
| Addre            | s Code      | Address  | Address             | Registers | Registers | Count    | Register 1 | Register 1 | Register 2          | Register 2 | Low      | high     |
|                  |             | High     | Low                 | High      | Low       |          | High Byte  | Low Byte   | High Byte           | Low Byte   |          |          |

\* Note: Parameters should be assigned in Multiple of two i.e. 2,4,6,8......20.

#### **Response:**

| 01 (Hex)       | 10 (Hex)      | 25 (Hex)                 | 1C (Hex)                | 00 (Hex)                      | 02 (Hex)                     | 40 (Hex)   | 70 (Hex)    |
|----------------|---------------|--------------------------|-------------------------|-------------------------------|------------------------------|------------|-------------|
| Device Address | Function Code | Starting Address<br>High | Starting Address<br>Low | Number of Regis-<br>ters High | Number of Regis-<br>ters Low | CRC<br>Low | CRC<br>high |

#### Reading Parameter data through User Assignable Registers:

In assigning query Voltage 2 & Power Factor 1 parameters were assigned to 0x251C & 0x251D (Table 13) which will point to user assignable 3x registers 0x400 and 0x402 (Table 12). So to read Voltage 2 and Power Factor1 data reading query should be as below.

#### Query:

| 01 (Hex)       | 04 (Hex)      | 04 (Hex)                 | 00 (Hex)                | 00 (Hex)                      | 04 (Hex)**                   | F0 (Hex)   | 71 (Hex)    |
|----------------|---------------|--------------------------|-------------------------|-------------------------------|------------------------------|------------|-------------|
| Device Address | Function Code | Starting Address<br>High | Starting Address<br>Low | Number of Regis-<br>ters High | Number of Regis-<br>ters Low | CRC<br>Low | CRC<br>high |

Start Address High: Most significant 8 bits of starting address of Userassignable register.

Voltage 2 Data

Start Address low: Least significant 8 bits of starting address of User assignable register.

Number of register Hi: Most significant 8 bits of Number of registers requested.

Number of register Lo: Least significant 8 bits of Number of registers requested.

\*\*Note: Two consecutive 16 bit register represent one parameter. Since two parameters are requested four registers are required.

| Reaktion:      |               |            |                              |                             |                              |                             |                              |                             |                              |                             |          |          |
|----------------|---------------|------------|------------------------------|-----------------------------|------------------------------|-----------------------------|------------------------------|-----------------------------|------------------------------|-----------------------------|----------|----------|
| 01 (Hex)       | 04 (Hex)      | 08 (Hex)   | 43 (Hex)                     | 5B (Hex)                    | 4E (Hex)                     | 04 (Hex)                    | 3F (Hex)                     | 80 (Hex)                    | 00 (Hex)                     | 00 (Hex)                    | 79 (Hex) | 3F (Hex) |
| Device Address | Function Code | Byte count | Data Register 1<br>High Byte | Data Register 1<br>Low Byte | Data Register 2<br>High Byte | Data Register 2<br>Low Byte | Data Register 3<br>High Byte | Data Register 3<br>Low Byte | Data Register 4<br>High Byte | Data Register 4<br>Low Byte | CRC Low  | CRC High |

Power factor 1 Data

(Voltage 2 = 219.30 / Power Factor 1 = 1.0)

|                                        | User-definable mapping register |          |          | User-definable n      | napping register |  |
|----------------------------------------|---------------------------------|----------|----------|-----------------------|------------------|--|
| (Start address) (4x register Table 12) |                                 | (Start a | address) | (4x register Table 4) |                  |  |
| 0x200                                  | Voltage 2 (0x0004)              |          | 0x400    | 0x400 (16 Bit)        | 0x401 (16 Bit)   |  |
| 0x201                                  | Power factor 1 (0x0020)         |          | 0x402    | 0x402 (16 Bit)        | 0x403 (16 Bit)   |  |
| 0x202                                  | Wh Import (0x004A)              |          | 0x404    | 0x404 (16 Bit)        | 0x405 (16 Bit)   |  |
| 0x203                                  | Frequence (0x0048)              |          | 0x406    | 0x406 (16 Bit)        | 0x407 (16 Bit)   |  |
|                                        |                                 |          |          |                       |                  |  |
| 0x212                                  | Current 1 (0x0008)              |          | 0x424    | 0x424 (16 Bit)        | 0x425 (16 Bit)   |  |
| 0x213                                  | VAh (0x0055)                    |          | 0x426    | 0x426 (16 Bt)         | 0x427 (16 Bit)   |  |

#### To get the data through User Assignable Register go through the following steps:

- 1) Assign starting addresses(TABLE 1) of parameters of interest to "User assignable mapping registers" in a sequence in which they are to be accessed (see Section "Assigning Parameter to User Assignable Registers").
- 2) Once the parameters are mapped, data can be acquired by using "User assignable data register" Starting address . i.e to access data of Voltage2, Power factor1, Wh import, Frequency send query with starting address 0x0400 with number of register 8 or individually parameters can be accessed. For example, if current1 is to be accessed use starting address 0x0424. (see Section **"Reading Parameter data through user Assignable Registers").**

# **10.4 Datalogging**

Datalogging is a feature that allows the meter to store measured parameters based on time or on occurrence of a certain event. The user can retrieve the data later for further application.

This meter offers three types of datalogging: 1) Event based

2) Time based

3)Load profile

# 10.4.1 Event Based Datalogging

This type of datalogging stores data when certain event is observed. This data is time stamped and last five occurrences of each type of event are stored based on first in first out queue. This meter offers event based logging for 10 parameters. This data can be observed on the modbus on the address table shown below. These registers can be accessed by the query explained in section 10.1 The user can turn this logging on and off through display as well as modbus by using address 46185. Changing any setup parameter related to the logged parameters will reset the log.

Note: Below addresses are available for 3X and for 4X. for example 312289 for 3X and 412289 for 4X.

#### Table 14: Addresses for event based datalog

| Address | Logger-<br>parameter | Logger  | Modbus star | t address Hex | Address | Logger-            | Logger  | Modbus Star | t address Hex |
|---------|----------------------|---------|-------------|---------------|---------|--------------------|---------|-------------|---------------|
| Address |                      | Details | Bit high    | Bit low       | Address | parameter          | Details | Bit high    | Bit low       |
| 312289  |                      | Date 1  | 30          | 00            | 312379  |                    | Date 1  | 30          | 5A            |
| 312291  |                      | Time 1  | 30          | 02            | 312381  |                    | Time 1  | 30          | 5C            |
| 312293  |                      | Value 1 | 30          | 04            | 312383  |                    | Value 1 | 30          | 5E            |
| 312295  |                      | Date 2  | 30          | 06            | 312385  |                    | Date 2  | 30          | 60            |
| 312297  |                      | Time 2  | 30          | 08            | 312387  |                    | Time 2  | 30          | 62            |
| 312299  |                      | Value 2 | 30          | 0A            | 312389  |                    | Value 2 | 30          | 64            |
| 312301  | Mari                 | Date 3  | 30          | 00            | 312391  | Min                | Date 3  | 30          | 66            |
| 312303  | Voltage              | Time 3  | 30          | 0E            | 312393  | Current            | Time 3  | 30          | 68            |
| 312305  | voltago              | Value 3 | 30          | 10            | 312395  | ourione            | Value 3 | 30          | 6A            |
| 312307  |                      | Date 4  | 30          | 12            | 312397  |                    | Date 4  | 30          | 6C            |
| 312309  |                      | time 4  | 30          | 14            | 312399  |                    | time 4  | 30          | 6E            |
| 312311  |                      | Value 4 | 30          | 16            | 312401  |                    | Value 4 | 30          | 70            |
| 312313  |                      | Date 5  | 30          | 18            | 312403  |                    | Date 5  | 30          | 72            |
| 312315  |                      | Time 5  | 30          | 1A            | 312405  |                    | Time 5  | 30          | 74            |
| 312317  |                      | Value 5 | 30          | 1C            | 312407  |                    | Value 5 | 30          | 76            |
| 312319  |                      | Date 1  | 30          | 1E            | 312409  |                    | Date 1  | 30          | 78            |
| 312321  |                      | Time 1  | 30          | 20            | 312411  |                    | Time 1  | 30          | 7A            |
| 312323  |                      | Value 1 | 30          | 22            | 312413  | -                  | Value 1 | 30          | 7C            |
| 312325  |                      | Date 2  | 30          | 24            | 312415  |                    | Date 2  | 30          | 7E            |
| 312327  |                      | Time 2  | 30          | 26            | 312417  |                    | Time 2  | 30          | 80            |
| 312329  |                      | Value 2 | 30          | 28            | 312419  |                    | Value 2 | 30          | 82            |
| 312331  | Min                  | Date 3  | 30          | 2A            | 312421  | Max.               | Date 3  | 30          | 84            |
| 312333  | Win.<br>Voltage      | Time 3  | 30          | 2C            | 312423  | demand -<br>import | Time 3  | 30          | 86            |
| 312335  | voltago              | Value 3 | 30          | 2E            | 312425  |                    | Value 3 | 30          | 88            |
| 312337  |                      | Date 4  | 30          | 30            | 312427  |                    | Date 4  | 30          | 8A            |
| 312339  |                      | time 4  | 30          | 32            | 312429  |                    | time 4  | 30          | 8C            |
| 312341  |                      | Value 4 | 30          | 34            | 312431  |                    | Value 4 | 30          | 8E            |
| 312343  |                      | Date 5  | 30          | 36            | 312433  |                    | Date 5  | 30          | 90            |
| 312345  |                      | Time 5  | 30          | 38            | 312425  |                    | Time 5  | 30          | 92            |
| 312347  |                      | Value 5 | 30          | 3A            | 312437  |                    | Value 5 | 30          | 94            |
| 312349  |                      | Date 1  | 30          | 3C            | 312439  |                    | Date 1  | 30          | 96            |
| 312351  |                      | Time 1  | 30          | 3E            | 312441  |                    | Time 1  | 30          | 98            |
| 312353  |                      | Value 1 | 30          | 40            | 312443  |                    | Value 1 | 30          | 9A            |
| 312355  |                      | Date 2  | 30          | 42            | 312445  |                    | Date 2  | 30          | 9C            |
| 312357  |                      | Time 2  | 30          | 44            | 312447  |                    | Time 2  | 30          | 9E            |
| 312359  |                      | Value 2 | 30          | 46            | 312449  |                    | Value 2 | 30          | AO            |
| 312361  | Mov                  | Date 3  | 30          | 48            | 312451  | Max.               | Date 3  | 30          | A2            |
| 312363  | Max.<br>Current      | Time 3  | 30          | 4A            | 312453  | demand             | Time 3  | 30          | A4            |
| 312365  | Guirofft             | Value 3 | 30          | 4C            | 312455  | export             | Value 3 | 30          | A6            |
| 312367  |                      | Date 4  | 30          | 4E            | 312457  |                    | Date 4  | 30          | A8            |
| 312369  |                      | time 4  | 30          | 50            | 312459  |                    | time 4  | 30          | AA            |
| 312371  |                      | Value 4 | 30          | 52            | 312461  |                    | Value 4 | 30          | AC            |
| 312373  |                      | Date 5  | 30          | 54            | 312463  |                    | Date 5  | 30          | AE            |
| 312375  |                      | Time 5  | 30          | 56            | 312465  |                    | Time 5  | 30          | BO            |
| 312377  |                      | Value 5 | 30          | 58            | 312467  |                    | Value 5 | 30          | B2            |

| Adresse | Logger-    | Logger  | Modbus Star | tadresse Hex |    | draaaa | Logger-       | Logger  | Modbus Star | tadresse Hex |
|---------|------------|---------|-------------|--------------|----|--------|---------------|---------|-------------|--------------|
| Auresse | parameter  | Details | Bit hoch    | Bit tief     | A  | uresse | parameter     | Details | Bit hoch    | Bit tief     |
| 312469  |            | Date 1  | 30          | B4           | 31 | 12529  |               | Date 1  | 30          | 00           |
| 312471  |            | Time 1  | 30          | B6           | 31 | 12531  |               | Time 1  | 30          | 02           |
| 312473  |            | Value 1 | 30          | B8           | 31 | 12533  |               | Value 1 | 30          | 04           |
| 312475  |            | Date 2  | 30          | BA           | 31 | 12535  |               | Date 2  | 30          | 06           |
| 312477  |            | Time 2  | 30          | BC           | 31 | 12537  |               | Time 2  | 30          | 08           |
| 312479  |            | Value 2 | 30          | BE           | 31 | 12539  |               | Value 2 | 30          | 0A           |
| 312481  | Max.       | Date 3  | 30          | CO           | 31 | 12541  |               | Date 3  | 30          | 00           |
| 312483  | capacitive | Time 3  | 30          | C2           | 31 | 12543  | Max. apparent | Time 3  | 30          | 0E           |
| 312485  | demand     | Value 3 | 30          | C4           | 31 | 12545  |               | Value 3 | 31          | 0            |
| 312487  |            | Date 4  | 30          | C6           | 31 | 12547  |               | Date 4  | 31          | 2            |
| 312489  |            | time 4  | 30          | C8           | 31 | 12549  |               | time 4  | 31          | 4            |
| 312491  |            | Value 4 | 30          | CA           | 31 | 12551  |               | Value 4 | 31          | 6            |
| 312493  |            | Date 5  | 30          | CC           | 31 | 12553  |               | Date 5  | 31          | 8            |
| 312495  |            | Time 5  | 30          | CE           | 31 | 12555  |               | Time 5  | 31          | 0A           |
| 312497  |            | Value 5 | 30          | DO           | 31 | 12557  |               | Value 5 | 31          | 00           |
| 312499  |            | Date 1  | 30          | D2           | 31 | 12559  |               | Date 1  | 31          | 0E           |
| 312501  |            | Time 1  | 30          | D4           | 31 | 12561  |               | Time 1  | 31          | 10           |
| 312503  |            | Value 1 | 30          | D6           | 31 | 12563  |               | Value 1 | 31          | 12           |
| 312505  |            | Date 2  | 30          | D8           | 31 | 12565  |               | Date 2  | 31          | 14           |
| 312507  |            | Time 2  | 30          | DA           | 31 | 12567  |               | Time 2  | 31          | 16           |
| 312509  |            | Value 2 | 30          | DC           | 31 | 12569  |               | Value 2 | 31          | 18           |
| 312511  | Max.       | Date 3  | 30          | DE           | 31 | 12571  |               | Date 3  | 31          | 1A           |
| 312513  | INDUCTIVE  | Time 3  | 30          | EO           | 31 | 12573  | Max. power    | Time 3  | 31          | 1C           |
| 312515  | demand     | Value 3 | 30          | E2           | 31 | 12575  | uomanu        | Value 3 | 31          | 1E           |
| 312517  |            | Date 4  | 30          | E4           | 31 | 12577  |               | Date 4  | 31          | 20           |
| 312519  |            | time 4  | 30          | E6           | 31 | 12579  |               | time 4  | 31          | 22           |
| 312521  | 1          | Value 4 | 30          | E8           | 31 | 12581  |               | Value 4 | 31          | 24           |
| 312523  |            | Date 5  | 30          | EA           | 31 | 12583  |               | Date 5  | 31          | 26           |
| 312525  |            | Time 5  | 30          | EC           | 31 | 12585  |               | Time 5  | 31          | 28           |
| 312527  |            | Value 5 | 30          | EE           | 31 | 12587  |               | Value 5 | 31          | 2A           |

# 10.4.2 Time Based Datalogging

This type of datalogging stores data with a timestamp at a preset time interval. This can be used to take a snapshot of the system at regular time intervals. This data can be used to do in-depth analysis of the system. The number of parameters to be logged and which parameters to store can also be configured by the user through display as well as modbus. Various configuration registers can be found on addresses 46187 to 46251.

The number of entries stored varies according to the number of parameters logged i.e. more entries can be stored if less number of parameters are being logged. User can configure the meter to store 1 to 30 parameters. And the time interval can vary from 1 to 60 minutes. Editing of these parameters is not allowed while the logging is on.

Each entry consists of number of parameters selected by the user in addition to date and time of the entry log.

Max Memory Locations = 273030

Actual parameter stored in Each log = Date +time+Number of parameter selected by user

for ex. Number of parameter selected by user = 1.

Actual parameter stored in Each log = 1(Date) + 1(time) + 1 = 3

Maximum log that can be stored = Max Memory Location/Actual parameter stored in Each log = 273030/3 = 91010

Timelog Interval setting = 15 minutes

Log in one day = (60 / Timelog Interval setting) \* 24 = (60/15) \* 24 = 96

Max Days = Maximum log that can be stored / log in one day = 91010/96 = 948,20 Days

After all memory allocated locations are filled with logging data, the meter will start shifting data by first in first out queue i.e. at any time after all the locations are used once, the user will have access to the latest logged maximum number of entries.

#### Query Format for Downloading the Time based datalog

The query format for downloading an entry of a time datalog is given below. Maximum number of register the user can access in 1 query are limited by 64 and corresponding to it maximum byte count is 128. The byte count should be logging parameter count multiplied by 4 and added to 8, where 8 is the byte count for date and time (4 bytes x 2 parameters).

(logging parameter count x 4) + (2 x 4), e.g. if logging parameter count is 10

byte count =  $(10 \times 4) + 8 = 48$  (4 bytes per parameter)

number of registers =  $(10 \times 2) + (2 \times 2) = 24$  (2 registers per parameter)

Starting address will be 01,CA for time datalog.

The entry number of the desired log need to be converted to IEEE format and sent as 4 bytes.

#### Query example:

| Description              | Decimal Value | HEX Value |
|--------------------------|---------------|-----------|
| Device Address           | 3             | 03        |
| Function Code            | 16            | 10        |
| Starting Address High    |               | 01        |
| Starting Address Low     |               | CA        |
| Number of Registers High | 00            | 00        |
| Number of Registers Low  | 14            | OE        |
| Log Download Bytes       | 28            | 1C        |
| Entry No Reg 1 High      |               | 41        |
| Entry No Reg 1 Low       | 25            | C8        |
| Entry No Reg 2 High      | 20            | 00        |
| Entry No Reg 2 Low       |               | 00        |
| CRC Low                  |               | CC        |
| CRC high                 |               | A4        |

#### **Reaktion:**

| Description     | Decimal Value | HEX Value             |
|-----------------|---------------|-----------------------|
| Device Address  | 03            | 03                    |
| Function Code   | 10            | 16                    |
| Number of bytes | 1C            | 28                    |
| Date            | 46,24,28,00   | 010506 (May 1st 2006) |
| Time            | 40,CC,CC,CD   | 6.40 (06:40 am)       |
| Parameter 1     | 41,78,1F,68   | 15.50                 |
| Parameter 2     | 45,AB,5A,12   | 21933.0               |
| Parameter 3     | 46,AC,57,6A   | 22059.7               |
| Parameter 4     | 46,AB,3C,58   | 21918.2               |
| Parameter 5     | 46,A9,AD,9D   | 21718.8               |
| CRC             | BE,7C         |                       |

# If a user wants to download 5 parameters logged at entry number 25, the query will be as following (Assuming device address 3). All the data in query is represented in hexadecimal float.

#### 03,10, 01, CA,00,0E,1C,41,C8,00,00,CC,A4

03 is device address;

10 is function code;

01 CA is the address that lets the user access the time datalog; 00 0E is number of registers to be accessed (actual parameter

count x 2+4);

1C is number of bytes to be accessed;

41 C8 00 00 is entry number converted to hex:

CC A4 is CRC calculated on query.

The response to time datalog query contains data in following structure. First two bytes are device address and function code, followed by number of bytes data of 1 byte and then date and a time data of 4 bytes each.

Then requested parameters are received in order that is specified in timelog parameters settings, each of 4 bytes. The response ends with 2 bytes of CRC.

10.4.2 Load Profile Datalogging

This type of datalogging stores data on each day at time 00:00. The parameters stored in this log include all energies and maximum demands. This log stores data daily as well as monthly interval. Hence, daily and monthly energy consumption can be logged. Furthermore, maximum power demand and maximum current demand during each day and each month is also logged . This data can be used to study load behaviour over a period of time. The daily data available to the user is maximum of one year interval and the monthly data for 14 years interval assuming the log requested is after the starting date (requesting data before the starting date will result in modbus exception message). 1 year after the starting date, the oldest logs of daily data are constantly replaced with latest logs. 14 years after the starting date, all the load profile logs for that channel are cleared and logging is started again. This log can be selected or de-selected using memory location 46253, if it is selected, then energy, maximum demand will be logged. The starting date of this datalog is stored in read only memory location 46255.

The user can access different parameters in this log by sending queries using following addresses.

#### Note: Changing the meter date resets the load profile log.

#### Table 15: Addresses for Load Profile datalog access

| Doromotor                                       | Modbus Star | Start Address Hex |  |  |
|-------------------------------------------------|-------------|-------------------|--|--|
| raiametei                                       | High Byte   | Low Byte          |  |  |
| Daily Energy Datalog Download<br>Address        | 01          | CC                |  |  |
| Daily Max. Demand Datalog Down-<br>load Address | 01          | CE                |  |  |
| Monthly Energy Datalog Download Address         | 01          | DO                |  |  |
| Monthly Max. Demand Datalog<br>Download Address | 01          | D2                |  |  |

#### Table 16: Parameter number for Energy datalog Load Profilel

| Parameter No.      | Description           |  |
|--------------------|-----------------------|--|
| 01 Imp watt energy |                       |  |
| 02                 | Exp watt energy       |  |
| 03                 | Capacitive VAr energy |  |
| 04                 | Inductive VAr energy  |  |
| 05 Apparent energy |                       |  |

# Query Format for Downloading the Load Profile Datalog

The query format for downloading an entry of a daily load profile log is given below. Maximum number of register the user can access in 1 query are limited by 40.

#### Query example:

| Description              | Decimal Value | HEX Value |
|--------------------------|---------------|-----------|
| Device Address           | 03            | 03        |
| Function Code            | 16            | 10        |
| Starting Address High    |               | 01        |
| Starting Address Low     |               | CC        |
| Number of Registers High | 00            | 00        |
| Number of Registers Low  | 20            | 14        |
| Log Download Bytes       | 40            | 28        |
| Paremeter No.            | 03            | 03        |
| Date                     | 04            | 04        |
| Month                    | 11            | OB        |
| Year                     | 17            | 11        |
| CRC Low                  |               | AD        |
| CRC high                 |               | C3        |

# Table 17: Parameter number for max. power Demanddatalog Load Profile

| •             |                           |
|---------------|---------------------------|
| Parameter No. | Description               |
| 01            | Imp watt Max demand       |
| 02            | Exp watt Max demand       |
| 03            | Capacitive VAr Max demand |
| 04            | Inductive VAr Max demand  |
| 05            | Apparent Max demand       |
| 06            | Current Max demand        |

Example: If a user wants to access daily energy load profile log of Capacitive VAr Energy for 10 days from 4 November 2017 to 13 November 2017, the query for this will be as following.

#### 03,10,01,CC,00,14,28,03,04,0B,11,AD,C3

03 is device address;

10 is function code;

01 CC is the starting address for accessing the daily energy load profile log. (refer TABLE 15)

00 14 is the number of registers to be accessed. This value will be double of the number of parameters requested.

28 is the number of bytes requested in this query. This value will be 4 times the number of parameters requested.

03 is the parameter number for Capacitive VAr energy import data. (refer TABLE 16)

04 0B 11 is the starting date of the log to be accessed.

AD C3 is the CRC added at the end..

The load profile datalog access query consists of device address and function code followed by the starting address which is different for different parameters and mentioned in TABLE 15. Number of registers can vary in multiple of 2, but can not exceed 40 and corresponding to it, number of bytes can not exceed 80.

Parameter number decides the parameter within the log (eg. Capacitive VAr energy from the daily energy log.) Refer TABLE 16 and TABLE 17. Date, month and year decides the date from which the data is to be downloaded.

All data in the query is represented in hexadecimal format.

At the end 2 byte CRC is calculated.

#### **Reaktion:**

| Description       | Decimal Value | HEX Value |
|-------------------|---------------|-----------|
| Device Address    | 03            | 03        |
| Function Code     | 10            | 16        |
| Number of bytes   | 28            | 40        |
| Value 1 (Nov 4)   | 48,6A,B4,80   | 240338    |
| Value 2 (Nov 5)   | 48,6A,AD,40   | 240309    |
| Value 3 (Nov 6)   | 48,6A,AA,C0   | 240299    |
| Value 4 (Nov 7)   | 48,6A,B6,40   | 240345    |
| Value 5 (Nov 8)   | 48,6A,B1,40   | 240325    |
| Value 6 (Nov 9)   | 48,6A,B4,80   | 240338    |
| Value 7 (Nov 10)  | 48,6A,B7,40   | 240349    |
| Value 8 (Nov 11)  | 48,6A,AF,C0   | 240319    |
| Value 9 (Nov 12)  | 48,6A,B3,40   | 240333    |
| Value 10 (Nov 13) | 48,6A,BD,C0   | 240375    |
| CRC               | A9,2A         |           |

The response to the load profile query contains device address, function code and number of bytes data each of 1 byte, and then the requested parameters of 4 bytes each. Each parameter represents data over a period of a day when daily log is accessed and represents data over a period of a month when monthly log is accessed. The response ends with 2 byte CRC.

**Note:** If a user tries to access the data which is out of the range of the datalog i.e. more than 1 year before the present date for daily log and more than 14 years before the present date for monthly log, it will result in a modbus exception. The same will occur if a user tries to access the data before the starting date of the corresponding log or a future date.